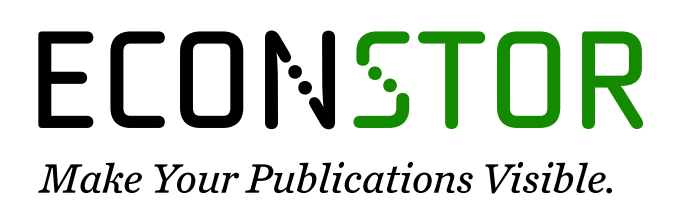

A Service of

ZBW

Leibniz-Informationszentrum Wirtschaft Leibniz Information Centre for Economics

Thuselt, Frank

# Research Report Das Arbeiten mit Numerik-Programmen: MATLAB, Scilab und Octave in der Anwendung

Beiträge der Hochschule Pforzheim, No. 129

**Provided in Cooperation with:** Hochschule Pforzheim

*Suggested Citation:* Thuselt, Frank (2009) : Das Arbeiten mit Numerik-Programmen: MATLAB, Scilab und Octave in der Anwendung, Beiträge der Hochschule Pforzheim, No. 129, Hochschule Pforzheim, Pforzheim,

https://nbn-resolving.de/urn:nbn:de:bsz:951-opus-565

This Version is available at: https://hdl.handle.net/10419/97597

#### Standard-Nutzungsbedingungen:

Die Dokumente auf EconStor dürfen zu eigenen wissenschaftlichen Zwecken und zum Privatgebrauch gespeichert und kopiert werden.

Sie dürfen die Dokumente nicht für öffentliche oder kommerzielle Zwecke vervielfältigen, öffentlich ausstellen, öffentlich zugänglich machen, vertreiben oder anderweitig nutzen.

Sofern die Verfasser die Dokumente unter Open-Content-Lizenzen (insbesondere CC-Lizenzen) zur Verfügung gestellt haben sollten, gelten abweichend von diesen Nutzungsbedingungen die in der dort genannten Lizenz gewährten Nutzungsrechte.

#### Terms of use:

Documents in EconStor may be saved and copied for your personal and scholarly purposes.

You are not to copy documents for public or commercial purposes, to exhibit the documents publicly, to make them publicly available on the internet, or to distribute or otherwise use the documents in public.

If the documents have been made available under an Open Content Licence (especially Creative Commons Licences), you may exercise further usage rights as specified in the indicated licence.

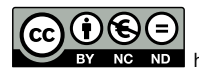

NC ND https://creativecommons.org/licenses/by-nc-nd/4.0/deed.de

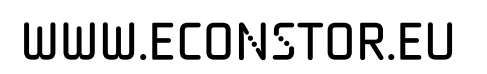

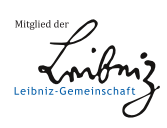

# **BEITRÄGE DER HOCHSCHULE PFORZHEIM**

# Frank Thuselt

Das Arbeiten mit Numerik-Programmen

MATLAB, Scilab und Octave in der Anwendung

Nr. 129

| Herausgeber: | Prof. Dr. Ansgar Häfner, Prof. Dr. Norbert Jost, Prof. Dr. |  |  |
|--------------|------------------------------------------------------------|--|--|
|              | Karl-Heinz Rau, Prof. Dr. Roland Scherr, Prof. Dr. Christa |  |  |
|              | Wehner, Prof. Dr. Hanno Beck (geschäftsführend;            |  |  |
|              | Hanno.beck@hs-pforzheim.de)                                |  |  |
| Sekretariat: | Frau Alice Dobrinski                                       |  |  |
|              | Hochschule Pforzheim                                       |  |  |
|              | Tiefenbronner Str. 65                                      |  |  |
|              | 75175 Pforzheim                                            |  |  |
|              | alice.dobrinski@fh-pforzheim.de                            |  |  |
|              | Telefon: 07231/28-6201                                     |  |  |
|              | Telefax: 07231/28-6666                                     |  |  |
| Ausgabe:     | Juni 2009                                                  |  |  |

# **Frank Thuselt**

# Das Arbeiten mit Numerik-Programmen

# MATLAB, Scilab und Octave in der Anwendung

Diese Arbeit wurde gefördert durch die Firma THALES Defence GmbH, Pforzheim Prof. Dr. Frank Thuselt Tiefenbronner Str. 65 75175 Pforzheim Frank.Thuselt@hs-pforzheim.de

Frank Thusselt ist Professor für

| 1. | Einleitung                                                                        | 7        |
|----|-----------------------------------------------------------------------------------|----------|
| 2. | Kommerzielle Mathematik-Programme: MATLAB im Vergleich mit Maple u<br>Mathematica | und<br>7 |
| 3. | Numerik-Programme. Grundsätzliches zu MATLAB, Scilab und Octave                   | 9        |
|    | 3.1. MATLAB                                                                       | 9        |
|    | 3.2. Scilab                                                                       | . 11     |
|    | 3.3. Octave                                                                       | . 11     |
| 4. | Einstieg in MATLAB, Scilab und Octave                                             | . 12     |
|    | 4.1. Installation der Programme                                                   | . 12     |
|    | 4.1.1. MATLAB                                                                     | .12      |
|    | 4.1.2. Scilab                                                                     | .12      |
|    | 4.1.3. Octave                                                                     | .13      |
|    | 4.2. Arbeiten auf Kommandozeilenebene (Taschenrechner-Funktion)                   | . 14     |
|    | 4.2.1. Einfache Operationen mit Zahlen und Variablen                              | .15      |
|    | 4.2.2. Einige grundlegende Eigenschaften                                          | .17      |
|    | 4.3. Einfache Vektoren und Matrizen                                               | . 20     |
|    | 4.4. Rechnen mit komplexen Zahlen                                                 | . 22     |
|    | 4.5. Graphik                                                                      | . 24     |
|    | 4.6. Matrizenalgebra und Polynome                                                 | . 28     |
| 5. | Script-Dateien und Funktionen                                                     | . 36     |
|    | 5.1. Script-Dateien                                                               | . 36     |
|    | 5.1.1. Grundsätzliches                                                            | .36      |
|    | 5.1.2. Einrichten des Arbeitsverzeichnisses in MATLAB/Octave                      | .37      |
|    | 5.1.3. Einrichten des Arbeitsverzeichnisses in Scilab                             | .37      |
|    | 5.1.4. Einfaches Beispiel in MATLAB                                               | .38      |
|    | 5.2 Funktionen                                                                    | .39      |

| 5.2.1. Allgemeines über Funktionen                                  | 39 |
|---------------------------------------------------------------------|----|
| 5.2.2. Funktionsaufrufe                                             | 40 |
| 5.2.3. Funktionen von Funktionen                                    | 42 |
| 6. Kontrollstrukturen                                               | 45 |
| 6.1. Die if-Bedingung                                               | 45 |
| 6.2. Die switch-Bedingung                                           | 46 |
| 6.3. Die for-Schleife                                               | 47 |
| 6.4. Die while-Schleife                                             | 50 |
| 7. Einfache Benutzer-Interfaces (GUI)                               | 53 |
| 7.1. Dialogbox "menu"                                               | 53 |
| 7.2. Eingabe-Listen "listdlg" und "xchoose"                         | 55 |
| 8. Arbeitsgeschwindigkeit der einzelnen Programme                   | 57 |
| 9. Simulink und Scicos                                              | 57 |
| 10. Erfahrungen aus Lehre und Ausbildung, Forschung und Entwicklung | 67 |
| 11. Literaturverzeichnis                                            | 71 |

## Zusammenfassung

Innerhalb der Mathematik-Software nehmen die Numerik-Programme MATLAB, Scilab und Octave eine herausragende Rolle ein. In der vorliegenden Arbeit werden sie mit solchen Programmen verglichen, die sich vorwiegend der Computeralgebra widmen, wie Mathematica oder Maple. Dabei betrachten wir die grundsätzlichen Eigenschaften, das Installationsverhalten und die ersten Schritte des täglichen Gebrauchs beim Arbeiten mit den Numerikprogrammen. Dies geschieht am Beispiel von komplexen Zahlen, von Graphik und von Polynomen. Die Verwendung von Script-Files und Funktionen wird erklärt. Anhand zahlreicher Beispiele stellen wir dabei MATLAB/Octave und Scilab direkt gegenüber. Zusätzlich vergleichen wir einige Aspekte von Simulink mit Scicos. Am Schluss wird über Erfahrungen in Entwicklung und Ausbildung berichtet.

#### Summary

Within mathematical software the numerical programs MATLAB, Scilab, and Octave play an outstanding role. In this paper, they shall be compared with programs that are mostly dedicated to computer algebra, as Mathematica or Maple. Moreover, their basic features, their installation behaviour, and first steps of everyday use are considered. For this purpose, complex numbers, graphics, and polynoms are used as examples. Besides, the application of script files and functions will be explained. In a large number of examples, MATLAB and Octave are directly opposed to Scilab. Additionally, some aspects of Simulink and Scicos are discussed. Finally, we report on some experiences in engineering development and education.

## 1. Einleitung

In den Natur- und Ingenieurwissenschaften ist die Benutzung mathematischer Hilfsmittel unumgänglich. Hierzu zählen insbesondere Programme zum Verarbeiten numerischer Daten. Sie werden meist zusammenfassend kurz als Mathematikprogramme oder Numerik-Programme bezeichnet. Diese Bezeichnung ist allerdings nicht für alle Programme zutreffend. Richtiger müsste man unterscheiden zwischen echten *numerischen Programmen* und so genannten *Computeralgebra-Systemen*. Neben den Marktführern MATLAB, Maple und Mathematica<sup>1</sup> gibt es unter ihnen noch eine Vielzahl weiterer Programme, wie MathCAD, DERIVE, MACSYMA<sup>2</sup> usw., deren Bedeutung allerdings bei weitem nicht so umfassend ist.

Schließlich existieren noch kleinere Programmpakete, die das Ziel haben, zu günstigeren Konditionen, zum Beispiel als Freeware oder Open Source, die wichtigsten Funktionen der "großen" Programme ebenfalls anzubieten.

Im Folgenden soll das Programmpaket MATLAB im Vergleich mit zwei der kleineren Programme betrachtet werden, insbesondere hinsichtlich seiner Eignung für die studentische Ausbildung. Die Vergleichskandidaten sind dabei Octave und Scilab.

# 2. Kommerzielle Mathematik-Programme: MATLAB im Vergleich mit Maple und Mathematica

Nach Benker [1] unterscheidet man bei integrierten Softwaresystemen *Computeralgebra-Systeme* (CAS) und *Numerik-Systeme*.

Als Computeralgebra-Systems bezeichnet man ein Computerprogramm, das Rechenaufgaben aus verschiedenen Bereichen der Mathematik lösen und dabei nicht nur (wie ein Taschenrechner) mit Zahlen, sondern auch vor allem mit symbolischen Ausdrücken (Variablen, Funktionen, Matrizen) umgehen kann. Dazu gehören neben Maple und Mathematica weiterhin Mathcad, Derive, Axiom und MuPAD<sup>3</sup>.

Die Grenzen zwischen den Systemen sind jedoch aufgeweicht, da Systeme der einen Gruppe auch Merkmale der jeweils anderen Gruppe beinhalten.

Zu den echten Numerik-Programmen gehört an erster Stelle MATLAB. Es hat seinen dominierenden Platz in den Ingenieurwissenschaften eingenommen. Weitere anspruchsvolle Programme sind Mathematica und Maple. Mathematica und Maple waren ursprünglich Computeralgebra-Systeme, inzwischen haben sie jedoch wie MATLAB auch weitgehend

<sup>&</sup>lt;sup>1</sup> *Hinweis*: MATLAB<sup>©</sup> ist ein eingetragenes Warenzeichen von The MathWorks, Inc., MAPLE<sup>©</sup> ist ein eingetragenes Warenzeichen von Waterloo Maple Inc., Mathematica<sup>©</sup> ist ein eingetragenes Warenzeichen von Wolfram Research, Inc.

<sup>&</sup>lt;sup>2</sup> Die Namen sind teilweise eingetragene Markenzeichen ihrer jeweiligen Hersteller.

<sup>&</sup>lt;sup>3</sup> MuPAD wurde in Deutschland entwickelt. und in der Zwischenzeit von The MathWorks

numerische Funktionen übernommen, während umgekehrt MATLAB durch Lizenzübernahme des Computeralgebra-Pakets Maple Algebra-Funktionen integriert hat.

Algebraische Aufgaben im engeren Sinne sind:

- algebraische Ausdrücke vereinfachen und vergleichen
- algebraische Gleichungen lösen
- lineare Gleichungssysteme lösen und Matrizenberechnung durchführen
- Funktionen differenzieren und integrieren
- mit Dezimalzahlen mit beliebiger Genauigkeit rechnen (mit einem guten CAS kann man z.
   B. mit geringem Programmieraufwand die Zahl π (pi) auf zehntausende Nachkommastellen genau bestimmen)

Zu den Aufgaben von Numerik-Programmen gehören zum Beispiel:

- Lösen von Integralen und Differentialgleichungen durch numerische Integration ("Quadratur")
- Lösen von linearen Gleichungssystemen beliebig hoher Dimension
- Lösen von nichtlinearen Gleichungen und Gleichungssystemen
- Bestimmung von Eigenwerten und Eigenvektoren
- Optimierung und Simulation komplizierter Zusammenhänge
- Signalanalyse und -verarbeitung
- Graphische Darstellung von Funktionen und Daten in zwei oder drei Dimensionen
- Bereitstellung einer Benutzerschnittstelle für das Einbinden eigener Algorithmen in einer höheren Programmiersprache

In der Regel arbeiten alle Systeme mit Interpreter. Interpreter sind zwar oft langsamer, aber dafür einfacher zu bedienen als Compiler.

In einer Artikelserie der IEEE-Zeitschrift *Computer Science and Engineering* ([2] bis [5]) wurden die drei Marktführer unter den Mathematikprogrammen MATLAB, Maple und Mathematica einem umfangreichen Vergleichstest unterzogen, vor allem hinsichtlich ihres Einsatzes in der Ausbildung. Viele Ergebnisse sind jedoch auch für andere Situationen aufschlussreich. Folgende Aufgabenfelder und Ziele sind darin formuliert worden [4]:

- 1. Simulation
  - -Studenten sollen befähigt werden, in kleinen Gruppen als Design- und Entwicklungsteams zusammenzuarbeiten
  - -Medium für Lehrkräfte zur Interaktion mit Studenten "just in time"
  - -Möglichkeit für zusätzliches Experimentieren durch besonders motivierte Studenten

#### 2. Tutorium

-Studenten sollen befähigt werden, individuell zu arbeiten -Medium für interaktives Lernen

#### 3. Computerprogrammierung

- -Studenten sollen befähigt werden, individuell oder in Gruppen zu arbeiten
- -Medium für interaktives Erlernen des Designs, der Implementierung und des Tests von Computeralgorithmen
- -Möglichkeit für projektbezogenes Experimentieren (z.B. Sammlung von Algorithmen, Eingabeund Ausgabemechanismen) für umfangreichere Anwendungen

Der Vergleich der Entwicklungsumgebungen läuft auf folgende Kernaussagen hinaus [5]:

Während Mathematica und Maple mit Standard-Benutzeroberflächen (GUIs) einschließlich Symbolleisten und Pull-down-Menüs ausgestattet sind – die Paletten lassen sich in Mathematica sogar verschieben –, bietet MATLAB hingegen lediglich eine Kommandozeilen-Oberfläche in einem von mehreren Fenstern (Kommandozeile, Kommando-Stack und Directory tree). Beispielsweise steht bei Maple für die Quadratwurzel ein Button mit dem Wurzelsymbol zur Verfügung, welches im Editorfeld automatisch eine Codezeile, wie z.B. sqrt() erzeugt. Erst in der neuesten Version R2008b hat sich bei MATLAB die Benutzerfreundlichkeit etwas verbessert.

Die einzelnen Programme bedienen verschiedene Zielgruppen in unterschiedlicher Weise. So ist zum Beispiel Mathematica bei Physikern sehr beliebt wegen der zahlreichen Tools, die spezielle physikalische Fragestellungen unterstützen. MATLAB hingegen hat sich im ingenieurwissenschaftlichen Bereich als nahezu alternativlos etabliert, insbesondere wenn es gilt, anspruchsvolle Aufgaben und Simulationen auf den Gebieten der Signalverarbeitung und der Regelungstechnik zu bewältigen. Da sich die Syntax zwischen den drei Programmen erheblich unterscheidet, bleiben jedoch Anwender in der Regel bei dem Programm, das sie einmal kennengelernt haben.

## 3. Numerik-Programme. Grundsätzliches zu MATLAB, Scilab und Octave

Im Folgenden beschränken wir uns auf die eigentlichen Numerik-Programme. Heute sind zumindest drei solcher Numerik-Programme verfügbar, deren Arbeitsweise etwa vergleichbar ist: MATLAB, Scilab und Octave. Der große Vorteil beim Arbeiten mit diesen Numerik-Programmen ist, dass gleichzeitig mit ganzen Zahlengruppen, das heißt Matrizen, operiert werden kann. Bei MATLAB drückt sich dies auch im Namen aus: MATLAB ist die Abkürzung für Matrix Laboratory.

#### 3.1. MATLAB

MATLAB wurde seit 1984 von der Firma The Mathworks, Inc. entwickelt und als kommerzielle Software vor allem für Windows und Linux-/Unixrechner vertrieben. Seit Version 6.5 existiert auch eine Version für den Macintosh. MATLAB ist heute unangefochtener Marktführer im Bereich der Numerik-Software. The MathWorks mit Sitz in Natick, Massachusetts, hat heute weltweit über 2000 Mitarbeiter [6].

Ursprünglich wurde MATLAB als Bedienerschnittstelle für den Zugang zu FORTRAN-Programmen entwickelt und auch in FORTRAN programmiert. Seit langer Zeit allerdings wurde der Code in der schnelleren Sprache C implementiert. Die folgenden Grundfunktionen kennzeichnen die typischen Merkmale von MATLAB:

-Formalismus für schnelle numerische Berechnungen,
-Graphikfunktionen zur Visualisierung und Datenanalyse,
-interaktive Sprache und Programmierumgebung,
-Unterstützung des Datenimports aus Dateien und externen Geräten,
-Integrationsmöglichkeit von externen Anwendungen, die mit anderen Sprachen entwickelt wurden, vor allem Fortran, aber auch C, C++, Java und Excel,
-Kompilierungsmöglichkeit nach C und C++,
-Tool zur Entwicklung graphischer Benutzeroberflächen (GUIs).

MATLAB ist ein Grundprogramm, zu welchem insgesamt über 100 verschiedene ergänzende Toolboxen angeboten werden. Eine der wichtigsten ist Simulink<sup>4</sup>. Dabei handelt es sich um ein graphikorientiertes Programm zum symbolischen Lösen von Differentialgleichungen. Ein wichtiges Strukturelement sind Graphik-Boxen für Übertragungsfunktionen, die sich an der Darstellung der Laplace-Transformierten orientieren und sich wie diese benutzen lassen. Etwa 40 der 100 MATLAB-Toolboxen sind Ergänzungen zu Simulink.

Für symbolische Berechnungen, zum Beispiel zur Formelmanipulation, bietet MATLAB eine eigene Toolbox an, die wesentliche Elemente des Computeralgebra-Systems Maple enthält und von der Firma Maplesoft dazugekauft wurde.

Trotz der hohen Kosten von MATLAB (Einzelplatzversion incl. Simulink/Symbolic für Hochschulen ca. 1.000 \$, mit allen Toolboxen über 20.000 \$ für private Nutzer, als Studentenversion ca. 60 \$) konnte sich bisher Scilab nicht in gewünschtem Maße eine Nutzergemeinde erobern.

Um eine Vorstellung von der Leistungsfähigkeit zu vermitteln, sollen einige der MATLAB-Toolboxen, die für technische Anwendungen von Bedeutung sind, genannt werden:

Parallel Computing Toolbox
MATLAB Distributed Computing Server
Math and Optimization (Optimization, Partial Differential Equation, Genetic Algorithm and Direct Search),
Statistics and Data Analysis (Statistics, Neural Networks, Curve Fitting, Splines, Model-Based Calibration),
Control System Design and Analysis (Control Systems, System Identification, Fuzzy Logic, Robust Control, Model Predictive Control, Aerospace)
Signal Processing and Communications,
Image Processing,
Test & Measurement (Data Acquisition, Instrument Control...),
Application Deployment (MATLAB Compiler, Spreadsheet Link EX für Microsoft Excel).

Zur Simulink-Produktfamilie gehören zum Beispiel:

Fixed-Point Modeling Event-Based Modeling Physical Modeling Simulation Graphics Control System Design and Analysis Signal Processing and Communications Code Generation

<sup>&</sup>lt;sup>4</sup> Simulink<sup>©</sup> ist ein eingetragenes Warenzeichen von The MathWorks, Inc.

Die aktuelle Version ist R2008b (Version 7.7 mit Simulink Version 7.2). Die Neuerungen in der MATLAB/Simulink-Version 2008b betreffen vor allem folgendes:

Neuer Browser,
Erzeugung von Parallel Computing-Anwendungen mit dem Compiler,
Zugriff auf die symbolische MuPAD-Engine und die MuPAD-Sprache direkt von MATLAB aus (Maple ist jedoch weiterhin verfügbar).
Physical Modeling in Simulink durch MATLAB-basierte Sprache in Simscape,
SimElectronics - ein neues Produkt zur Modellierung und Simulation elektronischer und elektromechanischer Systeme.

#### 3.2. Scilab

Das Numerik-Programm Scilab [7] wurde ursprünglich etwa mit Beginn der 1980er Jahre im französischen INRIA (Institut National de Recherche en Informatique et en Automatique) unter dem Namen BASIL entwickelt. Ungefähr um 1990 wurde die Arbeit nach einer längeren Unterbrechung gemeinsam mit der Elitehochschule ENPC (École Nationale des Ponts et Chaussées) wieder aufgenommen. Seit 2003 hat diese Arbeit das Scilab Consortium übernommen. Scilab ist heute ein freies wissenschaftliches Programmpaket. Es arbeitet sowohl auf Unix/Linux-Rechnern als auch auf Windows-PCs. Analog zu Simulink existiert auch zu Scilab ein graphisches Paket zur Lösung von Differentialgleichungen. Es ist unter dem Namen Scicos bereits Bestandteil des Scilab-Programms. Für Scilab gibt es analog zu MATLAB zahlreiche verschiedene Toolboxen, hier Module genannt. An einer Möglichkeit zur Darstellung und Simulation elektronischer Systeme wird ebenfalls bereits seit längerer Zeit gearbeitet. Sie basiert auf einer Zusammenarbeit mit der Modelica Association, einer nichtkommerziellen Vereinigung mit Sitz in Linköping [8]. Die aktuelle Version von Scilab ist die Version 5.1, dazu gehört Scicos 4.2.1. In dieser Kombination gibt es jedoch Probleme mit einigen Graphikkarten beim Aufrufen von Scicos. Wahrscheinlich auch deshalb wurde Scicos innerhalb der alten Scilab-Version 4.3 von einigen Mitgliedern des INRIA/ENPC-Teams noch weiter entwickelt und seit Dezember 2008 unter dem Namen ScicosLab 4.3 zusammen mit Scicos 4.3 als eigenes Paket angeboten. Diese Version wird vom Scilab-Konsortium jedoch nicht unterstützt.

Scilab ist eine freie Software und entsprach ursprünglich der CeCILL (CEA CNRS INRIA Logiciel Libre), das ist eine an der GPL (GNU General Public License) orientierte französische Lizenzvereinbarung. Inzwischen hat sich Scilab den GPL-Richtlinien angeschlossen.

#### 3.3. Octave

Die Entwicklung von Octave begann im Jahre 1992 unter der Leitung von John W. Eaton, Computeradministrator an der Universität von Wisconsin-Madison. Die Entwicklung baute auf einem Programm auf, das zuvor zwei Studenten für Berechnungen chemischer Prozesse geschrieben hatten. Ausdrückliches Ziel ist, anders als bei Scilab, eine weitgehende Kompatibilität zu MATLAB [6],[10].

Octave wurde eigentlich für LINUX-Systeme entwickelt. Darüber hinaus gibt es LINUX-Emulationen, sogenannte shells, damit ist Octave auch unter anderen Betriebssystemen lauffähig, zum Beispiel unter Mac OS X, Sun Solaris und Windows [11]. Die aktuelle Octave-Version ist 3.0.3. Octave unterliegt der GNU General Public License (GPL) und ist damit Freeware bzw. Open Source Software. Diese Lizenzrichtlinien werden von der Free Software Foundation, Inc. verwaltet. Octave beinhaltet mehrere Packages – sie entsprechen weitgehend den Toolboxen in MATLAB. Die Packages werden unter dem Namen Octave-Forge als gemeinsame Datei angeboten. Eine Simulink-ähnliche Toolbox ist jedoch nicht vorhanden.

## 4. Einstieg in MATLAB, Scilab und Octave

#### 4.1. Installation der Programme

#### 4.1.1. MATLAB

MATLAB ist direkt von der gelieferten CD installierbar, aber auch durch Download erhältlich. Seit dem Release R2008a ist für alle MATLAB- und Simulink-Produkte eine Online-Aktivierung erforderlich.

Dadurch wird leider die gleichzeitige Installation auf PC und Notebook verhindert. Für Privatanwender ist das ein erheblicher Nachteil, denn sie müssten dafür gleich zwei Lizenzen erwerben.

Die MATLAB-Dokumentation und Hilfe existiert im PDF- und HTML-Format, beide sind zusätzlich auch online verfügbar. Darüber hinaus erhält man Hilfe auf Kommandozeilenebene über den Befehl help (name). Die MATLAB-Hilfedateien benutzen wie das Programm selbst grundsätzlich Englisch.

Im Gegensatz zu MATLAB ist gedruckte Literatur zu Scilab und Octave nur in geringem Umfang verfügbar. Zu Scilab sind die Bücher von Campbell et al. [12] sowie Urroz [13],[14] zu erwähnen, für Octave existiert das Manual von Eaton [6]. Einen Vergleich von Scilab mit MATLAB hinsichtlich der Programmierung findet man zum Beispiel im Internet unter [15].

## 4.1.2. Scilab

Für die Installation von Scilab muss zuerst eine ca. 79 MB große Installationsdatei aus dem Internet heruntergeladen werden. Scilab läuft auf GNU/Linux und Windows/Vista, und zwar auch als 64-Bit-Version.

Die Installation der neusten Version Scilab Version 5.1 [7] dauert merklich länger als die der Vorgängerversion. Eine Hilfe als HTML-Dokument wird ebenfalls wie bei MATLAB mitinstalliert. Die Scilab-Hilfe ist in Englisch oder Französisch zu benutzen. Eine ausführliche Dokumentation kann über die Scilab-Webseite heruntergeladen werden. Im Gegensatz zu MATLAB wird mit dem Befehl help (name) keine Hilfe auf Komandozeilenebene geliefert, sondern der Help-Browser (als HTML-Hilfe) aufgerufen.

Da Scilab in vieler Hinsicht nicht vollständig kompatibel zu MATLAB ist, kann zusätzlich die Bibliothek plotlib installiert werden [16]. Sie enthält vor allem Graphikfunktionen, die der Anwender beim Umstieg von MATLAB sonst schmerzlich vermisst. Allerdings existiert hierzu kaum eine Hilfe.

Unter Scilab existieren automatische Konvertierungstools für die Umwandlung von MATLAB-Programmen. Es wird dringend davon abgeraten, diese zu benutzen. Sie sind sehr fehlerträchtig und verlangen erhebliche Nacharbeit. Mit einiger Erfahrung hat man MATLAB-Programme schneller selbst in die benötigten Scilab-Routinen umgewandelt.

Scilab unterstützt im Gegensatz zu MATLAB mehrere parallel laufende Instanzen.

#### 4.1.3. Octave

Zur Installation von Octave auf einem Windows-PC gibt es zwei Möglichkeiten. In einem Fall benötigt man Cygwin als Zusatzsoftware. Es lädt beim Start von Octave eine unsichtbar im Hintergrund arbeitende Linux-Emulation. Zunächst läuft das Programm nur im DOS-Fenster, zu erreichen unter der "Eingabeaufforderung" von Windows (Abbildung 1). Für die Graphik bietet Octave zwei verschiedene Varianten an: *GNUplot* (das ist die ältere und stabile Version) und *JHandles* (es soll bessere 3D-Graphikfunktionen enthalten, befindet sich aber derzeit noch in der Entwicklung). Die integrierte Hilfe und ein Handbuch werden mitinstalliert. Unter Linux ist sogar eine einfache graphische Benutzeroberfläche verfügbar.

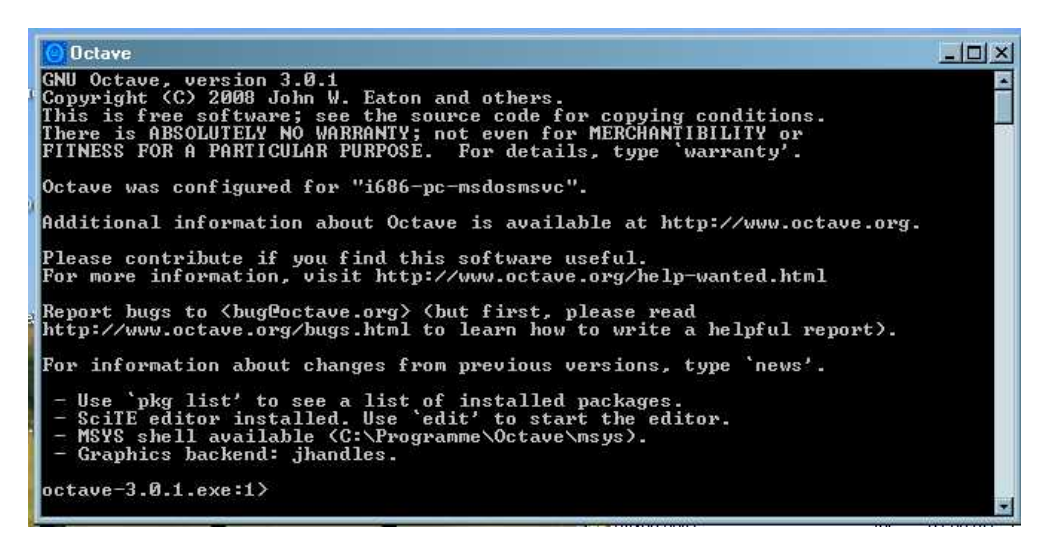

#### Abbildung 1 Octave unter DOS

Eine alternative Installationsmöglichkeit geschieht über das Paket Octave-Forge (54 MB). Für dessen Installation wird Cygwin nicht benötigt. Im Rahmen des Octave-Forge-Projekts ist ein verbesserter Zugriff auf Toolboxen analog zu denen von MATLAB möglich. Momentan wird für diese Umgebung an einer graphischen Benutzeroberfläche ("Octave UI") für Windows gearbeitet (Abbildung 2). Sie erinnert an die von Benutzeroberfläche MATLAB, ist jedoch bei weitem nicht so leistungsfähig.

Leider ist die Installation dieser graphischen Benutzeroberfläche nicht auf allen Umgebungen zuverlässig durchführbar. Auf einem Notebook konnte sie beispielsweise nicht verwendet werden. Gleiches trifft übrigens für die neueste Version von Scicos unter Scilab 5.0.2 zu. Offensichtlich kommen beide Programme mit einigen Graphikkarten nicht zurecht.

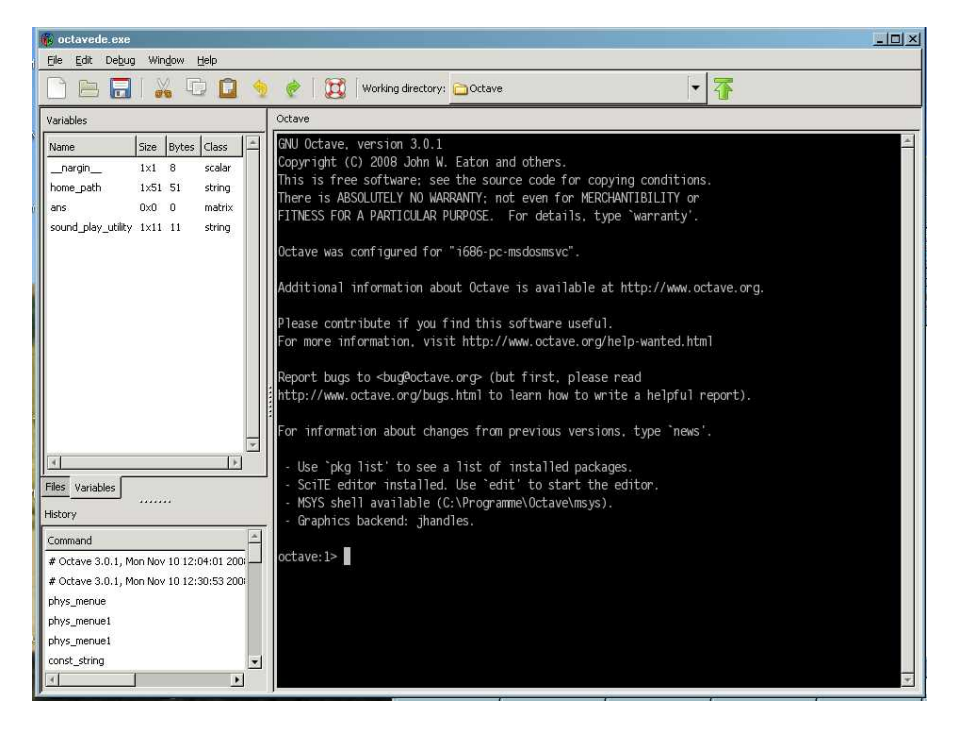

Abbildung 2 Octave UI mit graphischer Benutzeroberfläche

#### 4.2. Arbeiten auf Kommandozeilenebene (Taschenrechner-Funktion)

Die einfachste Anwendung eines Numerik-Programms ist seine Verwendung als komfortabler Taschenrechner. Was macht man mit einem Taschenrechner? Man gibt auf seiner Tastatur eine mathematische Formel ein und bekommt das Ergebnis auf dem Display angezeigt. Ein PC hat ebenfalls eine Tastatur und sogar ein viel komfortableres Display als der Taschenrechner. Warum also nicht gleich auf dem PC rechnen?

Mit MATLAB, Octave oder Scilab lässt sich all das erledigen, was mit einem Taschenrechner auch bearbeitet werden soll. Allerdings gehört auch die nahezu sofortige Verfügbarkeit dazu. Die ist bei den neueren Versionen (5.1) von Scilab und vor allem von MATLAB (ab Version 6) nicht mehr gegeben. Die Ursache ist darin zu suchen, dass die Java-Laufzeitumgebung eine längere Ladezeit benötigt. Lediglich die frühere MATLAB-Version 5.3 war praktisch sofort nach dem Aufrufen arbeitsfähig. Mit der Startoption matlab.exe -nojvm lässt sich eine solche "abgespeckte" Version jedoch auch in den höheren MATLAB-Versionen noch laden. In Version 6.5 war mit diesem Befehl die gleiche Kommandooberfläche zu sehen wie in der vorhergehenden Version 5.3 (vgl. Abbildung 3), in der späteren Version 7.5 zum Beispiel erscheint leider nur noch eine ganz rudimentäre Form ohne jegliche Buttons. Damit entfällt leider auch die Möglichkeit, zum Beispiel Abbildungen zu kopieren. Auch der Editor und der Suchpfad können nicht mehr von der Kommandooberfläche aus aufgerufen werden. Innerhalb der Scilab-Familie ist Scicos-Lab ebenfalls sofort präsent, im Gegensatz zum eigentlichen Scilab 5.3.

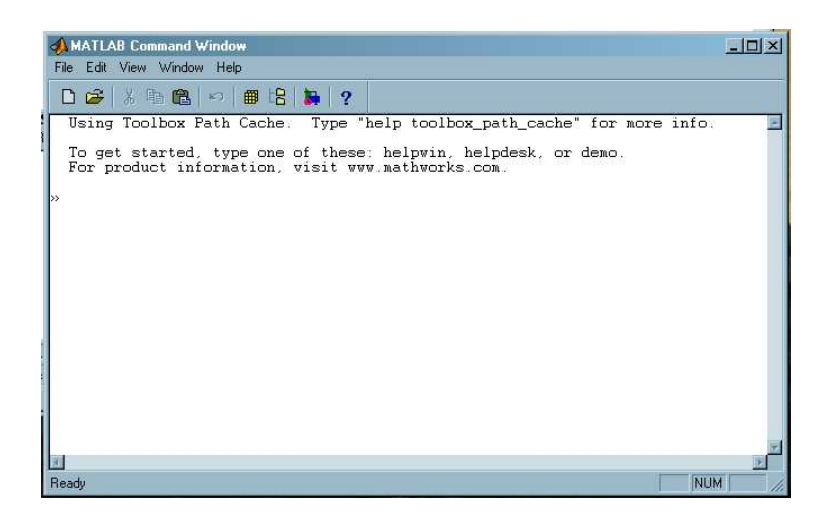

Abbildung 3 Kommandooberfläche von MATLAB 5.3 und MATLAB 6.5, unter 6.5 aufgerufen mit Option -nojvm

Die vorherrschende Arbeitsweise ist bei MATLAB, Scilab und Octave das Arbeiten auf der Ebene der Kommandozeile. Nach dem Prompt wird der gewünschte Befehl eingegeben. Das Prompt-Zeichen wird bei Scilab durch das Symbol

-->

dargestellt, bei MATLAB durch

>>

und bei Octave durch

octave-3.0.1.exe:x>

Die Variable x zählt in Octave aufwärts mit jeder Eingabe.

#### 4.2.1. Einfache Operationen mit Zahlen und Variablen

Im Folgenden werden einige der einfachsten Befehle für MATLAB (ähnlich bei Octave) und Scilab anhand von Beispielen dargestellt und verglichen. Da die Octave-Syntax in vielen Fällen mit der von MATLAB kompatibel ist, werden die Octave-Befehle nur dort besonders erwähnt, wo sie sich von denen von MATLAB unterscheiden. Solche Fälle gibt es durchaus. Octave ist sehr viel mehr an der C-Syntax orientiert als MATLAB. Beispielsweise kennt Octave die Befehle a++ oder ++a zum Weiterzählen von Variablen, die in MATLAB nicht implementiert sind.

| MATLAB, Octave         | Scilab      |
|------------------------|-------------|
| » 3+4                  | >3+4        |
| ans =                  | ans =       |
| 7                      | 7.          |
| » pi                   | >%pi        |
| ans =                  | %pi =       |
| 3.1416                 | 3.1415927   |
| » pi/4                 | >%pi/4      |
| ans =                  | ans =       |
| 0.7854                 | 0.7853982   |
| <pre>» sin(pi/4)</pre> | >sin(%pi/4) |

| MATLAB, Octave                                                                                                    | Scilab                                                                                                    |
|----------------------------------------------------------------------------------------------------|----------------------------------------------------------------------------------------------------|
| <pre>ans =     0.7071 » pi/4 ans =     0.7854 » sin(ans) ans =     0.7071 » sqrt(2) ans =     1.4142</pre>                                                                                                    | <pre>ans =     0.7071068&gt;sin(ans)    &gt;%pi/4 ans =     0.7853982&gt;sin(ans) ans =     0.7071068&gt;sqrt(2) ans =     1.4142126</pre>                                                                |
| Bestimmte Schlüsselwörter (keywords) sind<br>den in MATLAB vordefinierten Variablen<br>vorbehalten. Hierzu gehören zum Beispiel pi<br>oder die imaginäre Einheit i bzw. j.<br>Diese Schlüsselwörter können jedoch über-<br>schrieben werden, was leider öfter Anlass zu<br>Fehlern gibt. | Konstanten werden in Scilab mit vorange-<br>stelltem Prozentzeichen dargestellt, z.B:<br>%pi, %eps. Damit wird die in MATLAB<br>mögliche versehentliche Neudefinition dieser<br>Variablen ausgeschlossen. |
| Weiterzählen einer Variablen (funktioniert nur<br>in Octave, nicht unter MATLAB oder Scilab):<br>octave:17> x=1<br>x = 1<br>octave:18> x++<br>ans = 1<br>octave:19> x++<br>ans = 2<br>octave:20> x++<br>ans = 3<br>octave:21> x++<br>ans = 4<br>octave:22>                               |                                                                                                    |

Grundsätzlich arbeitet man bei den drei betrachteten Programmen auf der Ebene der Kommandozeile, im sogenannten *Workspace*. Die Ergebnisse der Berechnungen sind in der Variablen ans (steht für *answer*) gespeichert. Der Inhalt dieser Variablen wird also mit jeder neuen Eingabe immer wieder überschrieben. Mit dem aktuellen Inhalt können Sie auch weiter arbeiten, beispielsweise ans/4 berechnen. Ein Semikolon nach der Eingabe verhindert das Echo auf der nächsten Zeile der Konsole. Das ist besonders wichtig bei Variablen, die aus sehr vielen Einzelwerten (z.B. Vektoren oder Matrizen) bestehen. Hier ist Scilab besonders benutzerfreundlich, da nach jeweils drei Zeilen der Ausgabe eine Abfrage erfolgt, sie hat die Form

[Continue display? n (no) to stop, any other key to continue]

MATLAB und Octave hingegen "müllen" im Default-Modus unter Umständen das gesamte Kommandofenster mit Zahlenwerten zu. Hier hilft bei MATLAB der Befehl more on/off beziehungsweise more(n).

Einige grundsätzliche Kommandos bei MATLAB und Scilab sind

who - listet die Variablen des verfügbaren Arbeitsbereichs auf

whos - liefert zusätzliche Informationen zu diesen Variablen (z.B. Speichergröße)

what - zeigt die Dateien im aktuellen Arbeitsverzeichnis an, bei Scilab außerdem sämtliche internen Funktionen und Variablen.

Mit dem Kommando pause wird die Ausführung einer Funktion unterbrochen. Dieser Befehl kann ausgesprochen nützlich für das Debuggen sein. Unter Scilab wird mit pause an eine neue, höhere Arbeitsebene ("Workspace") geöffnet. Dies wird durch ein verändertes Prompt-Zeichen angezeigt, zum Beispiel -1->. In diesem Zustand kann der Benutzer auf alle Variablen der gerade bearbeiteten Ebene zugreifen. Darüber hinaus sind alle Variablen der jeweils darunter liegenden Arbeitsebenen verfügbar, nicht jedoch umgekehrt. Auch Abbrüche oder Programmfehler können auf eine höhere Arbeitsebene führen. Durch eines der Kommandos resume, return oder abort gelangt man zur nächstniedrigen Arbeitsebene zurück. Ein Beispiel für die Arbeit mit dem pause-Befehl in Scilab soll hier angegeben werden:

#### -->a = 3; -->pause -1->pause -2->resume -1->a1=3 a1 = 3. -1->c=return(a1) -->c c = 3. -->a1 !--error 4 Undefined variable: a1

#### 4.2.2. Einige grundlegende Eigenschaften

| MATLAB, Octave                                                                            | Scilab                                                |
|-------------------------------------------------------------------------------------------|-------------------------------------------------------|
| Variablenwerte bleiben während der gesamte                                                | en Sitzung in einer Arbeitsebene erhalten.            |
| » a=2; b=12.4; c=pi/4;                                                                    | ->a=2; b=12.4; c=%pi/4;                               |
| » (a+b) / c                                                                               | >(a+b) / c                                            |
| ans =                                                                                     | ans =                                                 |
| 18.3346                                                                                   | 18.334649                                             |
| Variablen brauchen nicht nur aus einem Zahl vieldimensionalen Vektor oder eine Matrix ste | enwert zu bestehen, sondern können für einen<br>ehen. |
| » x = [0 1 2 3 4 5 6 7 8 9 10]                                                            | > x = [0 1 2 3 4 5 6 7 8 9 10]                        |
| х =                                                                                       | x =                                                   |
| 0 1 2 3 4 5                                                                               | 0. 1. 2. 3. 4. 5.                                     |
| 6 7 8 9 10                                                                                | 6. 7. 8. 9. 10.                                       |
| x = 0:1:10                                                                                | > x = 0:1:10                                          |
| х =                                                                                       | x =                                                   |
| 0 1 2 3 4 5                                                                               | 0. 1. 2. 3. 4. 5.                                     |
| 6 7 8 9 10                                                                                | 6. 7. 8. 9. 10.                                       |
| x = 0:.1:10                                                                               | >x = 0:.1:10                                          |
| x =                                                                                       | x =                                                   |
| Columns 1 through 7                                                                       | column 1 to 10                                        |
| 0 0.1000 0.2000                                                                           | 0. 0.1 0.2 0.3 0.4                                    |
| 0.3000 0.4000 0.5000 0.6000                                                               | 0.5 0.6 0.7 0.8 0.9                                   |
| •••••                                                                                     | column 11 to 20                                       |
| » x = 0:.1:10;                                                                            |                                                       |
| y = sin(x);                                                                               | [Continue display? n (no) to stop, any                |

| MATLAB, Octave                                                                                                    | Scilab                                                                                      |
|----------------------------------------------------------------------------------------------------|---------------------------------------------------------------------------------------------|
|                                                                                                    | other key to continue]<br>>x = 0:.1:10;                                                     |
|                                                                                                    | >y = sin(x);                                                                                |
| Wirkung unterschiedlicher Ausgabeformate                                                                                                    |                                                                                             |
| » format short g, format long g,<br>format short g, format hex<br>Das Hexformat zeigt an, wie die Zahl im<br>Rechner gespeichert wird.                                                                                                    | <pre>Das Kommando format erlaubt im Gegen-<br/>satz zu MATLAB nur zwei Einstellungen:</pre> |
|                                                                                                    | Mittels format () ohne Bezeichner wird nur                                                  |
| Minimum und Maximum einer Potenzfunktion                                                                                                    |                                                                                             |
| Numerisch lässt sich das Minimum einer<br>Funktion (hier am Beispiel einer Potenz-<br>funktion) sehr leicht ermitteln, ohne die<br>Ableitung zu bilden:<br>» x = [-6: 0.01: 6];<br>» y = x.^3 + 3*x.^2 - 15*x;<br>» plot (x,y) ; grid on ; | > x = [-6: 0.01: 6];<br>>y = x.^3 + 3*x.^2 - 15*x;<br>>plot (x,y); xgrid                    |
| <pre>&gt; min(y) ans = -12.3939 Durch Einschränken des Definitions- bereichs und feinere Unterteilung kann man das Minimum numerisch recht genau</pre>                                                                                     |                                                                                             |

| MATLAB, Octave                               | Scilab                        |
|----------------------------------------------|-------------------------------|
| finden:                                      |                               |
| » x = [-4: 0.001: 6];                        | >x = [-4: 0.001: 6];          |
| » $y = x.^3 + 3*x.^2 - 15*x;$                | >y = x.^3 + 3*x.^2 - 15*x;    |
| <pre>» min(y)</pre>                          | min(y)                        |
| ans =                                        | ans =                         |
| -12.39387515100000                           | - 12.393875                   |
| Die Funktion min liefert den Minimalwert     |                               |
| und den Index, der zu diesem Wert gehört.    |                               |
| » [a,b] = min(y)                             | >[a,b] = min(y)               |
| a =                                          | b =                           |
| -12.3938750000000                            | 5450.                         |
| b =                                          | a =                           |
| 5450                                         | - 12.393875                   |
| Mit Kenntnis des Index' kann man jetzt den   |                               |
| x-Wert ermitteln, der diesen Minimalwert     |                               |
| erzeugt:                                     | >x1 = x(5450)                 |
| $x_1 = x(5450)$                              | x1 =                          |
| x1 =                                         |                               |
| 1.449000000000                               | 1.449                         |
| Das Minimum wird also bei $x = 1,45$ er-     |                               |
| die Eurition                                 |                               |
| $v_{1} = v_{1} + 2 + 2*v_{1} + 2 - 15*v_{1}$ | >y1 = x1.^3 + 3*x1.^2 - 15*x1 |
| $y_1 = x_1, y_2 = y_3, x_1, y_2 = y_3, x_1$  | y1 =                          |
| -12.39387515100000                           | - 12.393875                   |

Alle Rechenoperationen wie Multiplikation, Division, Potenzieren werden grundsätzlich als Matrizenoperationen ausgeführt. Die "normale" (elementweise) Multiplikation wird im Gegensatz hierzu durch einen Punkt vor dem Operationssymbol signalisiert. Häufige Fehler beim Arbeiten gerade bei den ersten Schritten entstehen, wenn der Punkt bei skalaren Operationen (.\*, ./ und .^) vergessen wird. Hier unterscheiden sich die Anforderungen bei Scilab und MATLAB ein wenig. Bei Scilab ist zu beachten, dass ein Punkt nach einer Zahl immer als Dezimalpunkt interpretiert wird. Ein weiterer Punkt oder ein Leerzeichen zwischen der ganzen Zahl und dem Punkt ist deshalb nötig, um die Operation als skalare Operation zu kennzeichnen. Beachtet man dies nicht, können bei der Übertragung von MATLAB-Programmen nach Scilab auf diese Weise überraschende Fehlermeldungen entstehen.

Beispiel:

| MATLAB, Octave                              | Scilab                                                                                    |
|---------------------------------------------|-------------------------------------------------------------------------------------------|
| x = [-15 .5 1]                              | >x = [-15 .5 1]                                                                           |
| x =                                         | x =                                                                                       |
| -1.0000 -0.5000 0.5000 1.0000               | -10.5 0.5 1.                                                                              |
| » 1 ./x.^2                                  | >1 ./x.^2                                                                                 |
| ans =                                       | ans =                                                                                     |
| 1 4 4 1                                     | 1. 4. 4. 1.                                                                               |
| Die nächsten beiden Eingaben liefern jedoch | (Das Leerzeichen sichert die Interpretation des Punktes als zum Divisionssymbol gehörig.) |
| unterschiedliche Ergebnisse:                | >1./x.^2                                                                                  |
| » 1./x.^2                                   | ans =                                                                                     |
| ans =                                       | 0.4705882                                                                                 |
| 1 4 4 1                                     | 0.1176471                                                                                 |

| MATLAB, Octave                                                                                                    | Scilab                                                                 |
|----------------------------------------------------------------------------------------------------|------------------------------------------------------------------------|
| <pre>» 1/x.^2 ??? Error using ==&gt; / Matrix dimensions must agree.</pre>                                                    | 0.1176471<br>0.4705882<br>Dies ist offensichtlich nicht das gewünschte |
| Die Fehlermeldung bei MATLAB bewahrt vor<br>Irrtümern, im Gegensatz zu Scilab, wo etwas<br>Unkontrollierbares berechnet wird. | Ergebnis.<br>>1/x.^2<br>ans =                                          |
|                                                                                                    | 0.4705882<br>0.1176471<br>0.1176471<br>0.4705882                       |

## 4.3. Einfache Vektoren und Matrizen

| MATLAB, Octave                                                                                                    | Scilab                                                                                                    |
|----------------------------------------------------------------------------------------------------|----------------------------------------------------------------------------------------------------|
| Schreibweise von Matrizen                                                                                                    | ·                                                                                                    |
| Hier: am Beispiel zweier (3 x 3)-Matrizen A u                                                                                                    | und B:                                                                                                    |
| $A = \begin{pmatrix} 1 & 2 & 3 \\ 2 & 4 & 6 \\ 6 & 7 & 8 \end{pmatrix},  B = \begin{pmatrix} -1 & 1 & 3 \\ 1 & -2 & 3 \\ 4 & -1 & 6 \end{pmatrix}$                                                                                                    |                                                                                                    |
| » A = $\begin{bmatrix} 1 & 2 & 3; & 2 & 4 & 6; & 6 & 7 & 8 \end{bmatrix}$<br>A =<br>1 2 3<br>2 4 6<br>6 7 8<br>» B = $\begin{bmatrix} -1 & 1 & 3; & 1 & -2 & 3; & 4 & -1 & 6 \end{bmatrix}$<br>B =<br>-1 1 3<br>1 -2 3<br>4 -1 6<br>Elemente einer Zeile werden durch Zwi-<br>schenraum oder Komma abgetrennt,<br>Spalten voneinander durch Semikolon. | >A = [1 2 3; 2 4 6; 6 7 8]<br>A =<br>1. 2. 3.<br>2. 4. 6.<br>6. 7. 8.<br>USW.<br>Scilab besitzt übrigens eine Benutzerschnitt-<br>stelle, die es erlaubt, graphisch Matrizen ein-<br>zugeben oder vorgegebene Matrizen zu verän-<br>dern. Dieses Fenster wird mit dem Befehl<br>evstr erzeugt:<br>>m=evstr(x_matrix('enter a 3x3 matrix<br>',rand(3,3)))<br>Scilab Input Value Request<br>enter a 3x3 matrix<br>[0.2113249, 0.3303271, 0.8497452<br>0.7560439, 0.6653811, 0.6857310<br>0.0002211, 0.6283918, 0.8782165]<br>Cancel OK |
|                                                                                                    | <pre>m =</pre>                                                                                                    |
| Addition und Subtraktion von Matrizen (bei M                                                                                                    | /IATLAB und Scilab im Wesentlichen gleich)                                                                                                    |
| Addition                                                                                                    |                                                                                                    |
| » A+B                                                                                                    |                                                                                                    |
| ans = $0.3.6$                                                                                                    |                                                                                                    |
| 3 2 9                                                                                                    |                                                                                                    |
| 10 6 14                                                                                                    |                                                                                                    |

| Element-by-Element-Multiplikation:                                                                                                    |
|----------------------------------------------------------------------------------------------------|
| » Q = A.*B                                                                                                    |
| Q =                                                                                                    |
| -1 2 9                                                                                                    |
| 2 -8 18                                                                                                    |
| 24 -7 48                                                                                                    |
| Matrizen-Multiplikation:                                                                                                    |
| $R = A^*B$                                                                                                    |
| R =                                                                                                    |
| 13 -6 27                                                                                                    |
| 26 -12 54                                                                                                    |
| 33 -16 87                                                                                                    |
| A(1:3,2) extrahiert die zweite Spalte der Matrix A.                                                                                                    |
| » A(1:3,2)                                                                                                    |
| ans =                                                                                                    |
| 2                                                                                                    |
| 4                                                                                                    |
| 7                                                                                                    |
| Weitere Beispiele                                                                                                    |
| $\gg \Delta(1; )$                                                                                                    |
| and -                                                                                                    |
|                                                                                                    |
| (Staht der Deppelpunkt allein, bedeutet das alle")                                                                                                    |
| (Steht der Dopperpurkt allein, bedeutet das "alle".)                                                                                                    |
| Zusammensetzen einzeiner vektoren:                                                                                                    |
| Z = [A(1,:) B(3,:)]                                                                                                    |
| Z =                                                                                                    |
| 1 2 3 4 - 1 6                                                                                                    |
| Matrix transponieren:                                                                                                    |
| » Z'                                                                                                    |
| ans =                                                                                                    |
| 1                                                                                                    |
| 2                                                                                                    |
| 3                                                                                                    |
| 4                                                                                                    |
| -1                                                                                                    |
| 6                                                                                                    |
| Summe aller Elemente einer Matrix:                                                                                                    |
| » sum(Z)                                                                                                    |
| ans =                                                                                                    |
| 15                                                                                                    |
| <i>Ergänzung</i> : Der Befehl A(:) erzeugt aus jeder Matrix (oder jedem Vektor) einen Spalten-<br>vektor. Dies kann benutzt werden, um das Einlesen von beliebigen Vektoren in Funktionen zu<br>vereinfachen. Die Funktionen nehmen dann Vektoren jeder Art an, gleich ob Zeilen- oder |
| Spaltenvektor.                                                                                                    |
| Z =                                                                                                    |
| 1 2 3 3 6                                                                                                    |
| » Z(:)                                                                                                    |
| ans =                                                                                                    |
| 1                                                                                                    |
| 2                                                                                                    |
| 3                                                                                                    |
| 3                                                                                                    |
| 6                                                                                                    |
|                                                                                                    |
| » Y=Z '                                                                                                    |
| Υ =                                                                                                    |
|                                                                                                    |

| 2                                                                                          |  |
|--------------------------------------------------------------------------------------------|--|
| 3                                                                                          |  |
| 3                                                                                          |  |
| 6                                                                                          |  |
| » Y(:)                                                                                     |  |
| ans =                                                                                      |  |
| 1                                                                                          |  |
| 2                                                                                          |  |
| 3                                                                                          |  |
| 3                                                                                          |  |
| 6                                                                                          |  |
| - Matrix vertikal spiegeln (left-right) (In Scilab: <pre>mtlb_fliplr(Z))<sup>5</sup></pre> |  |
| <pre>» fliplr(Z)</pre>                                                                     |  |
| ans =                                                                                      |  |
| 6 -1 4 3 2 1                                                                               |  |
| - Matrix oben-unten-spiegeln (up-down) (Hierzu gibt es keine Entsprechung in Scilab)       |  |
| <pre>» flipud(Z')</pre>                                                                    |  |
| ans =                                                                                      |  |
| 6                                                                                          |  |
| -1                                                                                         |  |
| 4                                                                                          |  |
| 3                                                                                          |  |
| 2                                                                                          |  |

#### 4.4. Rechnen mit komplexen Zahlen

Komplexe Zahlen werden in MATLAB in der Form z = -5+5i oder z = -5+5j dargestellt. Die Buchstaben i und j sind demnach, wie auch zum Beispiel die Variable pi, vordefiniert. In Scilab ist j nicht vorgesehen und der imaginären Einheit i muss als einer vordefinierter Variablen ein Prozentzeichen vorangestellt werden: %i. Das ist schade, denn es bringt leider etwas erhöhten Schreibaufwand mit sich.

Als Beispiel werden jetzt Betrag und Phase einer komplexen Zahl z berechnet. Die Darstellung in der komplexen Ebene geschieht mit dem Befehl plot und in MATLAB außerdem mit compass.

| MATLAB, Octave    | Scilab      |
|-------------------|-------------|
| » z=-5+5i         | >z=-5+5*%i  |
| z =               | z =         |
| -5.0000 + 5.0000i | - 5. + 5.i  |
| Betrag:           | Betrag:     |
| r = abs(z)        | >r = abs(z) |
| r                 | r =         |

<sup>&</sup>lt;sup>5</sup> Hinweis: In Scilab gibt es eine Reihe von "Kompatibilitätsfunktionen" (compatibility functions), die die Äquivalenz zu verschiedenen MATLAB-Funktionen herstellen. Die Umkehrung der Spalten einer Matrix zum Beispiel wird in MATLAB mit der Funktion fliplr bewirkt. In Scilab gibt es dafür keine unmittelbare Entsprechung, jedoch die MATLAB-kompatible Funktion mtlb\_fliplr. Eine zu flipud (Spiegelung der Zeilen einer Matrix) kompatible Funktion existiert jedoch in Scilab nicht.

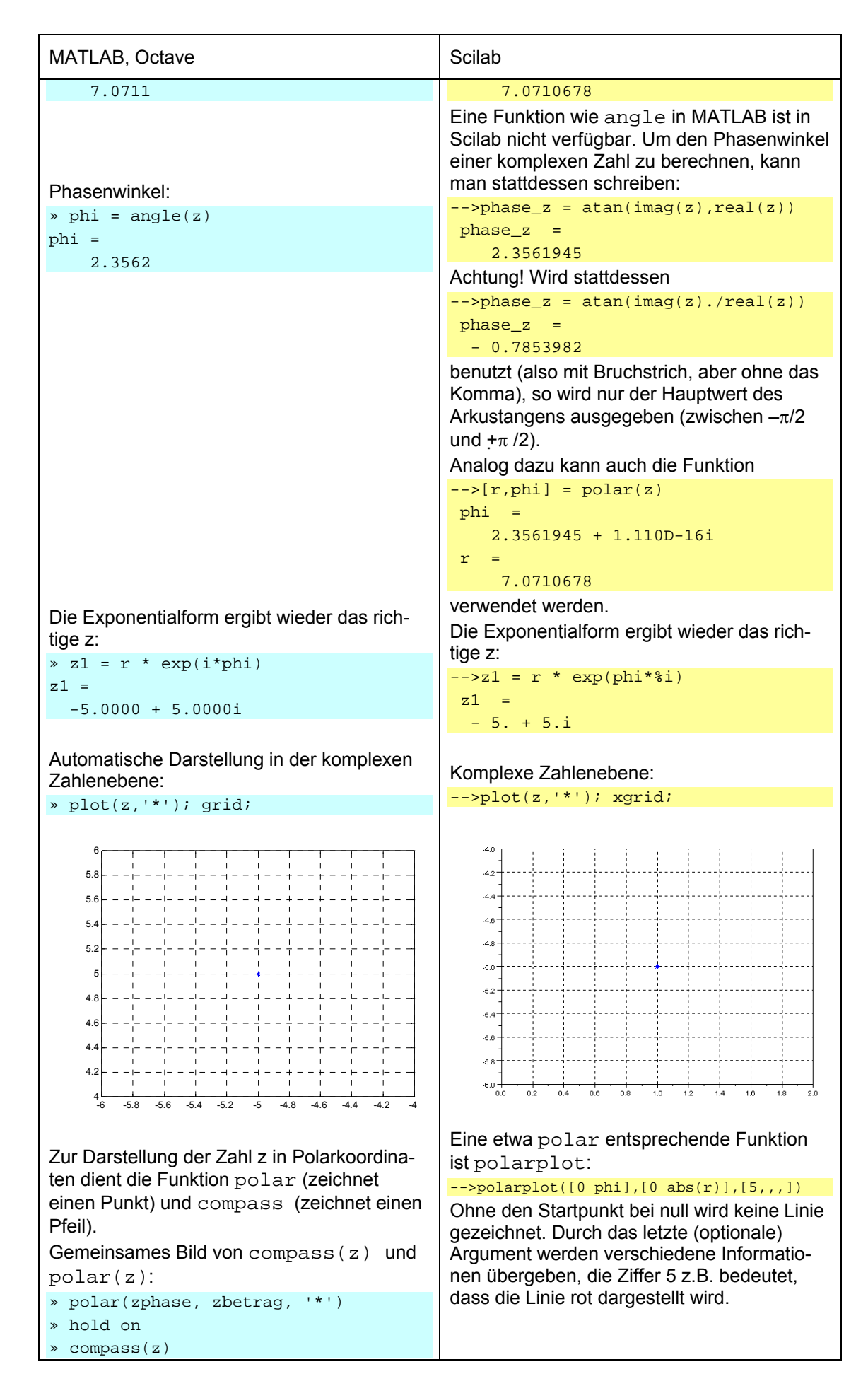

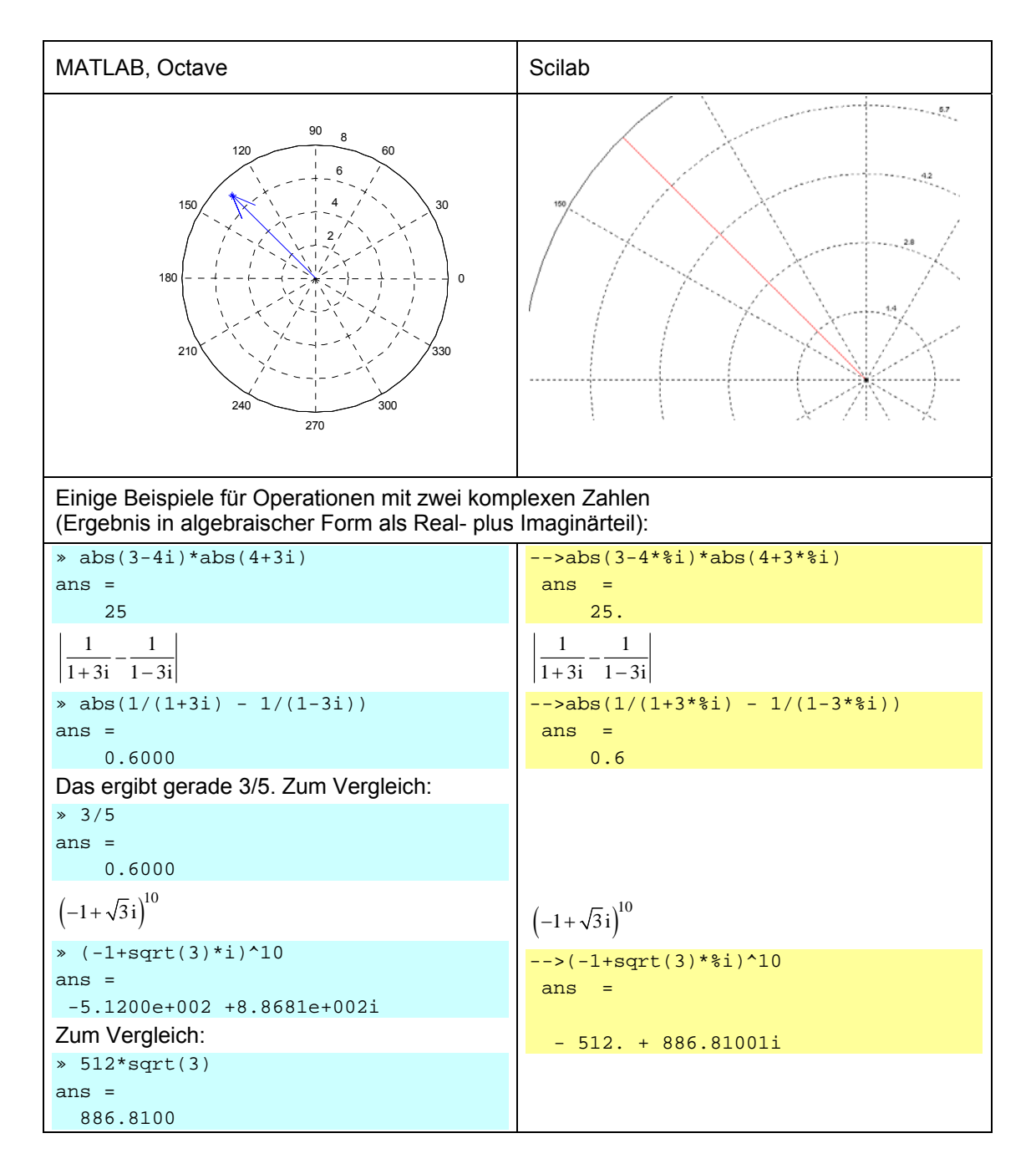

#### 4.5. Graphik

Ergebnisse können als zwei- und dreidimensionale farbige Graphik ausgegeben werden. Für eine zweidimensionale Liniengrafik wird der Befehl plot benutzt. Scilab kennt dafür die Befehle plot oder (äquivalent) plot2d. Das zugehörige Gitter wird mittels grid oder grid on (Scilab: xgrid) gezeichnet. In MATLAB wird mit jeder neuen Graphik das vorherige Graphikfenster gelöscht. Will man das vermeiden, muss dies mit einem dem plot-Befehl nachgeschalteten Befehl hold oder hold on kenntlich gemacht werden. In Scilab bleibt eine Graphik prinzipiell erhalten, solange man sie nicht mittels clf löscht.

Wir stellen zur Illustration die Ergebnisse einer Sinusberechnung dar.

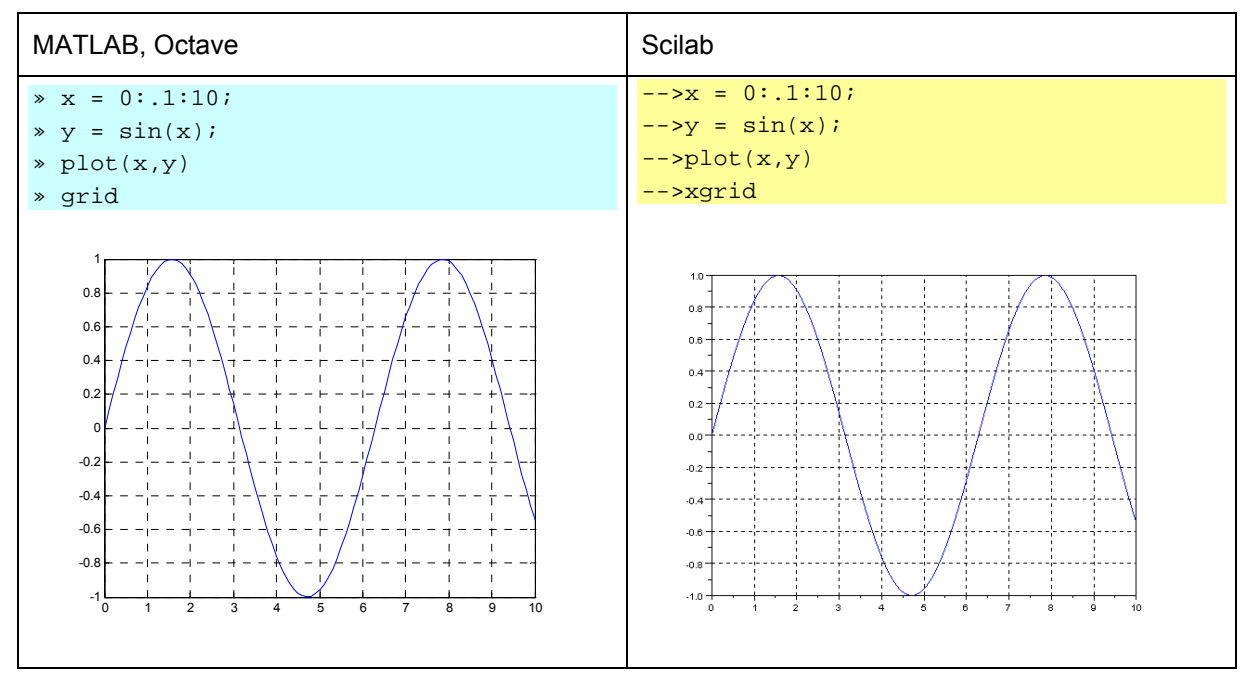

Weitergehende Graphikfunktionen unterscheiden sich teilweise erheblich. So existiert in Scilab beispielsweise kein Befehl, der unmittelbar eine logarithmische oder halblogarithmische Achseneinteilung bewirkt. In MATLAB stehen dafür loglog, semilogx und semilogy zur Verfügung. In Scilab muss mit plot2d gearbeitet werden. Hier hat man als Option logflag = xx einzutragen. Für xx kann dabei ll, nl oder ln stehen.

Eine Alternative stellt bei Scilab (sofern implementiert) das Funktionspaket myplot dar. In der folgenden Tabelle sind diese Optionen gegenübergestellt:

| MATLAB, Octave                             | Scilab                                  |  |
|--------------------------------------------|-----------------------------------------|--|
| Achseneinteilung linear oder logarithmisch |                                         |  |
| Lineare Achseneinteilung                   | Lineare Achseneinteilung                |  |
| <pre>» plot(x,y)</pre>                     | >plot(x,y)                              |  |
|                                            | oder                                    |  |
|                                            | >plot2d(x,y)                            |  |
|                                            | oder                                    |  |
|                                            | >plot2d(x,y,logflag='nn')               |  |
| x-Achse logarithmisch                      | x-Achse logarithmisch                   |  |
| <pre>&gt; semilogx(x,y)</pre>              | >plot2d(x,y,logflag='ln')               |  |
| v-Achse logarithmisch                      | y-Achse logarithmisch                   |  |
| <pre>&gt; semilogy(x,y)</pre>              | >plot2d(x,y,logflag='nl')               |  |
| Beide Achsen logarithmisch                 | Beide Achsen logarithmisch              |  |
| <pre>» loglog(x,y)</pre>                   | >plot2d(x,y,logflag='ll')               |  |
| Beispiel                                   | Beispiel                                |  |
| » x=0:.1:10;                               | >x=0:.1:10;                             |  |
| <pre>» y=exp(x);</pre>                     | >y=exp(x);                              |  |
| <pre>» semilogy(x,y)</pre>                 | <pre>&gt;plot2d(x,y,logflag='nl')</pre> |  |
| » grid on                                  | >xgrid                                  |  |

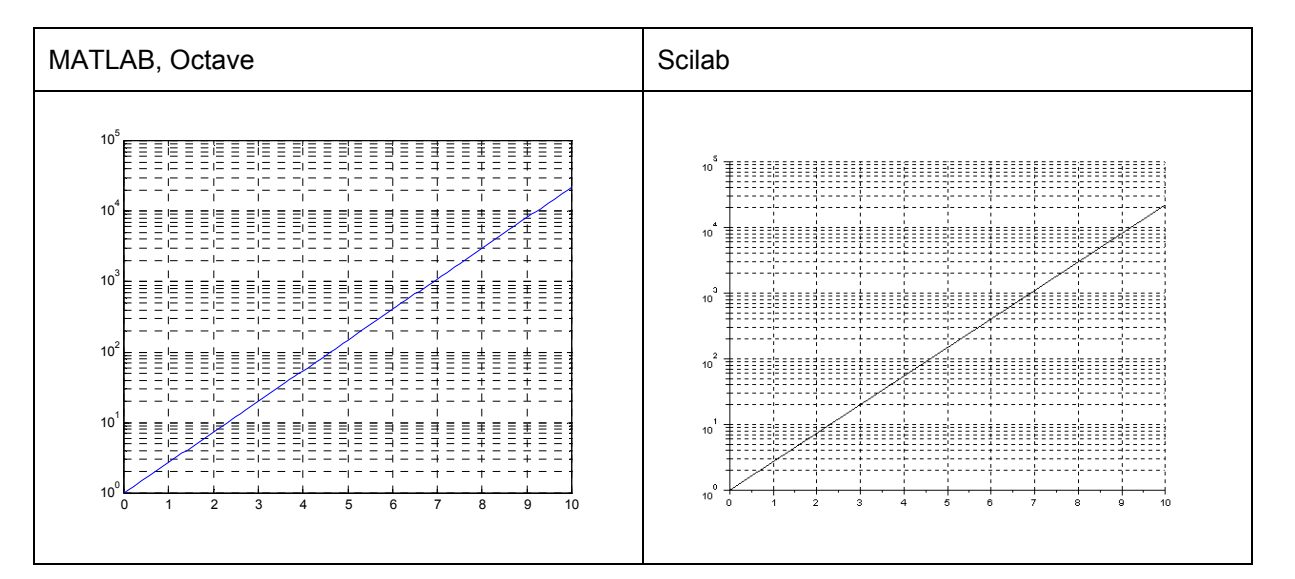

Für eine farbige *dreidimensionale Liniengraphik* steht der Befehl plot3 (Scilab: param3d) zur Verfügung. Hier als Beispiel die Parameterdarstellung einer Schraubenlinie.

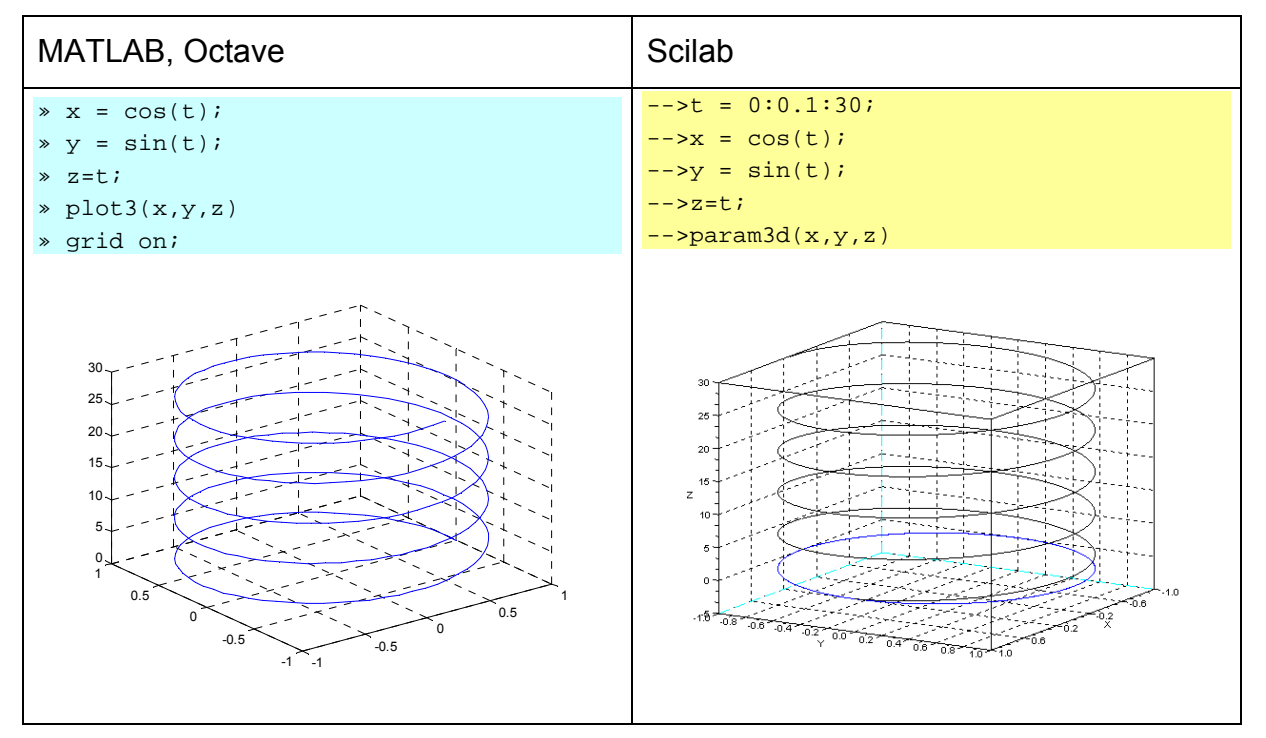

Für die *Darstellung von Flächen* z = z(x,y) ist entscheidend, vorher die abzubildende Funktion in allen gewünschten Punkten auch tatsächlich zu berechnen. Hierzu muss ein Gitternetzwerk in der (x,y)-Ebene festgelegt werden. Es wird mittels meshgrid erzeugt. An einem sehr einfachen Beispiel mit einem noch sehr groben Gitternetz soll das in MATLAB gezeigt werden:

Die x- und y-Vektoren

erzeugen zum Beispiel folgende Matrix:

| [Xgrid Y | grid] : | = mesh | grid(x, | y) |
|----------|---------|--------|---------|----|
| Xgrid =  |         |        |         |    |
| -2       | 1       | 0      | 1       | 2  |
| -2       | 1       | 0      | 1       | 2  |

| -2      | 1  | 0  | 1  | 2  |
|---------|----|----|----|----|
| Ygrid = |    |    |    |    |
| -1      | -1 | -1 | -1 | -1 |
| 0       | 0  | 0  | 0  | 0  |
| 1       | 1  | 1  | 1  | 1  |

Damit können nun die Funktionswerte berechnet werden:

z = 1./(1+(Xgrid.^2+Ygrid.^2)) z = 0.1667 0.3333 0.5000 0.3333 0.1667 0.2000 0.5000 1.0000 0.5000 0.2000 0.1667 0.3333 0.5000 0.3333 0.1667

Mit feinerer Unterteilung ergibt sich natürlich eine bessere Darstellung der Funktion.

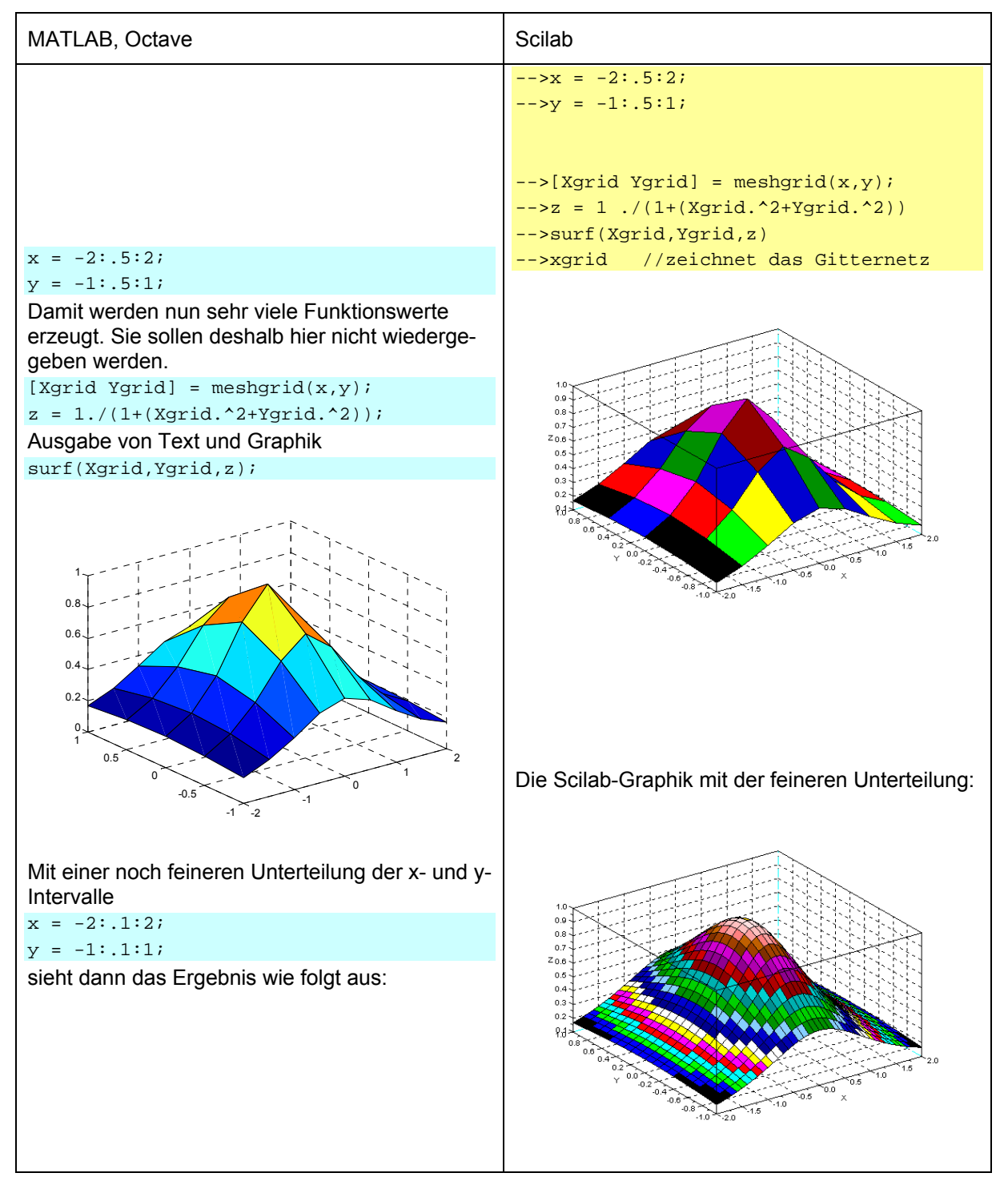

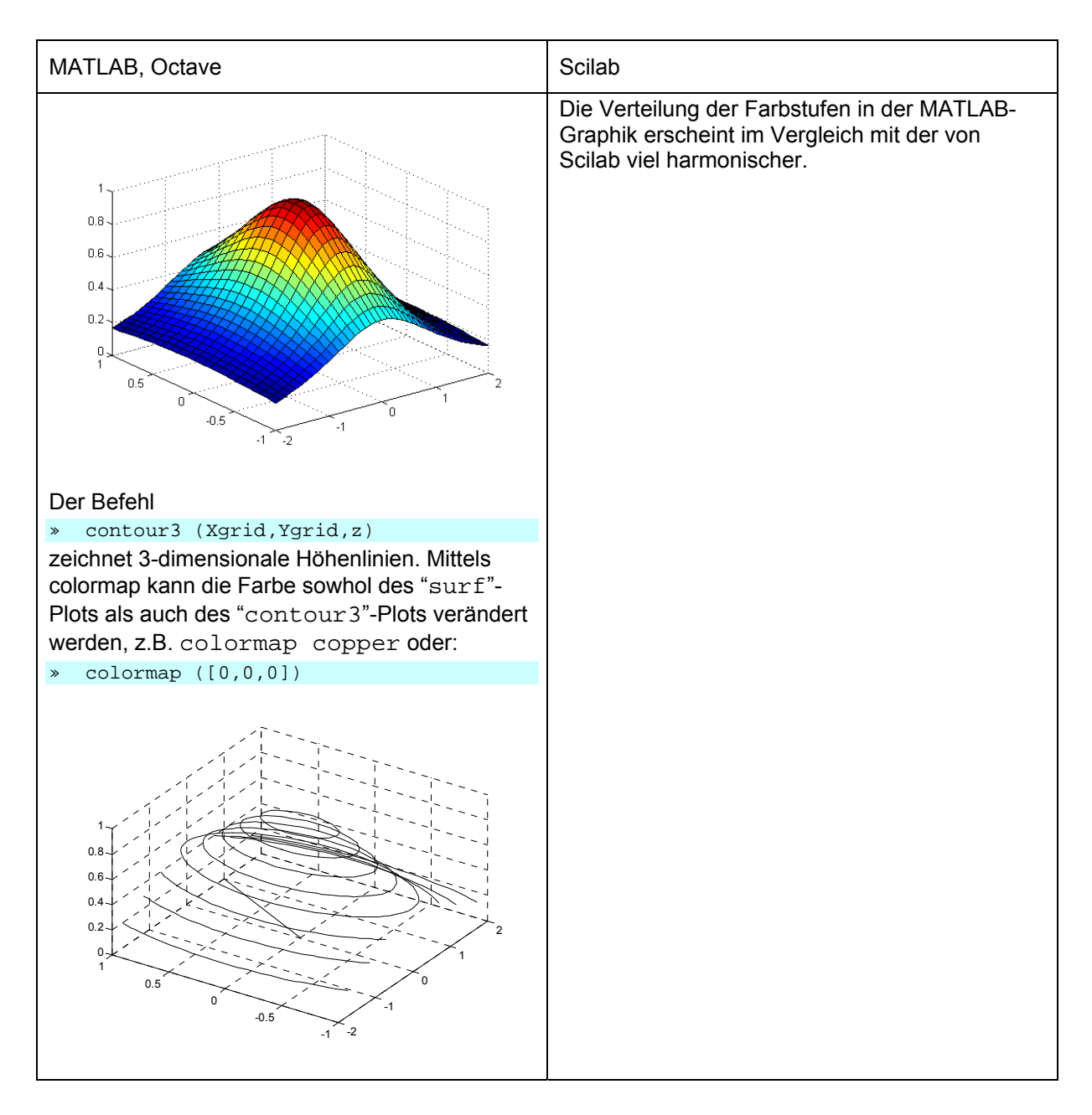

## 4.6. Matrizenalgebra und Polynome

Polynome werden in vielen Bereichen der Technik benötigt. In der Regelungstechnik beispielsweise müssen rationale Übertragungsfunktionen durch Zähler- und Nennerpolynome dargestellt werden. Deshalb existieren besondere Verfahren zur Polynomberechnung. Polynome werden sowohl in MATLAB/Octave als auch in Scilab durch den Vektor ihrer Koeffizienten dargestellt, in MATLAB/Octave beginnend mit der höchsten Potenz, in Scilab allerdings gerade umgekehrt.

| MATLAB, Octave                                                     | Scilab                                                                                                    |
|--------------------------------------------------------------------|----------------------------------------------------------------------------------------------------|
| Darstellung von Polynomen. Nullstellen                             |                                                                                                    |
| <i>Beispiel</i> : Polynom $y_1 = p_1(x) = x^4 + 3x^3 - 17x^2 + 12$ |                                                                                                    |
| MATLAB sortiert nach absteigenden Potenzen:                        | Achtung: Scilab dagegen sortiert nach aufstei-<br>genden Potenzen. Die Reihenfolge der Poly-<br>nomkoeffizienten ist also umgekehrt zu der in |

| MATLAB, Octave                                        | Scilab                                                                                                    |
|-------------------------------------------------------|----------------------------------------------------------------------------------------------------|
| $y_1 = p_1(x) = x^4 + 3x^3 - 17x^2 + 12$              | MATLAB !                                                                                                    |
| Fs wird dargestellt durch                             | $y_1 = p_1(x) = 12 - 17x^2 + 3x^3 + x^4$                                                                                                    |
| >> p1 = [1 3 -17 0 12]                                | >p1 = [12 0 -17 3 1]                                                                                                    |
| pl =                                                  | p1 =                                                                                                    |
| 1 3 -17 0 12                                          | 12. 0 17. 3. 1.                                                                                                    |
|                                                       | Die Umkehrung der Reihenfolge der Koeffizien-<br>tenreihenfolge kann z.B. mittels mtlb_fliplr<br>geschehen:                                    |
|                                                       | >p1 = [1 3 -17 0 12]<br>p1 =                                                                                                    |
|                                                       | 1. 3 17. 0. 12.                                                                                                    |
|                                                       | >p1_scilab = mtlb_fliplr(p1)                                                                                                    |
|                                                       | pl_scilab =                                                                                                    |
|                                                       | 12. 0 17. 3. 1.                                                                                                    |
|                                                       | nom selbst mit Hilfe der Funktion poly.                                                                                                    |
|                                                       | >q1 = poly(p1,'x','c')                                                                                                    |
|                                                       | //mit 'c':Polynombestimmung anhand der<br>Koeffizienten;                                                                                       |
|                                                       | <pre>//mit 'r' oder ohne Bezeichner: anhand<br/>der Wurzeln (ähnlich wie in MATLAB,<br/>jedoch hat die Ausgabe eine andere<br/>Gestalt).</pre> |
|                                                       | q⊥ =<br>2 3 4                                                                                                    |
|                                                       | 12 - 17x + 3x + x                                                                                                    |
|                                                       | Rückwärts kann man aus $q1$ wieder $p1$ durch die Funktion coeff erhalten:                                                                     |
|                                                       | c = coeff(q1)                                                                                                    |
|                                                       | C = 12  0 = 17  3  1                                                                                                    |
| Soll dieses Polynom zum Beispiel für einen            | Tatsächlich ist c dleich $p_1$                                                                                                    |
| bestimmten x-Wert, zum Beispiel $x = 3$ berech-       | Soll dieses Polynom für einen bestimmten x-                                                                                                    |
| net werden, so verwenden wir die Funktion             | Wert, zum Beispiel $x = 3$ , berechnet werden, so                                                                                              |
| polyval.                                              | verwenden wir die Funktion horner als äqui-                                                                                                    |
| ans =                                                 | valente Funktion zu polyval.                                                                                                    |
| 21                                                    | >horner(q1, 3)                                                                                                    |
| In MATLAB hat die Funktion poly allein die            | ans =                                                                                                    |
| Aufgabe, ein Polynom aus seinen Wurzeln zu<br>bilden. | Verlauf des Polynoms $y_1 = p_1(x)$ als Scilab-Plot                                                                                            |
| Verlauf des Polynoms $y_1 = p_1(x)$ als MATLAB-       | IM Bereich -5:.1:5.                                                                                                    |
| Plot im Bereich -5:.1:5.                              | $>xa = -5 \cdot 0 \cdot 1 \cdot 5i$ // Vorgegebene X-Werte                                                                                     |
| >> x = -5:.1:5;                                       | // Y-Werten zuweisen                                                                                                    |
| >> y1 = polyval(p1,x);                                | >plot(xa,y)                                                                                                    |
| <pre>&gt;&gt; bror(x'AT): dirta</pre>                 | >xgrid(1) //Gitter zeichnen                                                                                                    |
|                                                       | // in Klammern Linienformat,z.B. Farbe                                                                                                    |

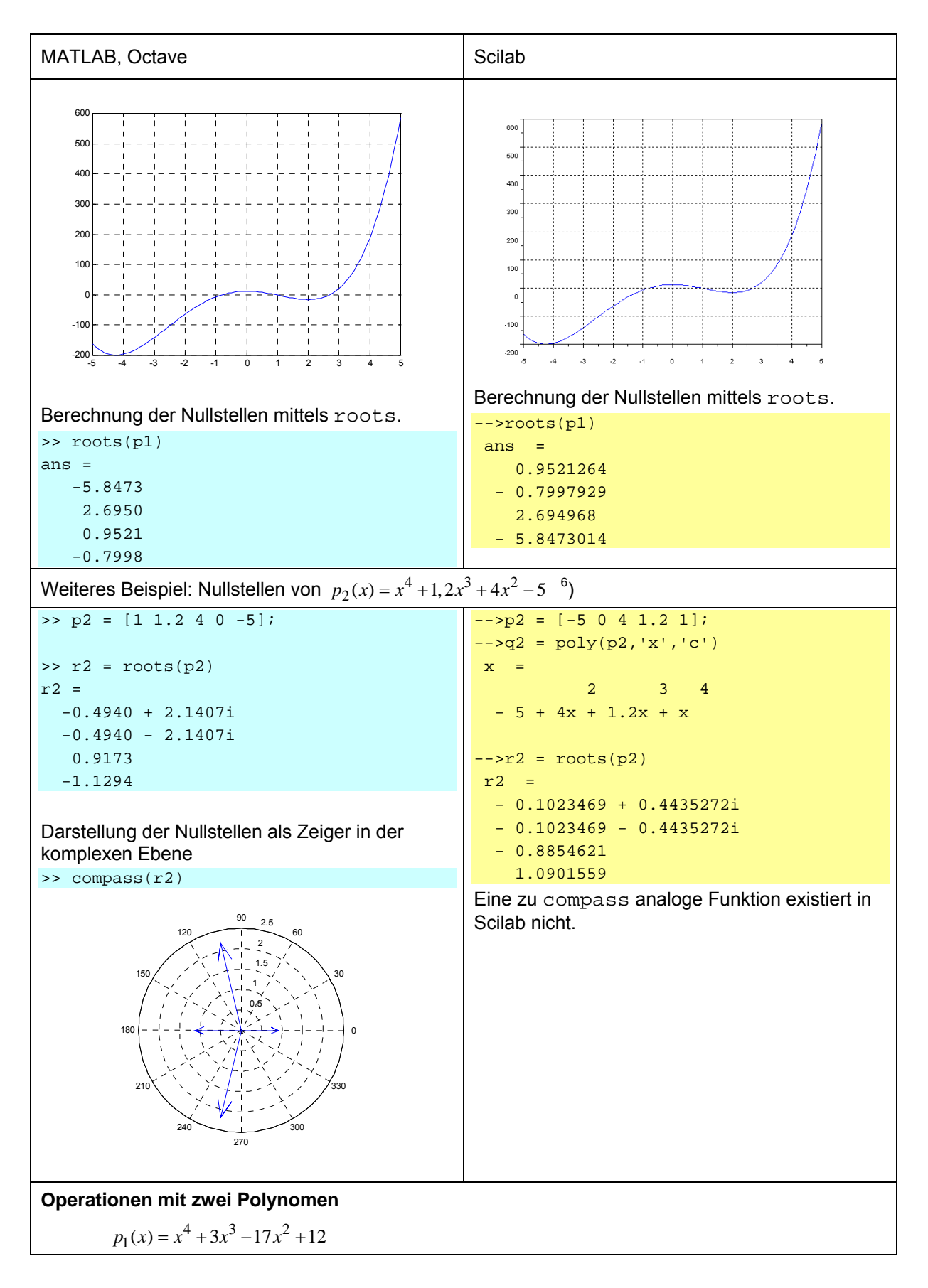

<sup>&</sup>lt;sup>6</sup> Hinweis: In Scilab werden mit der Funktion poly die Potenzen "halbgraphisch" ausgegeben. Das bedeutet. in einer Zeile stehen die Exponenten, in der Zeile darunter die Koeffizienten mit x.

| MATLAB, Octave                                                                                                    | Scilab                                                                                                    |  |
|----------------------------------------------------------------------------------------------------|----------------------------------------------------------------------------------------------------|--|
| $p_2(x) = x^4 + 1, 2x^3 + 4x^2 - 5$                                                                                                    |                                                                                                    |  |
| <pre>&gt;&gt; p1 = [1 3 -17 0 12];<br/>&gt;&gt; p2 = [1 1.2 4 0 -5];<br/>- Addition<br/>Hinweis: Die Addition funktioniert nur, wenn<br/>beide Polynome gleichen Grad besitzen, an-<br/>dernfalls sind die fehlenden Koeffizienten mit<br/>Nullen aufzufüllen</pre> | >p1 = [12 0 -17 3 1];<br>>p2 = [-5 0 4 1.2 1];<br>- Addition<br>>p_add = p1+p2<br>p_add =<br>7. 0 13. 4.2 2.<br>Dia Addition function and in a collaboration with data                                            |  |
| <pre>&gt;&gt; p_add = p1 +p2 p_add =     2.0000 4.2000 -13.0000 0 7.0000</pre>                                                                                                    | "halbgraphischen" Polynomen<br>>q1 =poly(p1,'x','c')<br>x =<br>2 3 4<br>12 - 17x + 3x + x<br>>q2 = poly(p2,'x','c')<br>x =<br>2 3 4<br>- 5 + 4x + 1.2x + x<br>>q_add = q1+q2<br>q_add =<br>2 3 4                  |  |
| - Multiplikation $p_{mult}(x) = p_1 \cdot p_2$<br>p_mult = conv(p1,p2)<br>p_mult =<br>1.0000 4.2000 -9.4000 -8.4000 -1.0000 -0.6000                                                                                                    | 7 - 13x + 4.2x + 2x<br>- Multiplikation $p_{mult}(x) = p_1 \cdot p_2$<br>>q_mult = q1*q2<br>q_mult =<br>2 3 4 5 6 7 8                                                                                             |  |
| p4 = p_mult                                                                                                    | - $60 + 133x - 0.6x - 61x - 8.4x - 9.4x + 4.2x + x$<br>- <b>Division</b> $p_{\text{div}}(x) = p_{\text{rmult}} / p_1$                                                                                             |  |
| <pre>- Division p<sub>div</sub>(x) = p<sub>mult</sub> / p<sub>1</sub> &gt;&gt; p_div = deconv(p_mult,p1) p_div =     1.0000 1.2000 4.0000 0.0000 -5.0000</pre>                                                                                                    | >q_mult/q1<br>ans = $2  3  4$<br>-5 + 5.874D - 15x + 4x + 1.2x + x<br>                                                                                                    |  |
| - Differentiation                                                                                                    | >q_diff=derivat(q1)                                                                                                    |  |
| >> p_diff = polyder(p1)<br>p_diff =<br>4 9 -34 0                                                                                                    | q_diff =<br>2 3<br>- 34x + 9x + 4x                                                                                                    |  |
| - <b>unbestimmtes Integral</b><br>Zur Berechnung von                                                                                                    | Eine Funktion, die polyint entspricht, ist in<br>Scilab nicht vorhanden. In [12], Seite 398, ist<br>jedoch ein entsprechendes Programm angege-<br>ben, mit dem diese Aufgabe ebenfalls ausgeführt<br>werden kann. |  |

| MATLAB, Octave                                                                                                    | Scilab |
|----------------------------------------------------------------------------------------------------|--------|
| $y_{\text{int}} = \int_{-5}^{x} p_1(x) \mathrm{d}x$                                                                                                    |        |
| kann polyint benutzt werden (erst ab<br>MATLAB-Version 6.5 verfügbar).                                                                                                    |        |
| >> p_int = polyint(p1)<br>p_int =                                                                                                    |        |
| 0.2000 0.7500 -5.8887 0 12.0000 0                                                                                                    |        |
| Die dier Fulktionen                                                                                                    |        |
| $-p_{\text{int}} = polyint(pl)$                                                                                                    |        |
| - pl und                                                                                                    |        |
| <pre>- p_diff = polyder(p1).</pre>                                                                                                    |        |
| sollen in <i>einer</i> Abbildung mit drei Plots überein-<br>ander dargestellt werden. Der Wertebereich soll<br>wie oben verwendet werden, also                                                                                                    |        |
| >> x = -5:.1:5;                                                                                                    |        |
| Wir benutzen dazu die Funktion subplot. Die<br>Funktion subplot(m,n,p) stellt eine<br>(m $\times$ n)-Matrix für die Graphikausgabe zur<br>Verfügung. In unserem Fall definiert<br>subplot(3,1,1) demnach eine (3 $\times$ 1)-<br>Matrix (3 Zeilen, 1 Spalte), in der die Graphik<br>des nächstfolgenden plot-Befehls im ersten<br>(oberen) Fenster platziert wird. |        |
| >> subplot(3,1,1);                                                                                                    |        |
| >> plot(x,polyval(p_int,x)); grid on:                                                                                                    |        |
| >> hold on;                                                                                                    |        |
| <pre>&gt;&gt; title ('pint');</pre>                                                                                                    |        |
| (Da das letzte Argument eine 1 ist, wird die Graphik in der 1. Zeile platziert.)                                                                                                    |        |
| >> supplot(3,1,2);                                                                                                    |        |
| >> title ('Ausgangspolynom pl'):                                                                                                    |        |
| (Da das letzte Argument eine 2 ist, wird die<br>Graphik in der 2. Zeile platziert.)                                                                                                    |        |
| >> subplot(3,1,3);                                                                                                    |        |
| <pre>&gt;&gt; plot(x,polyval(p_diff,x)); grid; &gt;&gt; title ('pdiff');</pre>                                                                                                    |        |
| (Graphik wird in der 3. Zeile platziert.)                                                                                                    |        |
| >> y_int =                                                                                                    |        |
| polyval(p_int,x)                                                                                                    |        |
| <pre>polyval(p_int,x(1));</pre>                                                                                                    |        |
| % bestimmtes Integral mit Anfangswert                                                                                                    |        |
| >> subplot(3,1,3);                                                                                                    |        |
| >> plot(x,y_int); grid on;                                                                                                    |        |
|                                                                                                    |        |
|                                                                                                    |        |
|                                                                                                    |        |
|                                                                                                    |        |
|                                                                                                    |        |
|                                                                                                    |        |
|                                                                                                    |        |

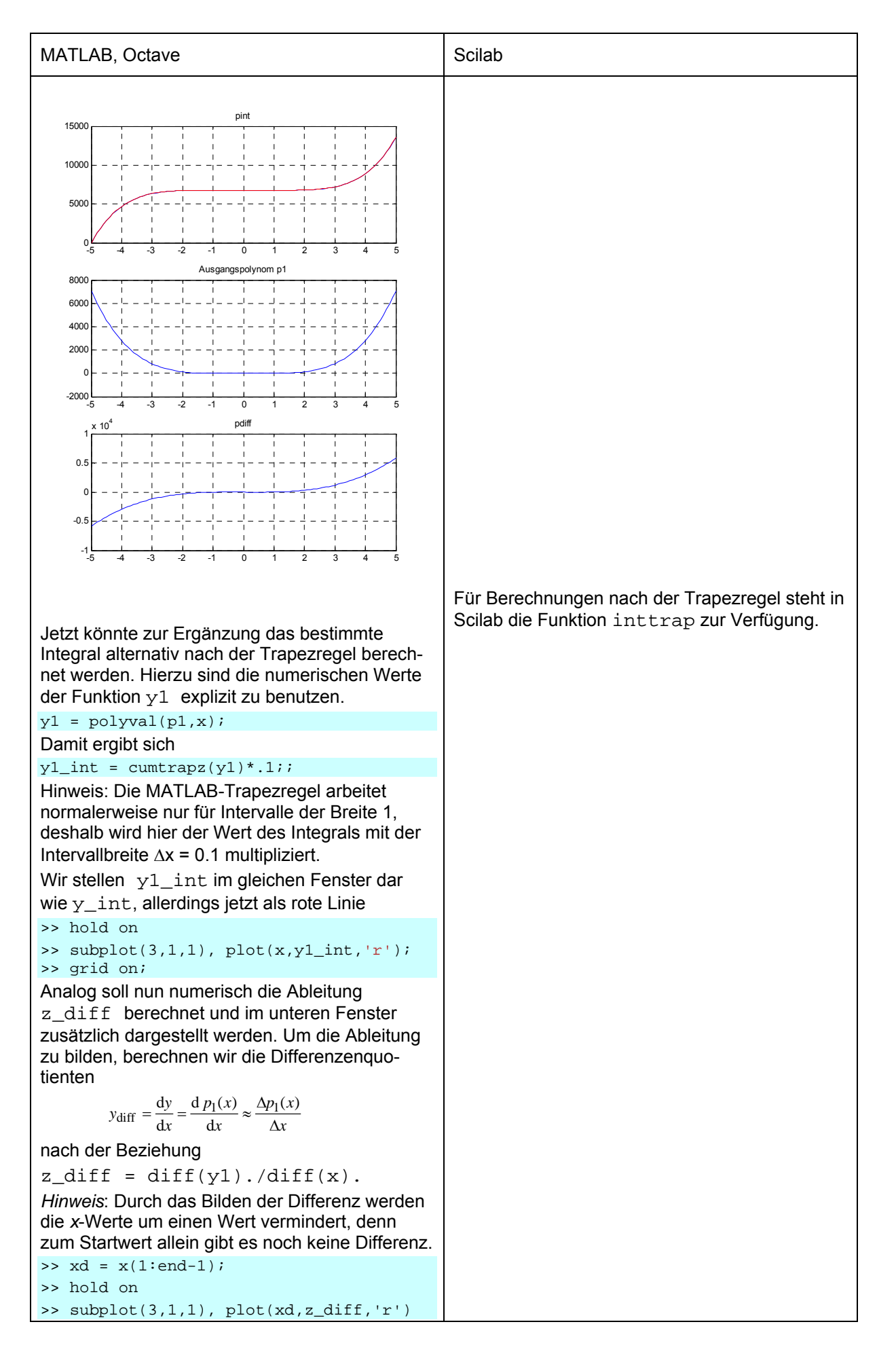

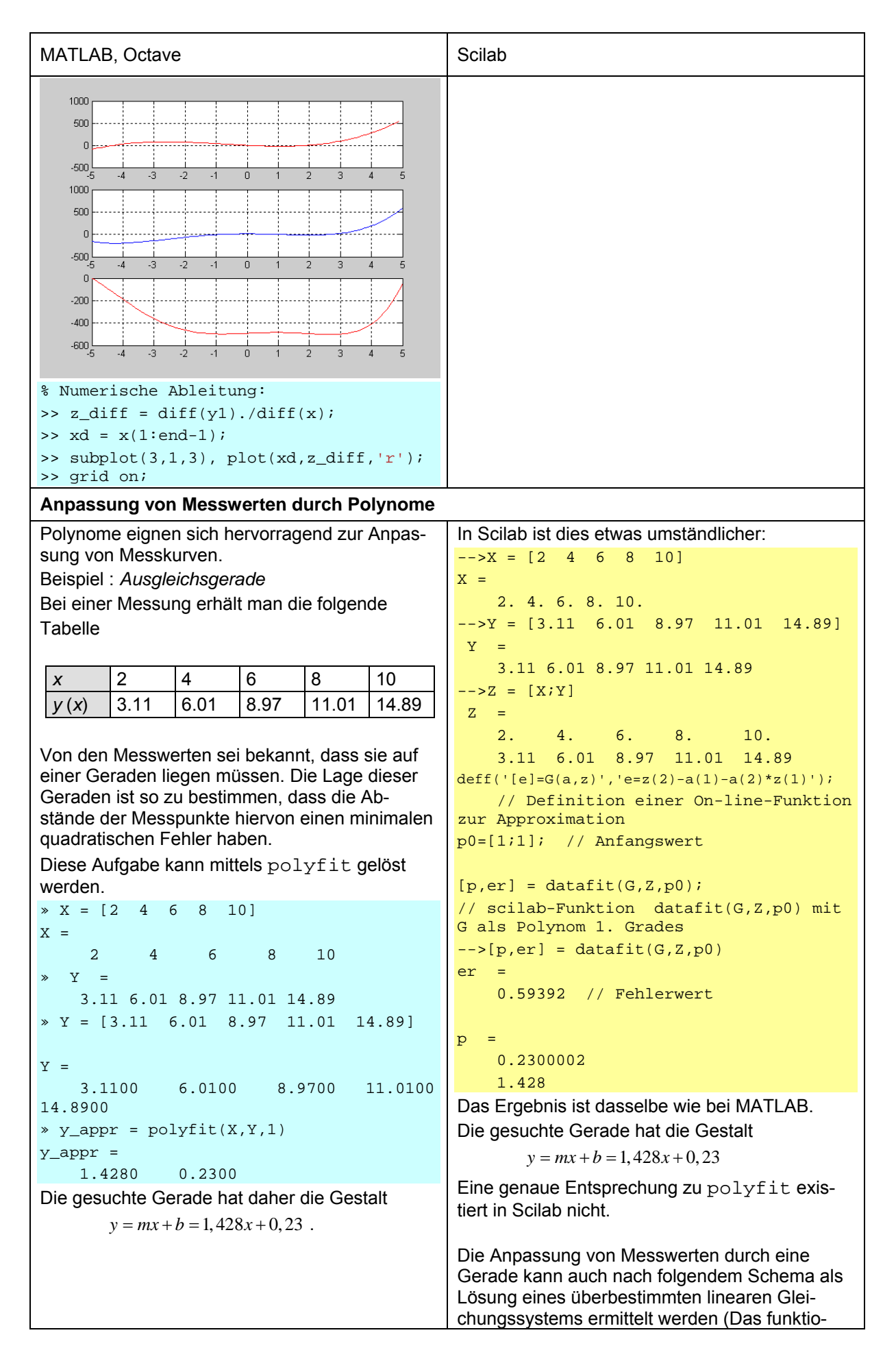
| <pre>niert allerdings in MATLAB ebenso!)&gt;X = [2 4 6 8 10] X =</pre>                                                                                                    | MATLAB, Octave            | Scilab                                                                                                    |
|----------------------------------------------------------------------------------------------------|---------------------------|----------------------------------------------------------------------------------------------------|
| $\sum_{i=1}^{n} \sum_{j=1}^{n} \sum_{i=1}^{n} \sum_{j=1}^{n} \sum_{j$ | <pre>MATLAB, Octave</pre> | Scilab<br>niert allerdings in MATLAB ebenso!)<br>>X = [2 4 6 8 10]<br>x =<br>2. 4. 6. 8. 10.<br>>Y = [3.11 6.01 8.97 11.01 14.89]<br>Y =<br>3.11 6.01 8.97 11.01 14.89<br>>A = [X' ones(length(X),1)]<br>A =<br>2. 1.<br>4. 1.<br>6. 1.<br>8. 1.<br>10. 1.<br>>mb = A\Y'<br>mb =<br>1.428<br>0.23<br>// Lösung eines überbestimmten LGS<br>>bm = mtlb_fliplr(mb')<br>bm =<br>0.23 1.428<br>// Transponieren und Vertauschen der<br>Reihenfolge<br>>y1 = poly(bm, 'x', 'c')<br>y1 =<br>0.23 + 1.428x<br>Dies führt zu einer Geradengleichung<br>y = mx + b = 1,428x + 0,23.<br>>plot(X, Y, 'o'); xgrid;<br>// zeichnet Bild der fünf Messpunkte<br>>x = 0:.1:10;<br>// kontinuierlich verteilte x-Werte<br>eingeben<br>>y = horner(y1, x);<br>>plot(x, y);<br>// Approximationsgerade berechnen und<br>zeichnen |

# 5. Script-Dateien und Funktionen

## 5.1. Script-Dateien

## 5.1.1. Grundsätzliches

Script-Dateien (in MATLAB und Octave: M-Files, "dateiname.m", in Scilab: "dateiname.sce" oder "...sci" sind Folgen von Befehlen, die als ausführbare Programme mit einem einzigen Kommando aufgerufen und verwendet werden können. Dadurch muss zum Beispiel nicht jedes Kommando einer Befehlsfolge erneut eingegeben werden, wenn die Folge wiederholt werden soll.

Wir müssen *Script-Files* von *Funktions-Files* unterscheiden. Bei letzteren bleiben die Variablen "gekapselt", sind also im aufrufenden Programm bzw. auf der Kommandoebene nicht verfügbar. Wir kommen auf sie noch zurück.

Script-Dateien speichern die Variablen im Workspace von MATLAB oder Scilab ab. Die in der Script-Datei benutzten Variablen können also nicht nur innerhalb der Script-Datei selbst, sondern auch anschließend von der Kommandozeile aus aufgerufen werden. Der Aufruf einer Script-Datei erfolgt in MATLAB einfach durch Angabe des Dateiamens, in Scilab durch exec("file\_name.sce") oder exec "file\_name.sce"<sup>7</sup>. Script-Dateien in MATLAB *müssen* die Endung .m aufweisen, Script-Dateien in Scilab sollten, müssen aber nicht, die Endung .sce besitzen.

Der Aufruf einer Script-Datei sollte jedoch in Scilab mit Semikolon abgeschlossen werden, denn andernfalls werden auf der Kommandozeile bei der Ausführung alle Zeilen der Script-Datei wiedergegeben, einschließlich der Kommentare. Mit nachgestelltem Semikolon geschieht die Ausgabe wie bei MATLAB.

| MATLAB, Octave                                                                                  | Scilab                                                                                                   |
|-------------------------------------------------------------------------------------------------|----------------------------------------------------------------------------------------------------|
| Die Script-Datei testscript.m führt folgende Operationen aus                                    | Die Script-Datei testscript.sce führt<br>folgende Operationen aus:                                       |
| % testscript.sci                                                                                | // testscript.sci                                                                                        |
| a = 1;                                                                                          | a = 1;                                                                                                   |
| b = 2;                                                                                          | b = 2;                                                                                                   |
| a + b                                                                                           | a + b                                                                                                    |
| Sie wird ausgeführt nach Eingabe des Be-<br>fehls testscript. In der Kommandozeile<br>erscheint | Sie wird ausgeführt nach Eingabe des Be-<br>fehls. exec testscript.sci In der<br>Kommandozeile erscheint |
| » testscript                                                                                    | >// testscript.sci                                                                                       |
| ans =                                                                                           | >a=1;                                                                                                    |
| 3                                                                                               | >b=2;                                                                                                    |
| Ein Semikolon nach dem Ausführungsbefehl bringt in MATLAB keine Veränderung:                    | >a+b<br>ans =                                                                                            |
| <pre>» testscript;</pre>                                                                        | 3.                                                                                                    |
| ans =                                                                                           | Wird der Befehl. exec testscript.sci                                                                     |

<sup>&</sup>lt;sup>7</sup> Der Dateiname kann beim Aufruf mit oder ohne Klammer stehen sowie mit oder ohne Anführungszeichen. Statt Anführungszeichen kann der Name auch in Hochkomma eingeschlossen werden. Hier ist Scilab sehr tolerant.

| 3 | mit Semikolon abgeschlossen, so wird nur das Ergebnis angezeigt: |
|---|------------------------------------------------------------------|
|   | >exec testscript;                                                |
|   | ans =                                                            |
|   | 3.                                                               |

Die Befehlsfolge einer Script-Datei stellt ein (einfaches) Programm im Sinne der Informatik dar. Es sollte deshalb üblicherweise folgende Abschnitte enthalten:

- ein Teil zum Vorgeben bzw. Einlesen von Werten oder Parametern,
- ein Rechenteil,
- ein Ausgabeteil (Werte an Kommandoebene oder Graphik).

#### 5.1.2. Einrichten des Arbeitsverzeichnisses in MATLAB/Octave

Vor Aufruf einer Script-Datei (wie auch einer Funktion) muss zunächst das aktuelle Arbeitsverzeichnis eingestellt werden. Dies geschieht in *MATLAB* mittels Current Directory > (*Verzeichnis*). Außerdem besteht die Möglichkeit, dieses Verzeichnis zu den Zugriffspfaden hinzuzufügen. Auch in *Octave UI* lässt sich das aktuelle Arbeitsverzeichnis über den Menübefehl "Working Directory" ändern.

Der aktuelle Suchpfad kann in MATLAB oder Octave mit path angezeigt werden. Ein neuer Pfad wird mit dem Befehl addpath hinzugefügt, zum Beispiel durch

addpath("C:/Programme/Octave/share/octave/3.0.1/m/phys").

Wenn in Octave ohne graphische Benutzeroberfläche gearbeitet wird, müssen alle Eingaben in der Kommandozeile ausgeführt werden. Da die Eingabe eines Suchpfad-Befehls bei längeren Verzeichnisbäumen sehr empfindlich gegenüber Tippfehlern ist, empfiehlt es sich, besser die zu bearbeitende Datei unter Windows schon vorher ins Arbeitsverzeichnis von Octave zu kopieren. So ein Vorgehen kann auch beim Arbeiten mit älteren MATLAB-Versionen vorteilhaft sein.

## 5.1.3. Einrichten des Arbeitsverzeichnisses in Scilab

In *Scilab* ist der Zugriffspfad anfangs immer auf den Pfad eingestellt, in dem das Programm gestartet wurde. Das kann der Desktop sein, wenn man dort das entsprechende Icon angeklickt hat. In vielen Fällen wird die Datei, welche die benötigte Funktion enthält, jedoch in einem anderen Verzeichnis liegen. Den Suchpfad kann man mit getenv ermitteln und mit dem von DOS her bekannten Befehl chdir (äquivalent: cd) modifizieren:

```
-->getenv('sci')
ans =
C:/PROGRA~1/scilab-5.1
cd("C:/Programme/Octave/share/octave/3.0.1/m/phys")
```

Vor dem Aufruf der Datei muss deshalb dieser Befehl eingegeben werden oder stattdessen das Suchverzeichnis mit dem Menübefehl

File > Change current directory

dorthin umgestellt werden, wo die zu bearbeitende Datei liegt. Wie Sie wissen, lässt sich jedoch das Arbeitsverzeichnis auch unter Windows einstellen. Dazu ist mit der rechten Maustaste das Icon anzuklicken und unter

"Eigenschaften > Ausführen in"

das Arbeitsverzeichnis anzugeben. Eine zusätzliche Möglichkeit ist die Einrichtung eines "Startup-Files". Es trägt die Bezeichnung scilab.ini und wird beim Aufruf von Scilab automatisch geladen. Dieses Startup-File muss die Kommandozeile

chdir("(neues Arbeitsverzeichnis)");

enthalten, sie muss mit einem Zeilenvorschub abgeschlossen werden. Alternativ kann es auch sinnvoll sein, den Pfad der selbst erstellten Dateien in die Liste der Verzeichnisse aufzunehmen, die Scilab durchsucht. Am besten sollte man jedoch Scilab gleich von dem Verzeichnis aus starten, in dem auch die jeweilige Funktionsdatei liegt. Dies geschieht beispielsweise durch Doppelklick auf den entsprechenden Dateinamen oder das Icon unter Windows.

Danach wird mit dem Befehl File > Execute die Datei, ihr Name sei hier myprog.sci, in den Arbeitsspeicher geladen. Damit hat man Zugriff auf alle in dieser Datei enthaltenen Funktionen. Anstatt über den Menübefehl Execute zu gehen, kann man die Datei auch mit Hilfe der Funktion getf unter Angabe des kompletten Suchpfades laden:

getf('C:\Daten....\myprog.sci')

Dieser Befehl lädt alle Funktionen, die in der Datei myprog.sci deklariert wurden. Anstelle von getf kann man auch den Befehl exec verwenden, und zwar, wie schon oben erwähnt, zum Beispiel in der Form

exec('myprog.sci').

#### 5.1.4. Einfaches Beispiel in MATLAB

Als Beispiel soll ein Demo-Programm zur Umrechnung von Radiant in Grad dienen:

Der Wert des Winkels in Radiant wird über den Befehl input eingegeben. Die formatierte Ausgabe erfolgt über sprintf und disp. Zur Illustration sind auch einige Beispiele für Ausgabeformate angegeben. Kommentare werden übrigens, wie schon häufig benutzt, in MATLAB mit dem Prozentzeichen %, in Scilab mit Doppelstrich // und in Octave mit Prozentzeichen oder doppeltem Balkenkreuz ## eingeleitet.

```
% Rechnung
۶ ************
alpha_grad = alpha_rad * 360/2/pi;
% Ausgabe von Text (formatierte Ausgabe)
8 **********
string1 = sprintf('Winkel in Grad = %4.3f °\n', alpha_grad);
  disp(string1);
% Alternativ:
disp('Festkommaformat:');
    sprintf('Winkel in Grad = %4.3f °\n', alpha_grad);
    % Festkommaformat: 4 Stellen insgesamt, 3 Nachkommastellen
% Andere Formate:
disp('Festkommaformat:');
    sprintf('Winkel in Grad = %4.0f °\n', alpha_grad);
    % Festkommaformat: 4 Stellen insgesamt, keine Nachkommastellen
disp('Dezimalformat:');
   sprintf('Winkel in Grad = %4.1d °\n', alpha_grad);
disp('Exponentialformat:');
    sprintf('Winkel in Grad = %4.3e °\n', alpha_grad);
    % Exponentialformat
```

```
Zuweilen kommt es vor, dass ein Eingabewert nicht immer benötigt wird und stattdessen ein Default-Wert benutzt werden soll. In diesem Falle leistet die Funktion <code>isempty</code> gute Dienste. Sie fragt ab, ob der Eingabewert (in unserem Falle <code>alpha_rad</code>) evtl. leer ist und ordnet ihm dann einen Standardwert zu. In unserem Beispiel hat das zwar nicht allzu viel Sinn – es dient nur zur Illustration, aber in vielen anderen Fällen kann so etwas sehr nützlich sein.
```

#### 5.2. Funktionen

#### 5.2.1. Allgemeines über Funktionen

Neben den Script-Dateien gibt es auch Dateien, die Funktionen beinhalten. Funktionen stellen im Gegensatz zu Script-Dateien Programme dar, die nur über ganz dedizierte Schnittstellen ihre Werte mit dem aufrufenden Programmteil oder der Kommandoebene austauschen. Grundsätzlich bestehen auch Funktionen aus den Teilen *Eingabe -> Rechenteil -> Rückgabe*. Sowohl mit MATLAB als auch in Scilab oder Octave werden bereits zahlreiche vordefinierte Funktionen mitgeliefert. Es handelt sich um sogenannte *Built-in-Funktionen*. Deren Namen stellen *Schlüsselwörter* dar, die nicht anderweitig verwendet werden sollten, zum Beispiel sin, tan, sqrt usw. Darüber hinaus ist es dem Anwender möglich, eigene *anwenderdefinierte Funktionen* zu schreiben und zu verwenden.

Interne Variablen einer Funktion sind von außen (also im Workspace von MATLAB, Octave oder Scilab) nicht verfügbar.

In einer anwenderdefinierten Funktion muss die erste Zeile in der Funktionsdatei die Deklaration der Funktion enthalten. Dies geschieht nach dem folgendem Schema:

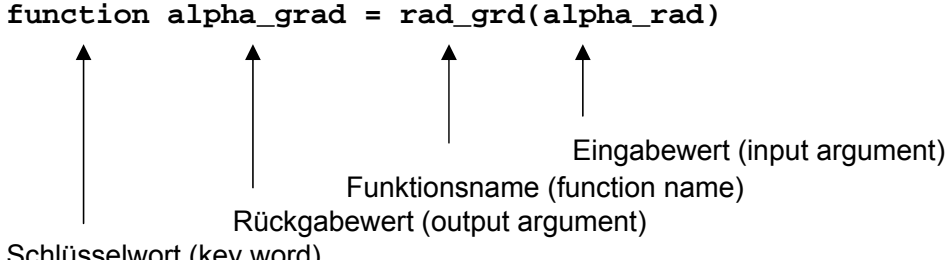

```
Schlüsselwort (key word)
```

Im Unterschied zu Java, C usw. ist in MATLAB oder Scilab keine Variablendeklarationen erforderlich.

Als einfaches Beispiel soll hier zur Illustration das Programm zur Umrechnung von Radiant in Grad angegeben werden, doch diesmal nicht als Script-File, sondern als Funktion geschrieben:

```
function alpha_grad = rad_grd(alpha_rad)
% Funktions-M-File zur Umwandlung von Radiant in Winkelgrad
```

#### alpha\_grad = alpha\_rad \* 180/pi;

Für eine Funktion können auch mehrere Rückgabewerte vereinbart werden, sie stehen dann in eckigen Klammern, das heißt, sie werden als Vektor ausgegeben:

```
function [grad,min,sec] = rad_grd1(alpha_rad)
% Funktions-M-File zur Umwandlung von Radiant in Winkelgrad
% mit Angabe von Grad, Minuten und Sekunden
alpha_grad = alpha_rad * 180/pi;
grad = fix(alpha_grad);
minuten = (alpha_grad - grad)*60;
min = fix(minuten);
sec = (minuten - min)*60;
```

Die auf den Funktionsnamen folgenden ersten Kommentarzeilen erscheinen übrigens nach einem help-Aufruf im Kommando-Fenster von MATLAB. Gleiches gilt übrigens für Script-Dateien.

#### 5.2.2. Funktionsaufrufe

In MATLAB muss jede Funktion in einer eigenen Datei stehen, der Dateiname muss mit dem Namen der Funktion übereinstimmen. Er hat wie bei Script-Files die Endung .m. In Scilab dagegen können mehrere Funktionen in einer Datei zusammengefasst werden. Diese Datei trägt die Endung .sci oder .sce. In MATLAB und Octave wird beim Aufruf die Funktion durch die Angabe des Funktionsnamens (ohne die Endung .m) auf der Kommandozeile automatisch geladen und ausgeführt. In Scilab muss dagegen eine Funktionsdatei erst eingebunden werden. Hierzu benutzt man den Befehl getf oder wieder exec, zum Beispiel mit

qetf('datei.sci').

Das erinnert an die Vorgehensweise in der Programmiersprache C. [12]

Wie erwähnt, kann in Scilab eine Datei durchaus mehrere Funktionen enthalten. Nehmen wir zum Beispiel eine solche Datei mit dem Namen myfunct.sce. In ihr könnten die drei Funktionen fl, f2 und x2exp enthalten sein, wie das folgende Beispiel illustriert.

| MATLAB, Octave                                                                   | Scilab                                                                          |
|----------------------------------------------------------------------------------|---------------------------------------------------------------------------------|
| In MATLAB ist für jede Funktion eine eigene<br>Datei erforderlich, zum Beispiel: | In Scilab kann eine Datei (zum Beispiel<br>myfunct.sce) mehrere Funktionen ent- |
| Die Datei f1.m enthält                                                           | halten:                                                                         |
| function $y = fl(x)$                                                             | function $y = fl(x)$                                                            |
| y = 2 . * x;                                                                     | y = 2 . * x;                                                                    |
| Die Datei f2.m enthält                                                           | endfunction                                                                     |
| function $y = f2(x)$                                                             | function $y = f2(x)$                                                            |
| y = x.^2;                                                                        | $y = x.^{2};$                                                                   |
| Die Datei x2exp.menthält                                                         | endfunction                                                                     |
| function $y = x2exp(x)$                                                          | function $y = x2exp(x)$                                                         |
| $y = x.^{2}-exp(x);$                                                             | $y = x.^2 - exp(x);$                                                            |
|                                                                                  | endfunction                                                                     |

Der Abschluss mit endfunction in Scilab kann auch entfallen. Da in Scilab jedoch mehrere Funktionen in einer Datei stehen können, ist es empfehlenswert, ihn beizubehalten. Auf die einzelne Funktionen kann, nachdem die Funktionsdatei geladen wurde, wie folgt zurückgegriffen werden:

| MATLAB, Octave  | Scilab                |
|-----------------|-----------------------|
| >> x = 5;       | >getf ('myfunct.sce') |
| >> y = x2exp(x) | >x = 5;               |
| у =             | >y = x2exp(x)         |
| -123.4132       | у =                   |
|                 | - 123.41316           |

Wenn Funktionen sehr kurz sind, können sie auch als *Inline-Funktionen* (Scilab: *Online-Funktionen*) in einer einzigen Zeile definiert werden, zum Beispiel auf der Kommandozeile oder in einer Zeile eines Script-Files oder der aufrufenden Funktion. Dadurch erspart man es sich, eine separate Funktionsdatei anzulegen.

| MATLAB, Octave                                                           | Scilab                                                                                                    |
|--------------------------------------------------------------------------|----------------------------------------------------------------------------------------------------|
| <pre>Inline-Funktion in MATLAB:</pre>                                    | Die Definition einer Online-Funktion in Scilab<br>ist etwas komplizierter. Dazu benutzt man<br>den Befehl deff.             |
| Inline function:<br>$f1(x) = x.^2-exp(x)$                                | <pre>a = deff('y = newfunct(x)','y =<br/>sin(x) + x')</pre>                                                                 |
|                                                                          | In Scilab ist es darüber hinaus möglich,<br>Funktionen unmittelbar über einen einzeiligen<br>Funktionsstring zu definieren: |
|                                                                          | <pre>&gt;function y=ff(x); y = x.^2- exp(x);endfunction</pre>                                                               |
| Die Inline-Funktion kann wie jede andere<br>Funktion ausgewertet werden: | Der Abschluss mit endfunction ist dabei unbedingt notwendig.                                                                |
| x = 5;                                                                   | Auswertung der Online-Funktion:                                                                                             |
| y =<br>-123.4132                                                         | >x = 5;<br>>y=ff(x)<br>y =                                                                                                  |
|                                                                          | - 123.41316                                                                                                    |

Eine Alternative ist die Deklaration einer Funktion über einen Funktionsstring. Ihn wertet man mit dem Befehl eval aus.

| MATLAB, Octave            | Scilab            |
|---------------------------|-------------------|
| » f2='x.^2-exp(x)'        | >f2='x.^2-exp(x)' |
| f2 =                      | f2 =              |
| $x.^{2-exp(x)}$           | $x.^{2-exp(x)}$   |
| » x = 5;                  | >x = 5;           |
| <pre>» f = eval(f2)</pre> | >fy = eval(f2)    |
| f =                       | fy =              |
| -123.4132                 | - 123.41316       |

Abschließend noch ein weiteres Beispiel für eine Online-Funktion in Scilab:

```
-->deff('[y]=f(x)', 'y = x.^2-exp(x)')
-->x = 5;
-->y = f(x)
y =
- 123.41316
```

#### 5.2.3. Funktionen von Funktionen

Oftmals werden mit Hilfe einer Built-in-Funktion andere, zum Beispiel selbst erstellte Funktionen aufgerufen. Ein Beispiel ist die Funktion fzero in MATLAB (fsolve in Scilab). Sie dient dazu, die Nullstelle einer anderen Funktion zu bestimmen.

Die Wirkungsweise des Aufrufs von Funktionen über Funktionen sieht man am Beispiel von fzero unter MATLAB:

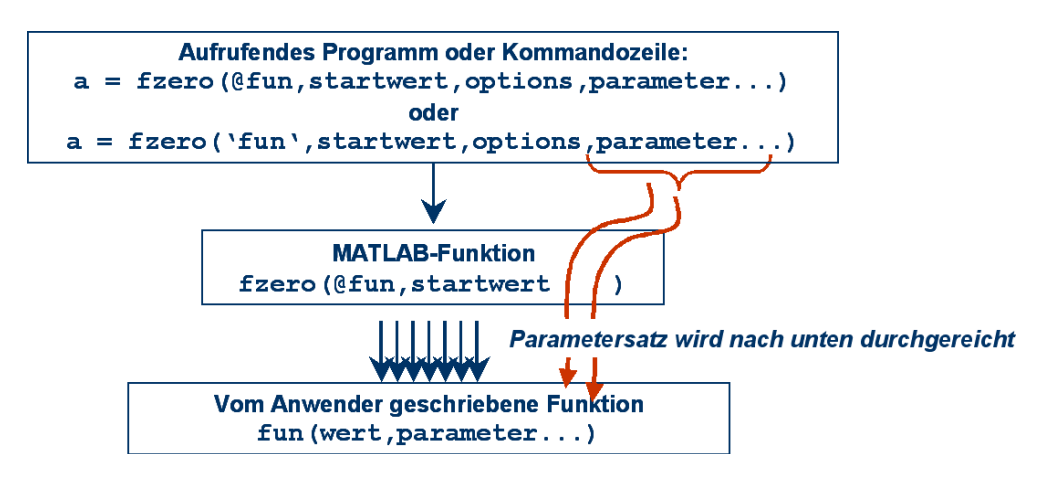

Die Funktionen werden gemäß folgender Syntax aufgerufen:

>> fzero('fun', alpha\_start, options, ...)

Hier soll dies am Beispiel von  $x^2 - e^x = 0$  demonstriert werden. Die Nullstelle dieser Funktion ist nicht elementar bestimmbar, deshalb ist eine numerische Lösung unbedingt erforderlich.

| MATLAB, Octave: fzero                                                                                                | Scilab: fsolve                                                                                                    |
|----------------------------------------------------------------------------------------------------|----------------------------------------------------------------------------------------------------|
| Die Syntax sieht vor, dass beim Aufruf von<br>fzero der Name der Funktionsdatei in<br>Hochkomma angegeben wird, also | Vorher mit "Change current directory" das aktuelle Suchverzeichnis auf den Pfad um-<br>stellen, in dem die aktuelle Datei liegt. Dann |

| MATLAB, Octave: fzero                                                                                                    | Scilab: fsolve                                                                                                    |
|----------------------------------------------------------------------------------------------------|----------------------------------------------------------------------------------------------------|
| <pre>&gt;&gt; fzero ('x2exp',2) ans =     -0.7035</pre>                                                                                 | im Pull-Down-Menü "File > execute"<br>ausführen. Alternativ ist es möglich, den<br>Befehl                                  |
| Ab MATLAB 6.5 ist es auch möglich, die<br>Funktion mittels eines Zeigers (ähnlich wie in<br>C) aufzurufen:                              | exec('x2exp.sci')<br>über die Kommandozeile eingeben. Danach<br>lässt sich folgendes Problem lösen:                        |
| <pre>&gt;&gt; fzero ('x2exp',2) ans =     -0.7035</pre>                                                                                 | >fsolve(2,x2exp)<br>ans =<br>- 0.7034674                                                                                   |
| Darüber hinaus kann die Funktion (wenn sie<br>durch einen Befehl ausgedrückt werden kann)<br>durch direkte Eingabe des Funktionsstrings | Es ist jedoch auch möglich, eine Online-<br>Funktion über deff zu definieren und darauf<br>mittels fsolve zurückzugreifen: |
| <pre>&gt;&gt; fzero('x.^2-exp(x)',2) ans =         -0.7035</pre>                                                                        | <pre>deff('[y]=f(x)', 'y = x.2-exp(x)')&gt;deff('[y]=f(x)', 'y = x.^2- exp(x)')&gt;fsolve(2,f)</pre>                       |
| (nicht möglich in Octave) oder alternativ über<br>die Definition einer Inline-Funktion:                                                 | ans =<br>- 0.7034674                                                                                                    |
| <pre>&gt;&gt; x_2exp=inline('x.^2-exp(x)') x_2exp =     Inline function:     x_2exp(x) = x.^2-exp(x) &gt;&gt; fzero(x 2exp,2)</pre>     |                                                                                                    |
| ans = -0.7035                                                                                                    |                                                                                                    |

Beispiel: Nullstellensuche für die um -1/2 verschobene "Höckerfunktion"

$$y = \frac{1}{1+x^2} - \frac{1}{2}$$

function y = hoecker(x)
% Höckerfunktion in Abhängigkeit von einem Parameter a
% und einem moeglichen y-Wert yl

 $y = 1./(1+x.^2);$ 

Die Nullstelle wird direkt gesucht mit

```
>> a = fzero('hoecker',1)
a =
1
```

Die hier vorgestellte Art des Funktionsaufrufs mittels Hochkomma beinhaltet die Werteübergabe als "Call by value", das heißt, die Daten werden in eigene Speicherbereiche übergeben. Effektiver ist die in MATLAB ab Version 6.5 und ebenfalls in Octave vorgesehene Möglichkeit der Datenübergabe als "Call by reference". Hierbei wird dem ausführenden Programm (im Beispiel dem Programm fzero) lediglich der Speicherort der zu bearbeitenden Funktion mitgeteilt (im Beispiel der Ort der Funktion hoecker.m). Das erinnert an die Vorgehensweise in C, wenn dort Zeiger benutzt werden. Für die Übergabe des Speicherorts wird ein sogananntes Handle benutzt, symbolisiert durch das Symbol @. Die Nullstellensuche für die oben definierte Höckerfunktion wird dann so formuliert:

>> a = fzero(@hoecker,1) a = 1 Als weitere Eingabedaten können in MATLAB zusätzliche Optionen als Information zur Ausführung des Programms eingegeben werden. Default-Optionen werden durch "optimset" geliefert.

>> a = fzero('hoecker',1,optimset)

Wenn man die Funktion etwas erweitert und einen Parameter a mitnimmt,

$$y = \frac{1}{1+x^2} - \frac{1}{2} - ax,$$

ergibt sich

function y = hoecker(x,a)
% Höckerfunktion in Abhängigkeit von einem Parameter a
y = 1./(1+x.^2) + a\*x ;

Dieser zusätzliche Parameter wird bei der Nullstellensuche als nächste Übergabevariable in die Funktion fzero eingefügt, sie steht dann nach optimset. Die Nullstelle ist jetzt gegeben durch:

(vgl. Abbildung 4):

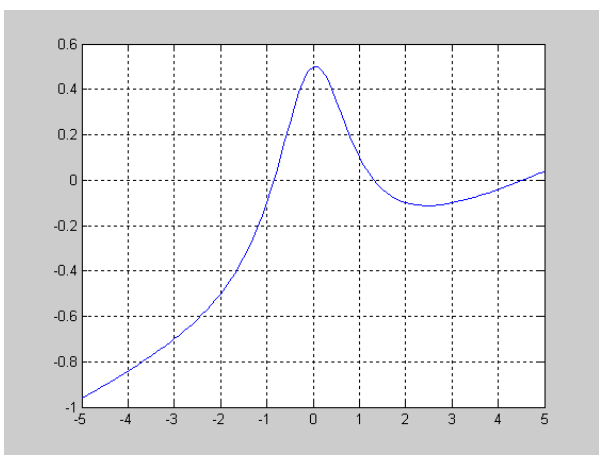

Abbildung 4 "Höckerfunktion" für Parameter a = 0,1

```
function y = hoecker2(x,a,y1)
% Höckerfunktion in Abhängigkeit von einem Parameter a
% und einem moeglichen y-Wert y1
y = 1./(1+x.^2) -.5 + a*x - y1;
```

Ebenso wie eine Nullstelle kann auch ein *x*-Wert berechnet werden, für den der zugehörige Funktionswert y(x) gegeben ist. Letztlich läuft diese Fragestellung nur auf eine Verschiebung der *x*-Achse hinaus, so dass jetzt die Nullstelle der verschobenen Funktion  $y(x) = y(x) - y_{ziel}$  gesucht wird.

Neben der Nullstellensuche gibt es noch andere Fälle, in denen "Funktionen von Funktionen" untersucht werden müssen. Solche Probleme sind zum Beispiel:

fzero - Nullstellensuche

fminbnd – Minimumsuche

quad – Integration

ode45 - Lösung von Differentialgleichungen

## 6. Kontrollstrukturen

Der Begriff *Kontrollstrukturen* (als Übersetzung des englischen *control structures*) hat sich im Deutschen zwar durchgesetzt, er sollte jedoch eigentlich besser durch "Steuerstrukturen" bezeichnet werden. Ein normaler Programmablauf besteht aus einer linearen, unbedingten Folge von Anweisungen (Abbildung 5).

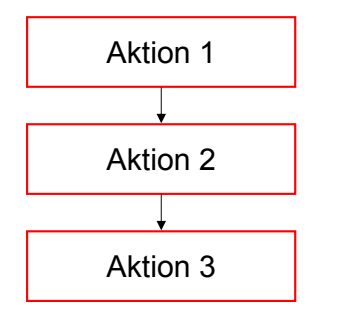

#### Abbildung 5 Linearer Ablauf von Aktionen

Durch bedingte Anweisungen und Wiederholungen, eben die "Kontrollstrukturen", können Abläufe strukturiert werden. [17], [18].

## 6.1. Die if-Bedingung

Mit der if-Bedingung werden Verzweigungen strukturiert. In der folgenden Abbildung 6 ist das deutlich gemacht: links: die einseitige Verzweigung, rechts: die zweiseitige Verzweigung.

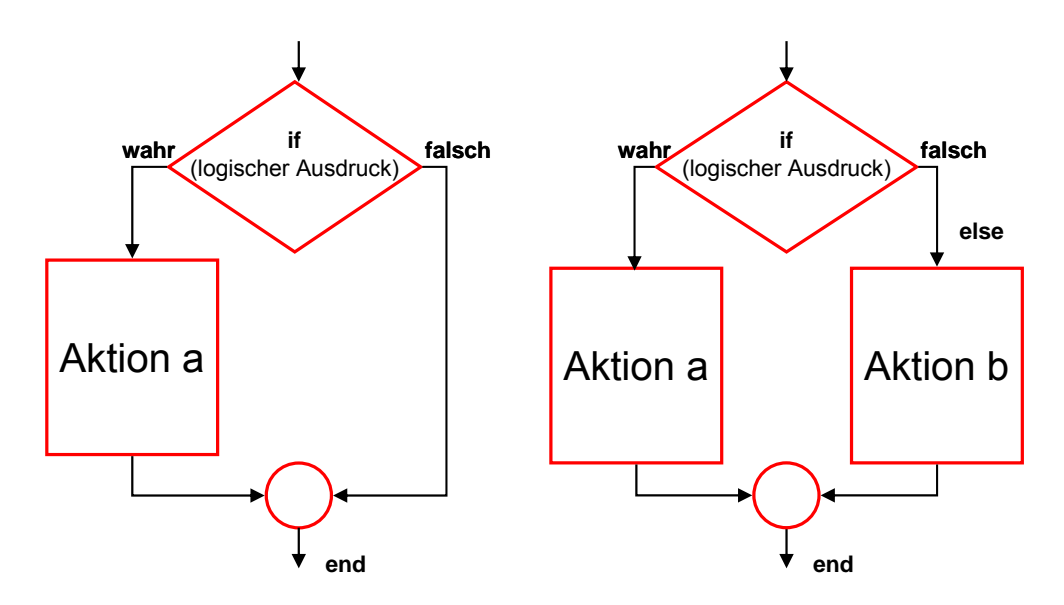

## Abbildung 6 Struktur der if-Bedingung

Diese Verzweigungen werden ausgedrückt durch folgende Programmabläufe:

if ...

```
elseif ...% nicht zwingend erforderlich
...
else ...% nicht zwingend erforderlich
...
end
```

Für die Vergleiche benötigt man folgende logische Operationen:

- < kleiner als
- <= kleiner oder gleich
- > größer als
- >= größer oder gleich
- == gleich (Beachte: *zwei* Zeichen bei logischem Vergleich!)
- ~= nicht gleich

Darüber hinaus werden unter Umständen NOT (~), OR(|), AND (&) sowie XOR als weitere logische Operationen benötigt.

*Beispiel*: Ausschnitt aus einem Programm, in dem alle negativen Funktionswerte durch null ersetzt werden:

| MATLAB, Octave                                                                                                    | Scilab                       |  |
|----------------------------------------------------------------------------------------------------|------------------------------|--|
| if y1 < 0                                                                                                    | if y1 < 0                    |  |
| y1 = 0;                                                                                                    | y1 = 0;                      |  |
| end                                                                                                    | end                          |  |
| Besonders für eine Eingabe über die Konsole ist auch die folgende Form vorteilhaft, bei der alles in einer Zeile ausgeführt wird. |                              |  |
| if $y1 < 0$ , $y1 = 0$ ; end                                                                                                    | if $y1 < 0$ , $y1 = 0$ ; end |  |

## 6.2. Die switch-Bedingung

Die switch-Bedingung (Scilab: select) entspricht praktisch aufeinander folgenden if-else-Befehlen.

| MATLAB, Octave                                              | Scilab                                                      |
|-------------------------------------------------------------|-------------------------------------------------------------|
| % test_select.m                                             | //test_select.sce                                           |
| a = input('Geben Sie eine Zahl a<br>zwischen 1 und 3 ein'); | a = input('Geben Sie eine Zahl a<br>zwischen 1 und 3 ein'); |
| switch(a)                                                   | select(a)                                                   |
| case 1                                                      | case 1 then                                                 |
| disp(a);                                                    | disp(a);                                                    |
| case 2                                                      | case 2                                                      |
| disp(a);                                                    | disp(a);                                                    |
| case 3                                                      | case 3                                                      |
| disp(a);                                                    | disp(a);                                                    |
| otherwise                                                   | else                                                        |
| disp('a war nicht 1,2, oder 3')                             | disp("a war nicht 1,2, oder 3")                             |
| % break                                                     | //break                                                     |
| end                                                         | end                                                         |

## 6.3. Die for-Schleife

In der Informatik unterscheidet man Zählschleifen und Bedingungsschleifen. Eine Zählschleife wird verwendet, wenn bereits vor der Ausführung bekannt ist, wie oft die in ihr enthaltenen Anweisungen ausgeführt werden sollen. In den von uns betrachteten Sprachen wird sie als for-Schleife ausgeführt. Sie enthält deshalb eine numerische Schleifenvariable, die zu Beginn auf einen Startwert gesetzt und dann jeweils um die vorgesehene Schrittweite verändert wird, bis der Zielwert erreicht ist. In MATLAB und Scilab kann die for-Schleife jederzeit durch den Befehl break beendet werden.

Die Struktur der for-Schleife ist in MATLAB, Octave und Scilab gleich:

for i = 1:n ... end

*Beispiel*: Zeichnen einer Kurve für eine gleichgerichtete Wechselspannung (Abbildung 7). Dabei wird außerdem die oben früher verwendete if-Abfrage benutzt.

| MATLAB, Octave                       | Scilab                                |
|--------------------------------------|---------------------------------------|
| % Programm sinustest.m               | // Programm sinustest.sce             |
| % Gleichrichtung einer Sinusfunktion | // Gleichrichtung einer Sinusfunktion |
| clf                                  | clear();                              |
|                                      |                                       |
| axis([0 5*pi -1 1]); hold on         | mtlb_axis([0 5*%pi -1 1]);            |
| % Skalierung des Bildes wird         | // Skalierung des Bildes wird         |
| festgelegt                           | festgelegt                            |
| x=[]; y=[];                          | x=[]; y=[];                           |
| for x1 = 0:.1:5*pi                   | for x1 = 0:.1:5*%pi                   |
| y1 = sin(x1);                        | y1 = sin(x1);                         |
| if y1 < 0                            | if y1 < 0                             |
| % "Gleichrichtung"                   | // "Gleichrichtung"                   |
| y1 = 0;                              | y1 = 0;                               |
| end                                  | end                                   |
| y =[y,y1]; x=[x,x1];                 | y =[y,y1]; x=[x,x1];                  |
| % Fuegt zu x und y noch eine weitere | // Fuegt zu x und y noch eine weitere |
| Spalte hinzu                         | Spalte hinzu                          |
| end                                  | end                                   |
| <pre>plot(x,y); grid;</pre>          | <pre>plot(x,y);xgrid;</pre>           |

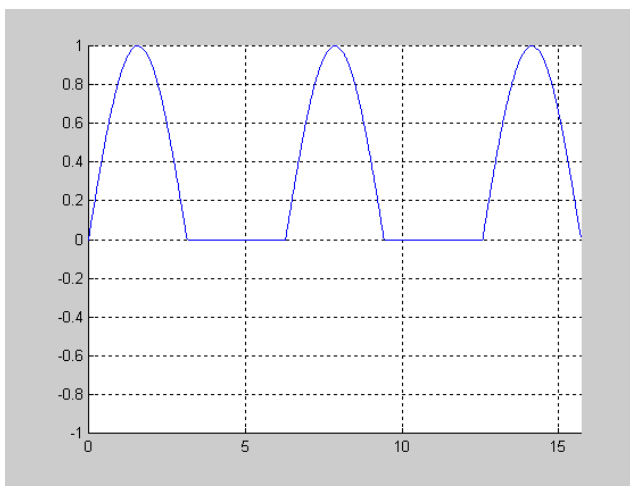

Abbildung 7 Gleichgerichtete Wechselspannung als Ergebnis des Programms sinustest.m

Eine weitere Anwendung von for-Schleifen stellt zum Beispiel die Approximation eines Signals durch Fourier-Reihen dar. Ein Rechtecksignal (Abbildung 8) beispielsweise wird durch die folgende Reihenentwicklung erzeugt:

$$y = \frac{4a}{\pi} \left( \sin x + \frac{\sin 3x}{3} + \frac{\sin 5x}{5} + \dots \right)$$

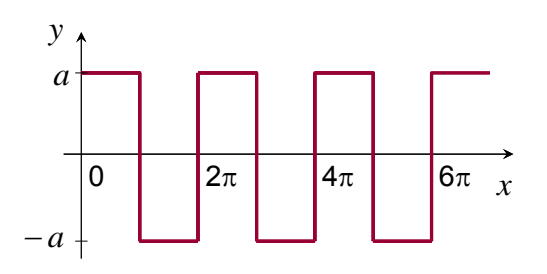

#### Abbildung 8 Rechtecksignal

Zur Umsetzung kann das folgende Programm benutzt werden:

```
MATLAB, Octave
                                       Scilab
% Programm fourier.m
                                        // Programm fourier.sce
                                       // Fourierzerlegung eines
% Fourierzerlegung eines periodischen
Rechtecksignals
                                       periodischen Rechtecksignals
close all
% Arbeitsbereich reinigen und
                                       close()
Abbildungen schließen:
                                       // evtl. vorhandenes Bild loeschen
% Werte eingeben
                                       // Werte eingeben
8 ******
                                       // *********
a = 1; % 'Impulshöhe = 1)
                                                  // Impulshöhe = 1
                                       a = 1;
fend = input('Zahl der
                                       fend = input('Zahl der
Sinuswellenzüge (Default: 100): ');
                                       Sinuswellenzüge (Default: 100): ');
 if isempty(fend), fend = 100; end
                                         if isempty(fend), fend = 100; end
xend = input('Maximaler x-Wert
                                       xend = input('Maximaler x-Wert
(Default: 10): ');
                                       (Default: 10): ');
 if isempty(xend), xend = 10; end
                                             if isempty(xend), xend = 10;
xstep = 0.01;
                      % x-Inkrement
                                       end
                                       xstep = 0.01;
                                                              // x-Inkrement
% Rechnung
8 ******
                                       // Rechnung
                                       // *******
x = 0:xstep:xend;
% x-Zwischenwerte bilden
                                       x = 0:xstep:xend;
                                       // x-Zwischenwerte bilden
y = zeros(1, length(x));
                                       y = zeros(1, length(x));
% Startwerte: Überall y = 0
                                       //Startwerte: Überall y = 0
for f = 1:fend
                                       for f = 1:fend
% Iteration
                                        // Iteration
      y = y + sin((2*f-1)*x)/(2*f-1);
                                              y = y + sin((2*f-1)*x)/(2*f-1);
end
                                       end
y = 4*a/pi * y;
                                       y = 4*a/%pi * y;
% Normierung 4*a/pi
                                       // Normierung 4*a/pi
% Graphikausgabe
                                       // Graphikausgabe
8 *****
                                        // **********
```

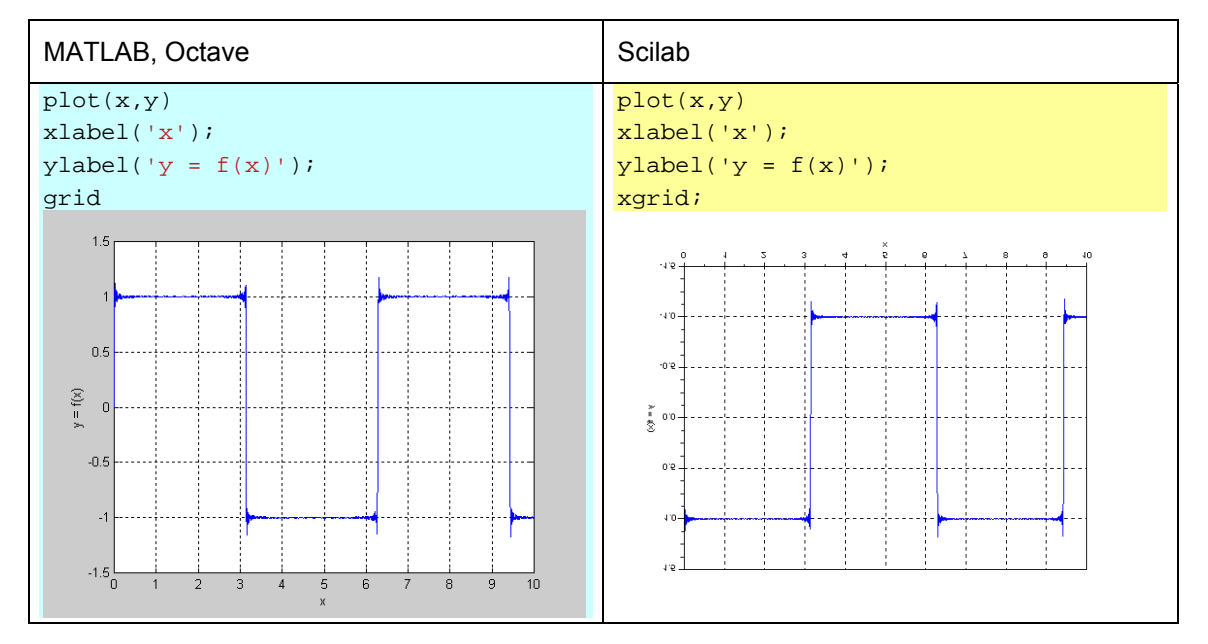

*Hinweis:* Um Default-Werten festzulegen, kann man zweckmäßig die Funktion isempty verwenden:

if isempty(fend), fend = 100; end

Falls der Benutzer auf eine Eingabeaufforderung input keinen Wert eingegeben hat, ist die betreffende Variable "leer", also nicht mit einem Zahlenwert belegt. Die Funktion isempty fragt genau diese Situation ab, und durch die if-Bedingung wird in diesem Falle ein Default-Wert zugewiesen.

Auch hier lässt sich übrigens das Programm wieder optimieren, wenn Schleifen vermieden werden (Diese Version geht auf R. Bartholomä zurück):

```
% Programm fourier.m
% Fourierzerlegung eines periodischen Rechtecksignals
% ursprünglicher Autor: R. Bartholomae
clear
close all
            % Arbeitsbereich reinigen und Abbildungen schließen:
% Werte eingeben
8 *****
a = input('Impulshöhe (Default: 1): ', 1);
if isempty(a), a = 1; end
fend = input('Maximale Oberwelle (Default: 100): ', 100);
if isempty(fend), fend = 100; end
xend = input('Maximaler x-Wert (Default: 10): ', 10);
if isempty(xend), xend = 10; end
xstep = input('x-Inkrement (Default: 0.01): ', 0.01);
if isempty(xstep), xstep = .01; end
% calculate row vectors for f and vectors for x
f = 1:2:fend;
x = 0:xstep:xend;
% create a matrix FX which holds the required argumentes for the sine function
% FX(i,j) = f(i)*x(j)
```

```
FX = f' * x;
% calculate the sine value for each matrix element of FX and scale each row i
% with scaling a factor 1/f(i). This can be done by multiplying the resulting
% matrix sin(FX) with a diagnonal matrix in which the diagonal elements eugals
% the scaling factors.
Y = diag(1./f) * sin(FX);
% finally add alls rows of matrix Y resulting in a row vector which can be
ploted.
% dont forget the scaling factor 4*a/pi
y = 4*a/pi * sum(Y);
% Now plot the result
plot(x, y)
xlabel('x'); ylabel('y = f(x)'); grid
```

#### 6.4. Die while-Schleife

Prinzipiell unterscheidet man in der Informatik zwei Wiederholungsanweisungen für die Ausführung von Bedingungsschleifen: DO (Bedingungsprüfung am Schleifenende) und WHILE (Bedingungsprüfung am Schleifenanfang). Die DO-Schleife (Abbildung 9 links) ist eine so genannte "nichtabweisende Schleife". Sie wird vor der Prüfung mindestens einmal durchlaufen. Bei MATLAB, Octave und Scilab ist sie nicht implementiert. Die andere Möglichkeit einer Schleife mit Prüfung am Schleifenanfang (Abbildung 9 rechts) steht dagegen als while-Schleife zur Verfügung. Es kann übrigens unter Umständen passieren, dass eine while-Schleife nicht ein einziges Mal durchlaufen wird. Die Programmierung der while-Schleife erfolgt nach folgendem Schema:

while ... ... end

In MATLAB und Scilab kann die while-Schleife wie auch die for-Schleife jederzeit durch den Befehl break beendet werden.

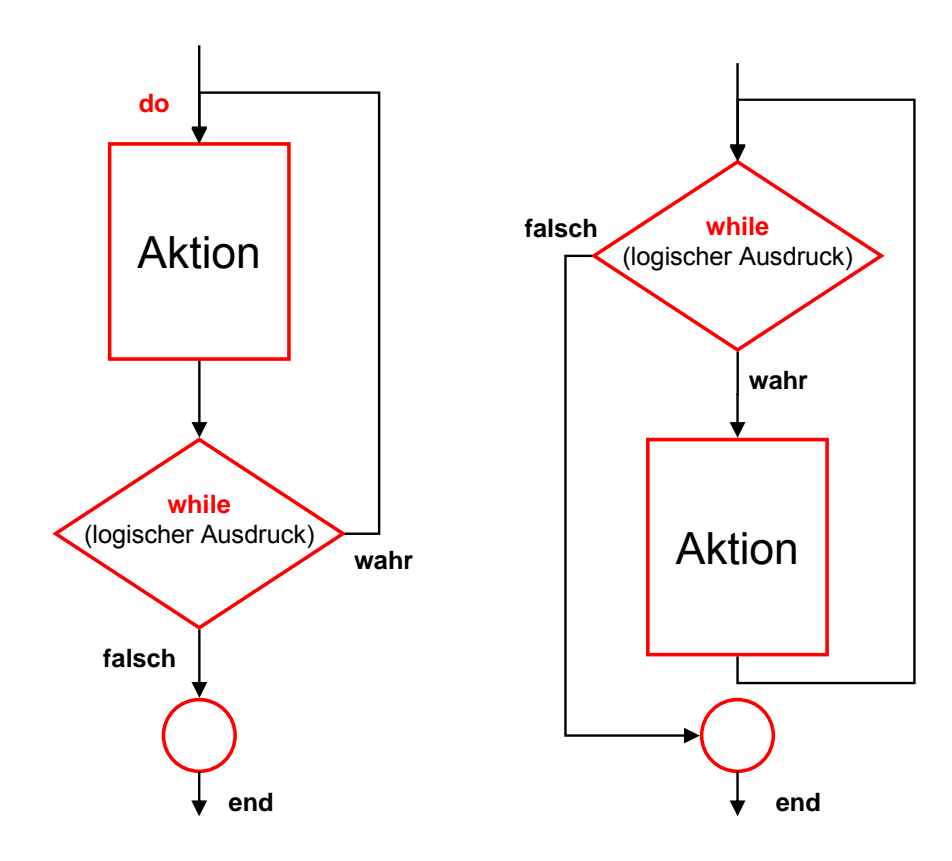

**Abbildung 9** Schleife mit Prüfbedingung am Schleifenende (do ... while) bzw. am Schleifenanfang (while)

Als *Beispiel* soll noch einmal die Kurve des Programms sinustest.m aus 6.3 dargestellt werden, diesmal jedoch unter Verwendung einer while-Schleife.

| MATLAB, Octave                          | Scilab                                |
|-----------------------------------------|---------------------------------------|
| <pre>% Programm sinustest_while.m</pre> | // Programm sinustest_while.sce       |
|                                         |                                       |
| clf                                     | clear ()                              |
| axis([0 5*pi -1 1]); hold on %          | mtlb_axis([0 5*%pi -1 1]); //         |
| Skalierung des Bildes wird festgelegt   | Skalierung des Bildes wird festgelegt |
| x=[]; y=[];                             | x=[]; y=[];                           |
| <pre>for x1 = 0:.01:5*pi;</pre>         | for x1 = 0:.01:5*%pi;                 |
| y1 = sin(x1);                           | y1 = sin(x1);                         |
| while y1 < 0                            | while y1 < 0                          |
| y1 = 0;                                 | y1 = 0;                               |
| end                                     | end                                   |
| y =[y,y1]; x=[x,x1];                    | y =[y,y1]; x=[x,x1];                  |
| % Fuegt zu x und y noch eine weitere    | // Fuegt zu x und y noch eine weitere |
| Spalte hinzu                            | Spalte hinzu                          |
| end                                     | end                                   |
| plot (x,y); grid;                       | plot (x,y); xgrid;                    |

Die Bearbeitung dieses Problems mit einer for- oder while-Schleife ist jedoch nicht optimal für Programme wie MATLAB oder Scilab. Die erste Verbesserung würde darin bestehen, zu Beginn den für x und y benötigten Speicher bereitzustellen (zu "allokieren"). Die zweite und entscheidende Verbesserung besteht im kompletten Verzicht auf die gesamte Schleife. Dafür wird ausgenutzt, dass MATLAB und Scilab eigentlich für die Berechnung mit Matrizen und Vektoren ausgelegt sind

und gerade damit optimal arbeiten. In unserem Beispiel wird das erreicht, indem zuerst alle Sinuswerte berechnet und anschließend mit dem Befehl find diejenigen Werte herausgesucht werden, die kleiner als null sind.

| MATLAB, Octave                                  | Scilab                                    |
|-------------------------------------------------|-------------------------------------------|
| <pre>% Programm sinustest_opt.m</pre>           | // Programm sinustest_opt.sce             |
| <pre>% Gleichrichtung einer Sinusfunktion</pre> | // Gleichrichtung einer Sinusfunktion     |
| % optimale Berechnung ohne Schleifen            | // optimale Berechnung ohne Schleifen     |
|                                                 |                                           |
| clf                                             | clear()                                   |
| axis([0 5*pi -1 1]); hold on                    | mtlb_axis([0 5*%pi -1 1]);                |
| % Skalierung des Bildes wird                    | // Skalierung des Bildes wird             |
| festgelegt                                      | festgelegt                                |
| x = 0:.01:5*pi;                                 | x = 0:.01:5*%pi;                          |
| <pre>% Festlegung des x-Vektors</pre>           | // Festlegung des x-Vektors               |
| y = sin(x);                                     | y = sin(x);                               |
| ii = find $(y < 0);$                            | ii = find $(y < 0);$                      |
| % sucht die Indizes aller y-Werte < 0           | // sucht die Indizes aller y-Werte <      |
| heraus                                          | 0 heraus                                  |
| y(ii) = 0; % "Gleichrichtung"                   | <pre>y(ii) = 0; // "Gleichrichtung"</pre> |
| <pre>plot(x,y); grid;</pre>                     | <pre>plot(x,y); xgrid;</pre>              |

Diese Variante benötigt die geringste Rechenzeit. Allerdings wird in den neueren MATLAB-Versionen auch schon der übliche Schleifenablauf mittels des JIT-Accelerators (vgl. Kap. 8) teilweise optimiert.

Auch das bereits früher in 6.3 mittels fourier.m erzeugte periodische Rechtecksignal lässt sich mit einer while-Schleife gewinnen. Im folgenden Beispiel ist einmal das für MATLAB und Octave gezeigt. Damit haben wir gleich einmal die Möglichkeit, einige Besonderheiten aufzuzeigen, die bei der Octave-Programmierung möglich sind:

| MATLAB/Octave                                                            | Octave<br>(Octave-Besonderheiten sind rot unterlegt)                                                    |
|--------------------------------------------------------------------------|----------------------------------------------------------------------------------------------------|
| % Programm rechteck.m                                                    | <pre># Programm rechteck_oct.m</pre>                                                                    |
| % Fourierzerlegung eines periodischen<br>Rechtecksignals<br>% ********** | <pre># Fourierzerlegung eines periodischen Rechtecksignals # ************************************</pre> |
| % Dieses Programm läuft sowohl unter<br>MATLAB als auch unter Octave     | # Dieses Programm läuft wegen des<br>Befehls f++ nur unter Octave                                       |
| close all % Arbeitsbereich<br>reinigen und Abbildungen schließen:        | close all # Arbeitsbereich<br>reinigen und Abbildungen schließen:                                       |
| % Werte eingeben                                                         | # Werte eingeben                                                                                        |
| 8 ******                                                                 | # ******                                                                                                |
| a = 1; % Impulshöhe = 1                                                  | a = 1; # Impulshöhe = 1                                                                                 |
| fend = input('Zahl der<br>Sinuswellenzüge (Default: 100): ');            | fend = input('Zahl der<br>Sinuswellenzüge (Default: 100): ');                                           |
| <pre>if isempty(fend), fend = 100; end</pre>                             | <pre>if isempty(fend), fend = 100; end</pre>                                                            |
| <pre>xend = input('Maximaler x-Wert (Default: 10): ');</pre>             | <pre>xend = input('Maximaler x-Wert (Default: 10): ');</pre>                                            |
| <pre>if isempty(xend), xend = 10; end</pre>                              | <pre>if isempty(xend), xend = 10; end</pre>                                                             |
| <pre>xstep = 0.01; % x-Inkrement</pre>                                   | <pre>xstep = 0.01; # x-Inkrement</pre>                                                                  |

|                                    | Octave                                     |
|------------------------------------|--------------------------------------------|
| MATLAB/Octave                      | (Octave-Besonderheiten sind rot unterlegt) |
| % Rechnung                         | # Rechnung                                 |
| 8 *****                            | # ******                                   |
| <pre>x = 0:xstep:xend;</pre>       | <pre>x = 0:xstep:xend;</pre>               |
| % x-Zwischenwerte bilden           | # x-Zwischenwerte bilden                   |
| <pre>y = zeros(1,length(x));</pre> | <pre>y = zeros(1,length(x));</pre>         |
| % Startwerte: Überall y = 0        | # Startwerte: Überall y = 0                |
|                                    | f=1;                                       |
| <pre>for f = 1:fend</pre>          | <pre>while f &lt;=fend</pre>               |
| % Iteration                        | # Iteration                                |
| y = y + sin((2*f-1)*x)/(2*f-1);    | y = y + sin((2*f-1)*x)/(2*f-1);            |
| end                                | f++; ## typisch für Octave                 |
| y = 4*a/pi * y;                    | end                                        |
| % Normierung 4*a/pi                | y = 4*a/pi * y;                            |
|                                    | <pre># Normierung 4*a/pi</pre>             |
| % Graphikausgabe                   |                                            |
| 8 *****                            | # Graphikausgabe                           |
| <pre>plot(x,y)</pre>               | # ******                                   |
| <pre>xlabel('x');</pre>            | <pre>plot(x,y)</pre>                       |
| ylabel('y = f(x)');                | <pre>xlabel('x');</pre>                    |
| grid                               | ylabel('y = f(x)');                        |
|                                    | grid                                       |

## 7. Einfache Benutzer-Interfaces (GUI)

MATLAB stellt ein professionelles Werkzeug zur Entwicklung von graphischen Benutzeroberflächen bereit. Es trägt den Namen GUIDE und kann als eigene Toolbox erworben werden. Das Arbeiten damit ist trotzdem nicht unbedingt einfach. Hier sollen deshalb nicht alle Varianten zur Programmierung von Benutzerschnittstellen diskutiert werden. MATLAB und Scilab bieten jedoch bereits vordefinierte Dialogboxen an, die ohne vertieftes Eindringen in die Materie schon Hilfestellungen bieten können. Verständlicherweise kann Octave solche Möglichkeiten nicht bereitstellen, da es ein Programm ist, das auf der Ebene der Kommandozeile im DOS-Fenster arbeitet. Zum Glück reagiert Octave jedoch auf einige der in MATLAB verfügbaren Funktionen jedoch so, dass zumindest Alternativen zur Programmfortführung geboten werden. Im Unterschied zu echten graphischen Benutzeroberflächen verschwinden alle der hier vorgestellten Dialogboxen nach der Benutzung, und das Programm kehrt wieder zur Kommandozeile zurück.

Im folgenden sollen einige Möglichkeiten vorgestellt werden. Als Beispiel sollen die Werte einiger physikalischer Konstanten ausgewählt, angezeigt und auf der Kommandozeile weiter verwendet werden. Grundsätzlich werden in diesem Programm die Werte aller Konstanten verfügbar gemacht, unabhängig davon, welche Konstante angezeigt werden soll. Es handelt sich hier nur um eine Illustration, für die nur fünf Konstanten ausgewählt wurden.

## 7.1. Dialogbox "menu"

Anhand eines einfachen Programmbeispiels wird die Verwendung der Dialogbox menu beschrieben.

```
% Programm phys_testmenue.m
               2********
% Laden physikalischer Parameter und Konstanten in die Kommandooberfläche
% Der Wert einer gewachlten Konstanten kann jeweils angezeigt werden
% Es werden jedoch trotzdem alle Konstanten geladen.
S***********************
% Bereitstellen der Werte:
§****
c = 2.99792458e8; % Lichtgeschwindigkeit in m/s
q = 1.60217649e-19; % Elementarladung in Amperesekunden
eV = q;
                    % 1 eV = {q}J = 1.60217653e-19 J
h_J = 6.6260693e-34; % Plancksche Konstante in Js
                    % Plancksche Konstante in eVs
h = h_J/eV;
% (Rest weggelassen)
% Auswahl zur Anzeige der Konstanten:
choice = menu ('Bereitstellung folgender physikalischer Konstanten. Bitte wählen
Sie eine',...
   'Lichtgeschwindigkeit c in m/s',...
                                          81
   'Elementarladung in As',...
                                          82
   'Joule in eV',...
                                          83
  'Planck''sche Konstante h in Js',...
                                         84
% ... (weitere Daten hier weggelassen)
  'Verlassen');
const_string = ('Abbruch durch den Benutzer');
if isempty(choice); choice = 0; end % Fängt Verlassen durch Eingabe von "ctrl-
X" ab
switch (choice)
case {1} % Lichtgeschwindigkeit in m/s
     const_string = sprintf('c = %4.4e m/s', c);
case {2} % Elementarladung in Amperesekunden
     const_string = sprintf('q = %4.4e As', q);
case {3} % 1 eV = \{q\}J = 1.60217653e-19 J
     const_string = sprintf('eV = %4.4e J', eV);
case {4} % Planck'sche Konstante in Js
     const_string = sprintf('h_J = %4.4e Js', h_J);
otherwise
end
```

```
disp(const_string);
```

Das zugehörige Menü sieht dann wie folgt aus:

| 🚺 M  | ENU       |           |               |         |                                       |
|------|-----------|-----------|---------------|---------|---------------------------------------|
| File | Edit      | Tools     | Window        | Help    |                                       |
| Bere | eitstellu | ing folge | ender physi   | kalisch | ner Konstanten. Bitte wählen Sie eine |
| L    | ichtge:   | schwind   | igkeit c in r | n/s     |                                       |
|      | Elen      | nentarla  | dung in As    |         |                                       |
|      |           | Joule i   | n eV          |         |                                       |
| P    | lanck':   | sche Ko   | nstante h ir  | nJs     |                                       |
|      |           | Verlas    | sen           |         |                                       |

Anstelle der Dialogbox wird in Octave eine Auswahl auf der Kommandozeile dargestellt.

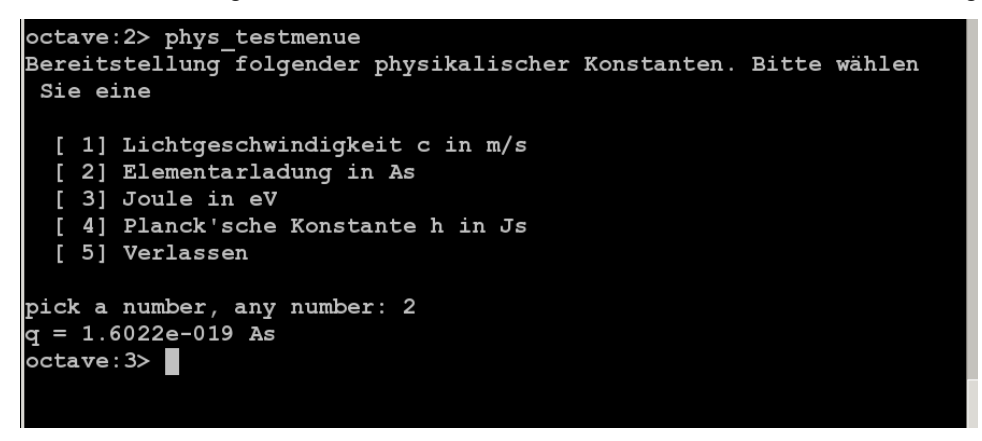

Eine Dialogbox analog zu menu in MATLAB ist in Scilab nicht bekannt. Lediglich die Funktion buttondialog entspricht dieser MATLAB-Funktion, wobei allerdings die Buttons in einer Zeile angeordnet sind (Für das hier gezeigte Beispiel wäre das jedoch sehr unhandlich!).

#### 7.2. Eingabe-Listen "listdlg" und "xchoose"

Anstelle der Dialogbox kann in MATLAB auch eine Eingabeliste verwendet werden. Hierzu gibt es eine entsprechende Möglichkeit in Scilab, jedoch keine in Octave.

| MATLAB                                   | Scilab                                           |
|------------------------------------------|--------------------------------------------------|
| 2. Eingabe-Listbox (listdlg)             | 2. Eingabe-Listbox (x_choose)                    |
| (keine Entsprechung in Octave)           | // Programm phys_testmenue.sce                   |
|                                          | / / * * * * * * * * * * * * * * * * * *          |
|                                          | / / * * * * * * * * * * * * * * * * * *          |
|                                          | // Bereitstellen der Werte:                      |
|                                          | / / * * * * * * * * * * * * * * * * * *          |
|                                          | c = 2.99792458e8;                                |
|                                          | q = 1.60217649e-19; n                            |
|                                          | eV = q;                                          |
|                                          | h_J = 6.6260693e-34;                             |
| Die nicht angezeigten Zeilen entsprechen |                                                  |
| dem Programm phys_testmenue.m            | / / ***********************************          |
|                                          | // Auswahl zur Anzeige der Konstanten            |
| ·                                        | //*******                                        |
| 8******                                  | <pre>choice=x_choose(['Lichtgeschwindigkei</pre> |
| % Auswahl zur Anzeige der Konstanten:    | t c in m/s';                                     |

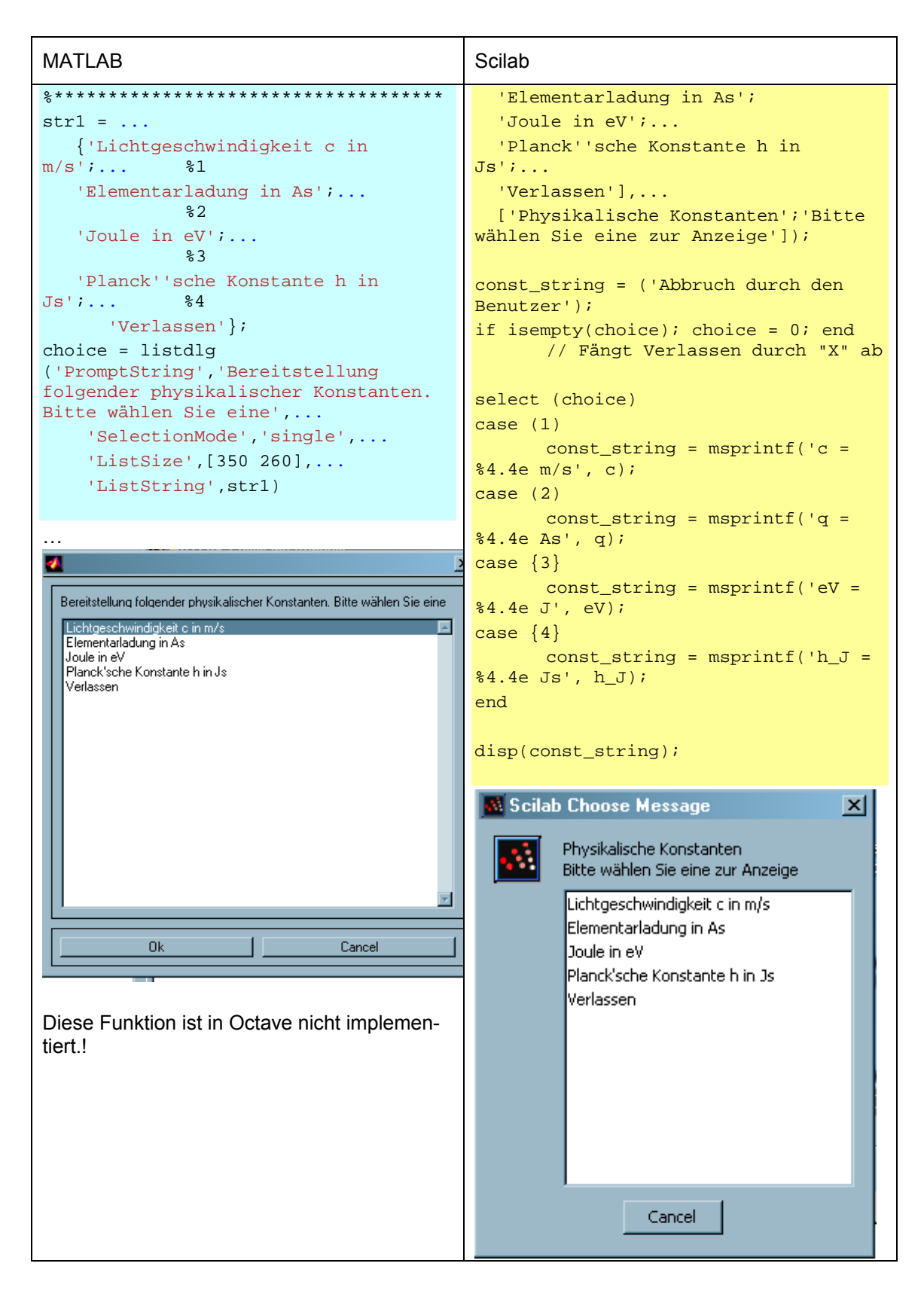

# 8. Arbeitsgeschwindigkeit der einzelnen Programme

Die einzelnen Numerik-Programme benötigen unterschiedlich viel Rechenzeit. Sogar innerhalb einund desselben Programms unterscheiden sich von Version zu Version die Zeiten zum Teil erheblich.

Einen ersten Vergleich findet man zum Beispiel bei der Lösung eines linearen Gleichungssystems mit *n* Unbekannten. Die hierfür benötigte Rechenzeit ergibt sich rein theoretisch nach der Formel

$$z = \frac{n^3}{3} + n^2 - \frac{1}{3}n$$
,

beinhaltet also für große *n* im Wesentlichen eine Proportionalität zu  $n^3$ . Die wichtigsten Ergebnisse solcher Untersuchungen, die bereits früher von Hamann [19] vorgenommen wurden, sind in folgender Tabelle zusammengefasst:

| n    | MATLAB 5.3 | MATLAB 6.5 | MATLAB 7.0 | Scilab | Octave  |
|------|------------|------------|------------|--------|---------|
| 500  | 0,28s      | 0,13s      | 0,08s      | 0,08s  | 0,59s   |
| 1000 | 2,05s      | 0,58s      | 0,48s      | 0,59s  | 0,87s   |
| 5000 | 238,95s    | 56,34s     | 43,16s     | *)     | 137,95s |
| 6000 | 414,24s    | 93,44s     | 74,11s     | *)     | 265,83  |

Tabelle 1 Vergleich der Rechenzeiten verschiedener Programme (aus [19])

\*) Abbruch wegen unzureichenden Stacks. Der Stack lässt sich in Scilab nicht beliebig erweitern.

Die verkürzte Rechenzeit bei MATLAB 6.5 und 7.0 gegenüber der früheren Version ist vor allem auf die Beschleunigung durch den so genannten JIT-Accelerator zurückzuführen<sup>8</sup> (JIT – Just in Time). Während die prozeduralen Sprachen der 3. Generation recht schnell übersetzt werden, durchläuft MATLAB als Programmiersprache der 4. Generation einen Interpreter. Dieser ist naturgemäß langsamer als ein Compiler. Ab Version 6.5 wird ein beschleunigter Interpreter benutzt, der so genannte JIT-Accelerator (JIT – "Just-In-Time Code Generation"). Er arbeitet insbesondere Schleifen rascher ab [20]. Dabei zeigt sich natürlich der Vorteil eines kommerziell entwickelten Programms wie MATLAB gegenüber freien Programmen.

# 9. Simulink und Scicos

Für das Simulieren von Schaltungen, des Verhaltens von Bauelementen, etc. stellt MATLAB mit Simulink [21], [22], [23] ein eigenes Tool zur Verfügung. Dies ist ein sehr umfassendes Simulationswerkzeug, das eng verzahnt mit MATLAB arbeitet und dessen Routinen zur graphischen Ausgabe nutzt. Im Grunde ist Simulink ein Programm zur graphischen Darstellung von Differentialgleichungen. Dies stellt jedoch eine zu einfache Charakterisierung dar. Simulink ist

<sup>&</sup>lt;sup>8</sup> Der JIT-Accelarator lässt sich allerdings zum Test mit dem Befehl feature jit off und feature accel off auch ausschalten.

eigentlich ein interaktives Tool zur Modellierung, Simulation und Analyse von dynamischen Systemen. Es erlaubt die Erstellung von Blockdiagrammen und deren nachfolgende Simulation. Dabei fügt es sich in die MATLAB-Umgebung, die für seinen Start unbedingt erforderlich ist, nahtlos ein. Seine Hauptanwendungsgebiete liegen in der Regelungstechnik, der Signalverarbeitung und der Nachrichtentechnik.

Simulink wird mit dem Befehl simulink von der MATLAB-Kommandozeile aus gestartet.

Unter Simulink erzeugte Programme lassen sich als Dateien abspeichern. Sie tragen die Endung ".mdl". Leider sind die Dateien, die mit einer neueren Simulink-Version erstellt wurden, nicht abwärtskompatibel zu einer älteren Version; sie lassen sich also nicht auf älteren Umgebungen starten. Das ist bedauerlich für eine Nutzung in unterschiedlichen Arbeitsumgebungen.

Ein zu Simulink ähnliches Programm existiert bei Scilab unter dem Namen Scicos. Der Name Scicos bedeutet *Scilab Connectes Object Simulator*. Scicos läuft wie auch Scilab selbst unter der GNU public license, ist also von jedermann benutzbar. Allerdings ist die gegenwärtige Version von Scilab nicht geeignet, Scicos stabil arbeiten zu lassen. Hierzu sollte auf ScicosLab [24] zurück-gegriffen werden. Weiterführende Literatur zu Scicos findet man zum Beispiel in [12],[25]. Scicos-Dateien werden mit der Endung ".cos" gespeichert.

Unter Octave gibt es kein Äquivalent zu Simulink oder Scicos.

Simulink und Scicos verwenden Blöcke, die untereinander durch Wirkungslinien verbunden sind, um dynamische Systeme grafisch darzustellen. Die Blöcke werden Bibliotheken entnommen und ihre Parameter den jeweiligen Erfordernissen angepasst. Simulink und Scicos stellen eine große Menge an Standard-Blöcken bereits in eigenen Bibliotheken bereit.

Anhand eines Beispiels soll die Vorgehensweise zur Erstellung einer Simulation vorgestellt werden. Um das prinzipielle Vorgehen zu illustrieren, soll zunächst nur eine einfache Sinusfunktion dargestellt werden.

| MATLAB/Simulink                                                                                                    | Scilab/Scicos                                                                                                    |
|----------------------------------------------------------------------------------------------------|----------------------------------------------------------------------------------------------------|
| Simulink wird aus der Kommandozeile von<br>MATLAB heraus mit simulink aufgerufen<br>(alternativ auch durch einen entsprechenden<br>Button in der MATLAB-Werkzeugleiste).<br>Dabei öffnet sich sofort das Fenster des<br>Simulink Library Browser. | Scicos wird aus der Kommandozeile von<br>Scilab heraus aufgerufen mit scicos oder<br>scicos(). Damit wird sofort ein neues<br>Projekt angelegt (Name: untitled)<br>Das Programm sollte am besten gleich unter<br>einem neuen Namen gespeichert werden. Für<br>ein erstes Beispiel nennen wir es<br>erster_versuch.cos.<br>Als nächstes sind die benötigten Graphik-<br>paletten zu laden. Dazu ist es zumindest<br>nötig, die Paletten Sources und Sinks<br>aufrufen. In unserem Beispiel wird noch der<br>Sinusoid Generator benötigt. Ihn kann<br>man einfach in das Arbeitsfenster herüber-<br>ziehen Zusätzlich wird aus der Palette<br>Sources die Event clock benötigt.<br>Die einzelnen Elemente werden nun durch<br>Links verbunden. In Scicos gibt es zwei<br>Sorten von Links: reguläre Links (schwarze |

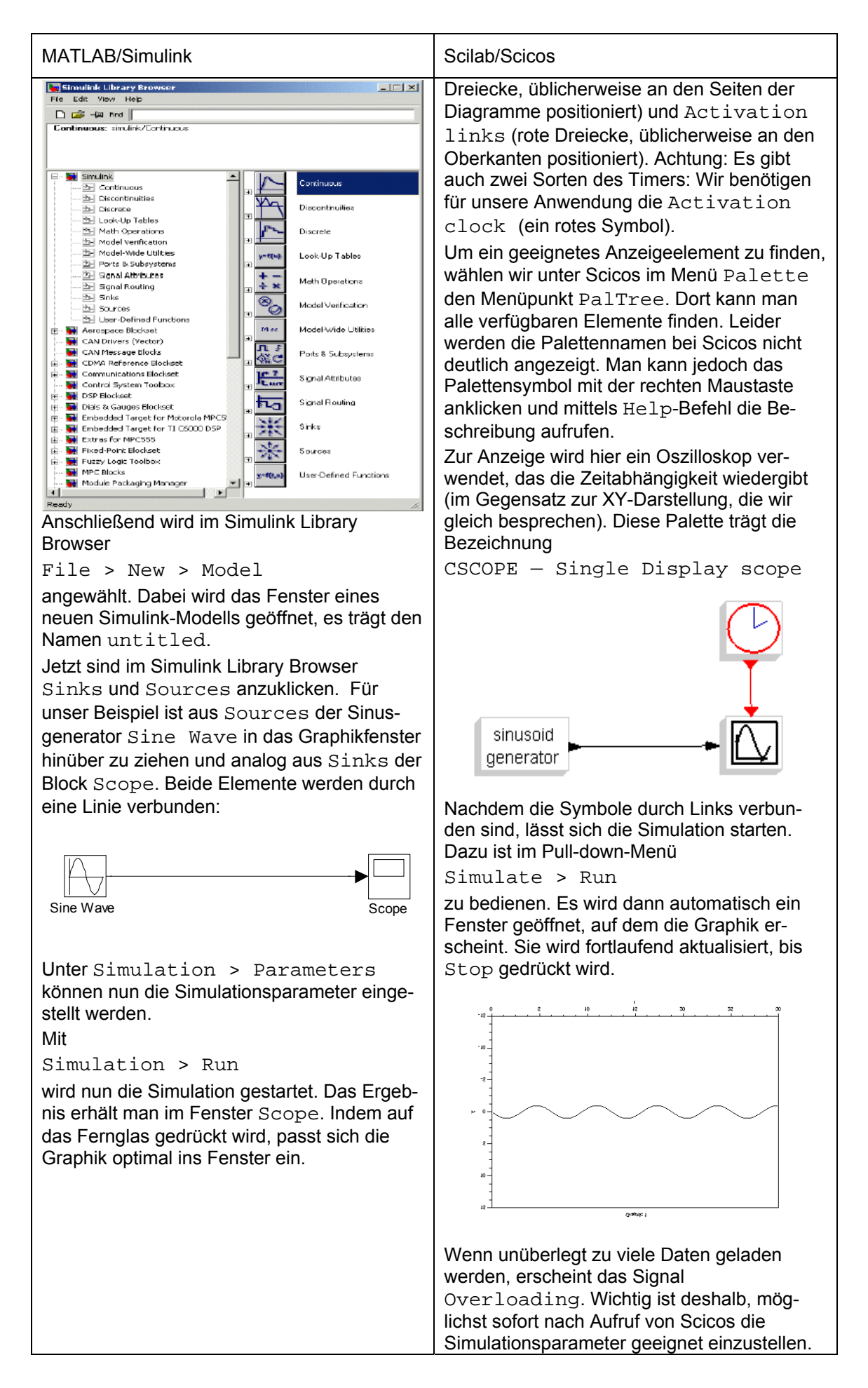

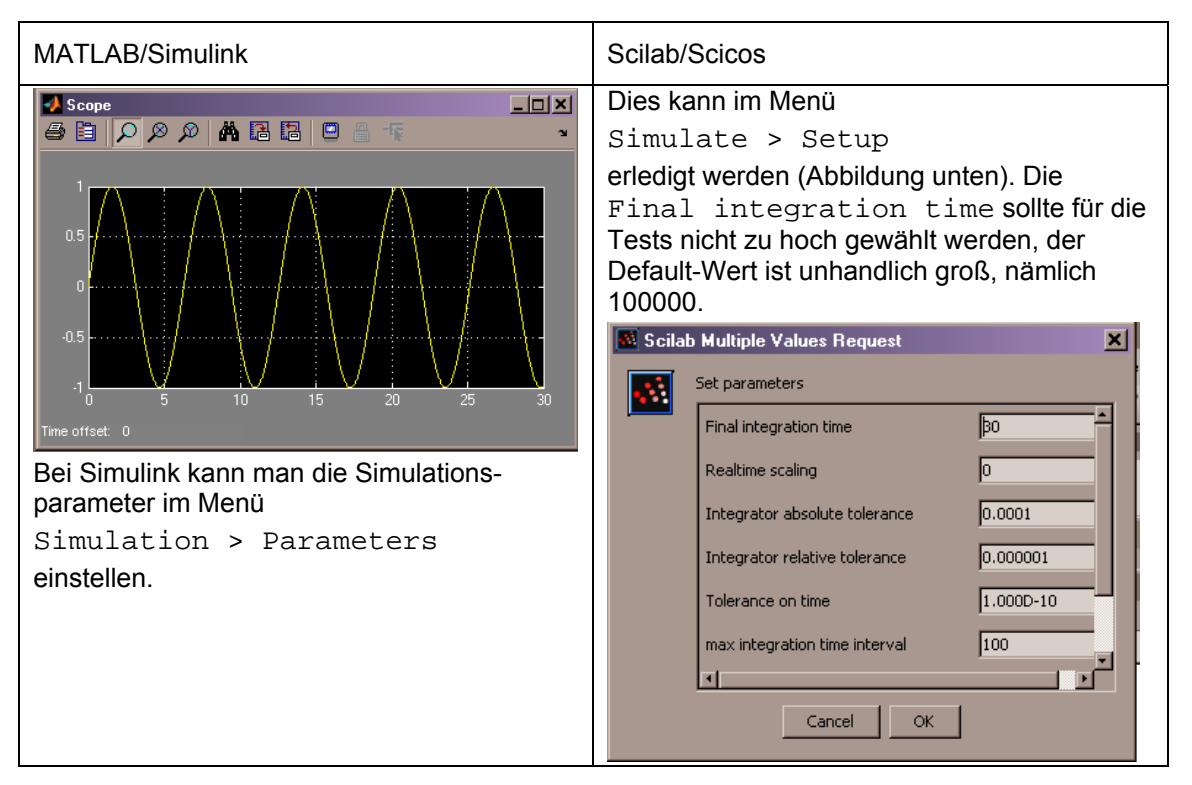

Nach dem Aufruf von Scicos ist das Kommandofenster von Scilab übrigens für den Anwender blockiert, obwohl ständig Werte ausgegeben werden. Wenn man darauf während der Scicos-Sitzung trotzdem zugreifen möchte, ist unter Scicos der Menüpunkt

Tools > Activate Scilab Window

zu betätigen. Bei MATLAB/Simulink dagegen kann während des Arbeitens mit Simulink stets auf das MATLAB-Kommandofenster zugegriffen werden.

Wir wollen nun sogenannte Lissajous-Figuren darstellen. Sie werden in der Elektrotechnik erzeugt, wenn an den x- beziehungsweise y-Eingang eines Oszilloskops zwei unterschiedliche Sinusfunktionen angelegt werden. Dazu wird ein neues Programm wie folgt erstellt:

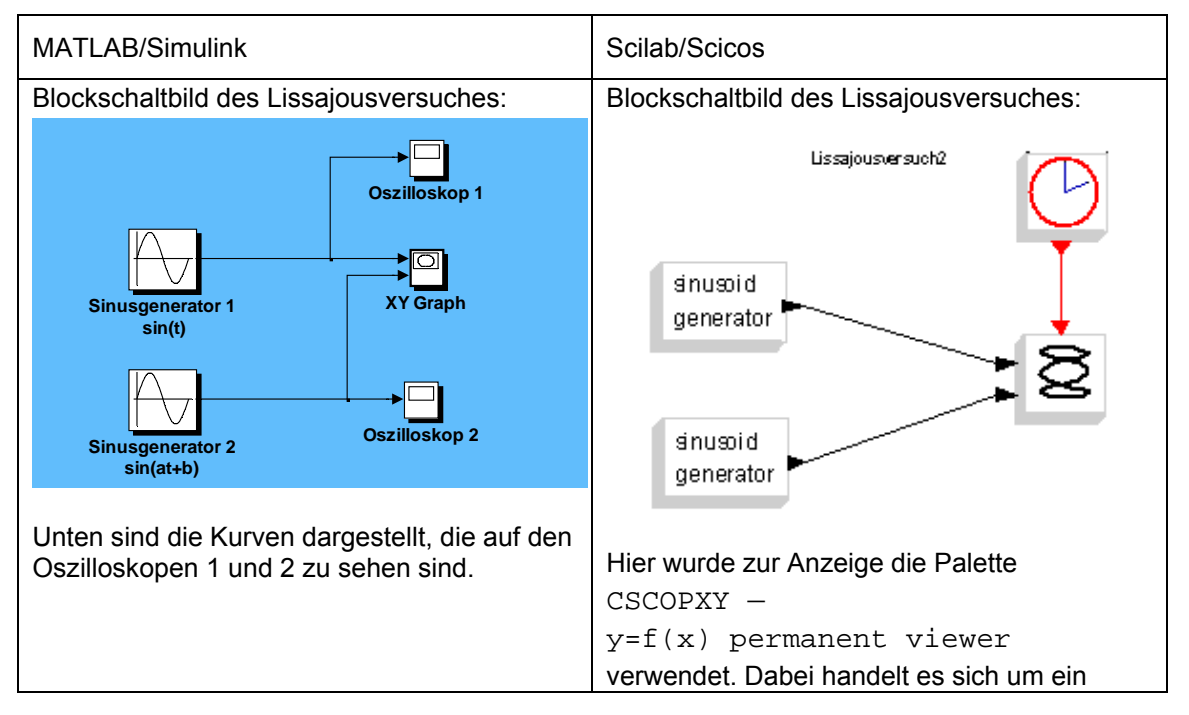

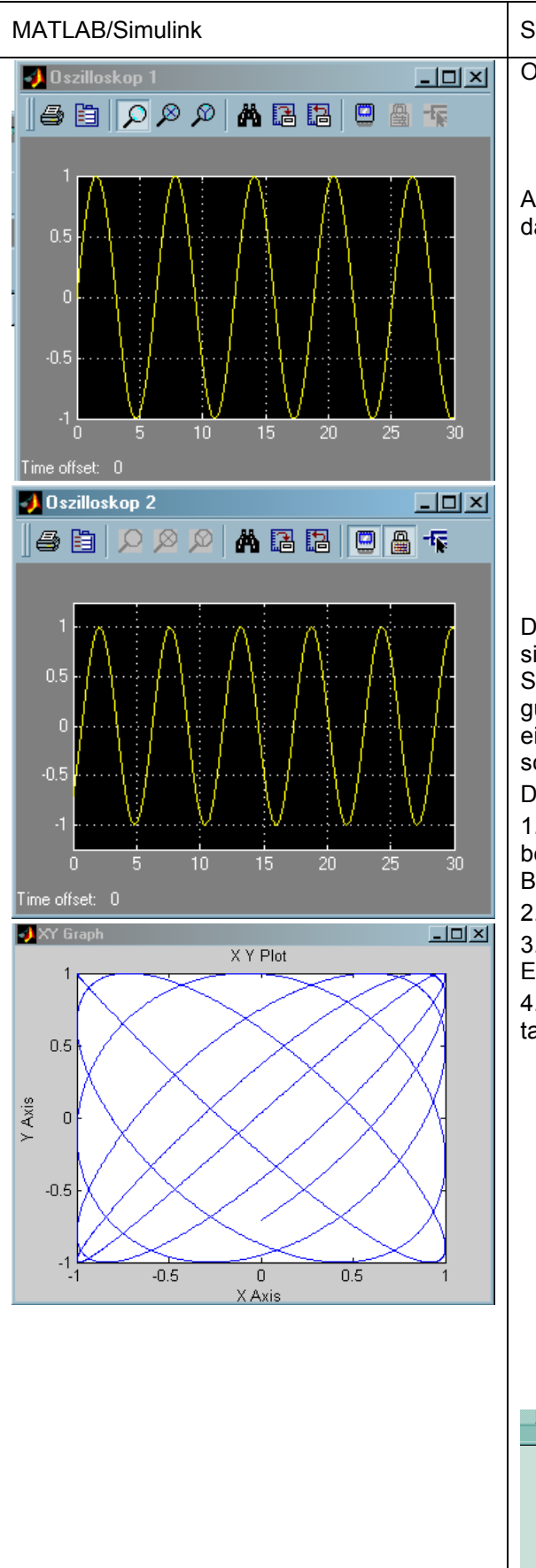

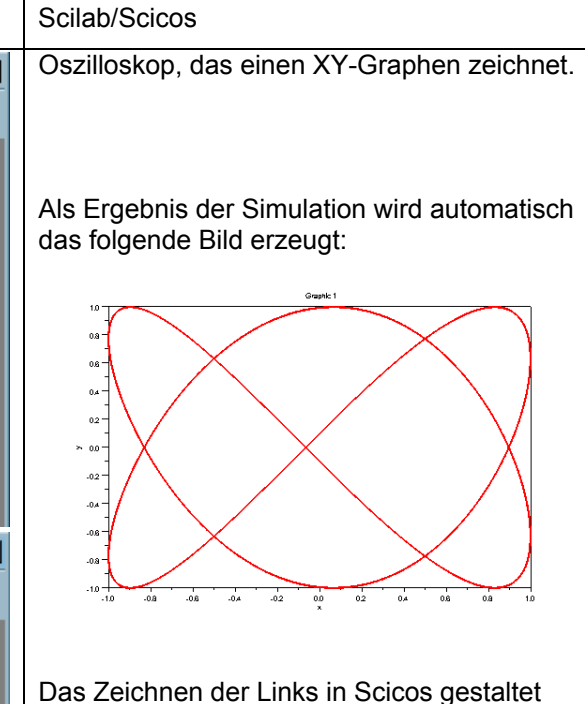

sich übrigens etwas schwerfälliger als bei Simulink. Insbesondere wenn eine Verzweigung geöffnet werden soll, muss man erst einige Möglichkeiten durchprobieren – deutsche Beschreibungen sind ja kaum verfügbar. Dabei ist wie folgt vorzugehen:

1. Mit der rechten Maustaste auf die bereits bestehende Verbindungslinie drücken (siehe Bild)

2. Open/Set auswählen

3. Jetzt die neue Verbindungslinie bis zum Eingang des Zielblocks ziehen.

4. Zum Abschließen wieder die rechte Maustaste drücken.

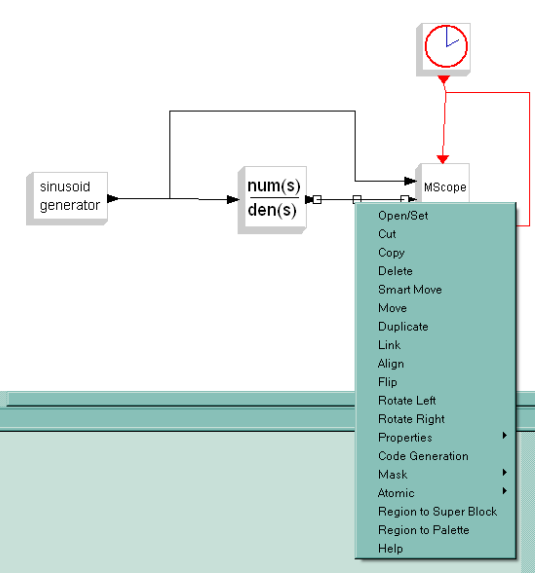

Als nächstes Beispiel sollen Schwebungen dargestellt werden. Hierzu benötigen wir zwei Sinusgeneratoren, die mit leicht gegeneinander verstimmten Frequenzen arbeiten. Die Summe der Schwingungen aus diesen beiden Sinusgeneratoren wird in einer Graphik dargestellt.

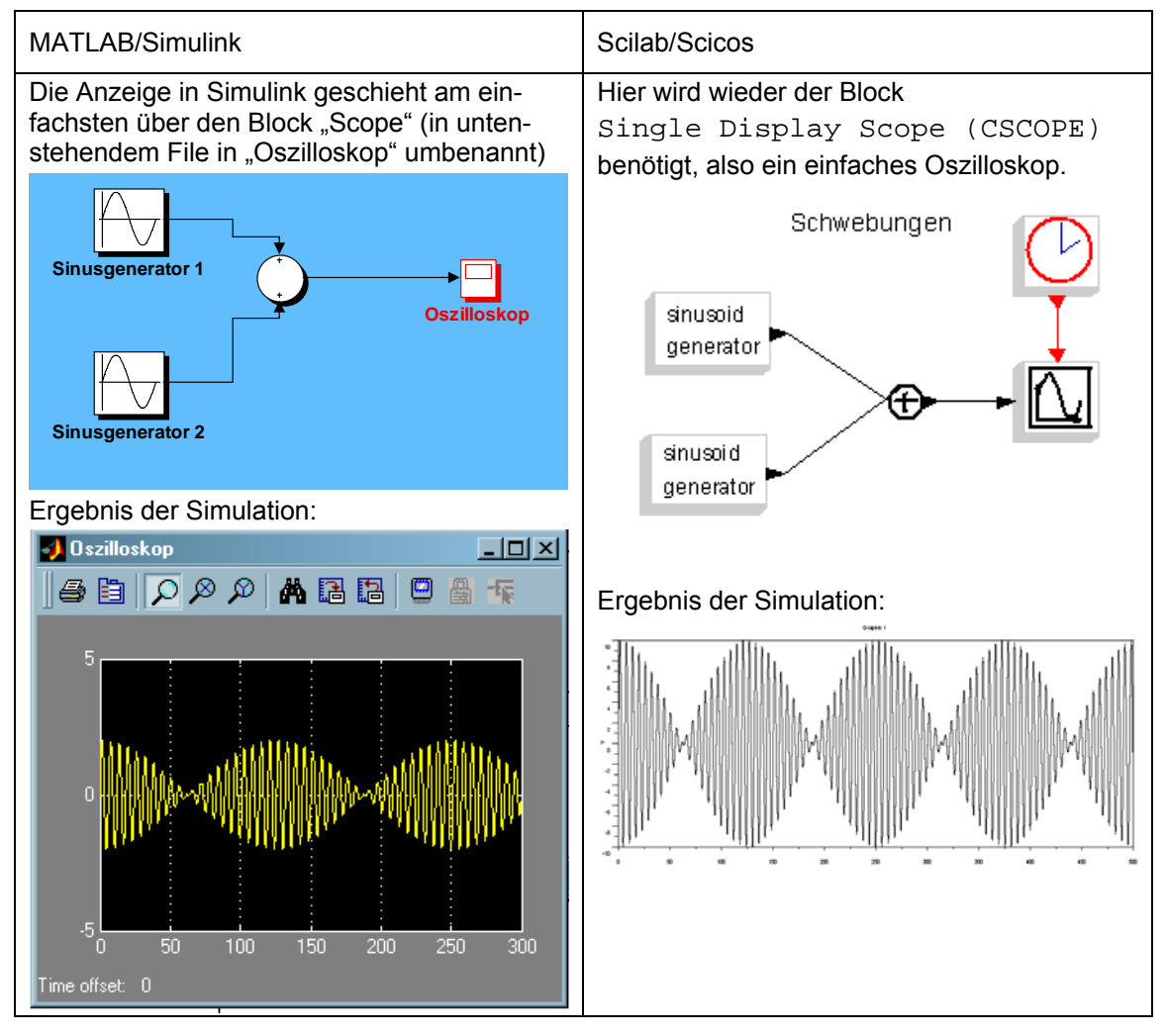

Häufig steht man vor der Aufgabe, Graphiken aus Simulink oder Scicos in andere Dateien, zum Beispiel in Word-Texte, zu exportieren. Dazu kann man wie folgt vorgehen:

| MATLAB/Simulink                                                                                                    | Scilab/Scicos                                                                                                    |
|----------------------------------------------------------------------------------------------------|----------------------------------------------------------------------------------------------------|
| In Simulink wird das Blockschaltbild über<br>Edit > Copy model to clipboard<br>ins Clipboard aufgenommen – das funktioniert<br>jedoch nicht beim Menü Scope. Um dieses<br>zu kopieren, hilft nur der Weg über eine<br>Bildschirmkopie. | Der Export von Scicos-Graphiken geschieht<br>über das Menü<br>File > Export.<br>Dann müssen Sie auf Graphic Window<br>doppelklicken. Damit werden die Daten in das<br>Clipboard kopiert. Alternativ ist es auch<br>möglich, die Graphik über Doppelclick auf<br>File als PNG- oder EPS-Datei in das Clip-<br>board aufzunehmen. |

Ein weiteres Beispiel, das hier besprochen werden soll, arbeitet mit einer Parametereingabe von der Konsole aus und mit der weiteren Möglichkeit, Simulationswerte an die Konsole zurückzugeben. Hierzu wird die Lösung der inhomogenen Schwingungsgleichung mit Dämpfung als Beispiel herangezogen. Damit liegt ein Beispiel vor, das gleichzeitig die Verwendung von

Übertragungsgliedern in der Regelungstechnik zeigt. Sowohl Simulink als auch Scicos greifen bei der Lösung von Schwingungsgleichungen die Schreibweise auf, die auch in der Regelungstechnik verwendet wird, um eine Übertragungsfunktion im Bildraum der Laplace-Transformierten darzustellen. Im Falle der Schwingungsgleichung mit Dämpfung handelt es sich, in der Sprache der Regelungstechnik ausgedrückt, um ein PT2-Glied. Etwas "volkstümlicher" kann man dieses Über-tragungsglied durch folgende Festlegungen charakterisieren:

1. Im Nenner steht der homogene Teil der Differentialgleichung. Darin werden alle Ableitungen durch einen Parameter *s* dargestellt.

$$\frac{\mathrm{d}}{\mathrm{d}t} \quad \leftrightarrow s$$

2. Im Zähler steht eine Eins, wenn man die üblichen Anfangsbedingungen als null annimmt. Damit wird der Eingang der Funktion (der inhomogene Teil der Differentialgleichung, also üblicherweise die rechte Seite) multipliziert.

Die Korrespondenz lautet demnach wie folgt:

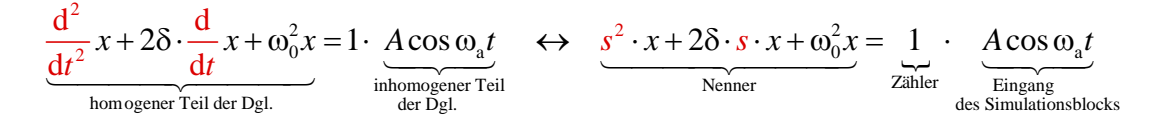

In Simulink wird das sehr schön dargestellt: Die Form der Übertragungsfunktion (mit anderen Worten: die Gestalt der Differentialgleichung) erscheint direkt als Text im Übertragungsblock (Abbildung 10). Leider ist die Darstellung in Scicos nicht so augenfällig, sondern trägt nur eine sehr allgemeine Bezeichnung.

**Abbildung 10** Darstellung des Übertragungsblocks eines PT2-Glieds in Simulink (links) und in Scicos (rechts)

| MATLAB/Simulink                                                                                                    | Scilab/Scicos                                                                                                    |
|----------------------------------------------------------------------------------------------------|----------------------------------------------------------------------------------------------------|
| Erstellen des Modells                                                                                                    |                                                                                                    |
| Mit dem SIMULINK-Modell<br>Schwingungsgleichung_sin.mdl<br>wird die Schwingungsgleichung mit Sinus-<br>anregung dargestellt. Das Modell benutzt die<br>Übertragungsfunktion TransferFcn, die<br>auch in der Regelungstechnik benötigt wird. | Das entsprechende Scicos-Modell trägt die<br>Bezeichnung<br>Schwingungsgleichung_sin.cos.<br>Es benutzt den Block<br>CLR (Continuous Transfer<br>Function). |
| Simulink-Blockschaltbild:                                                                                                    | Scicos-Blockschaltbild:                                                                                                    |

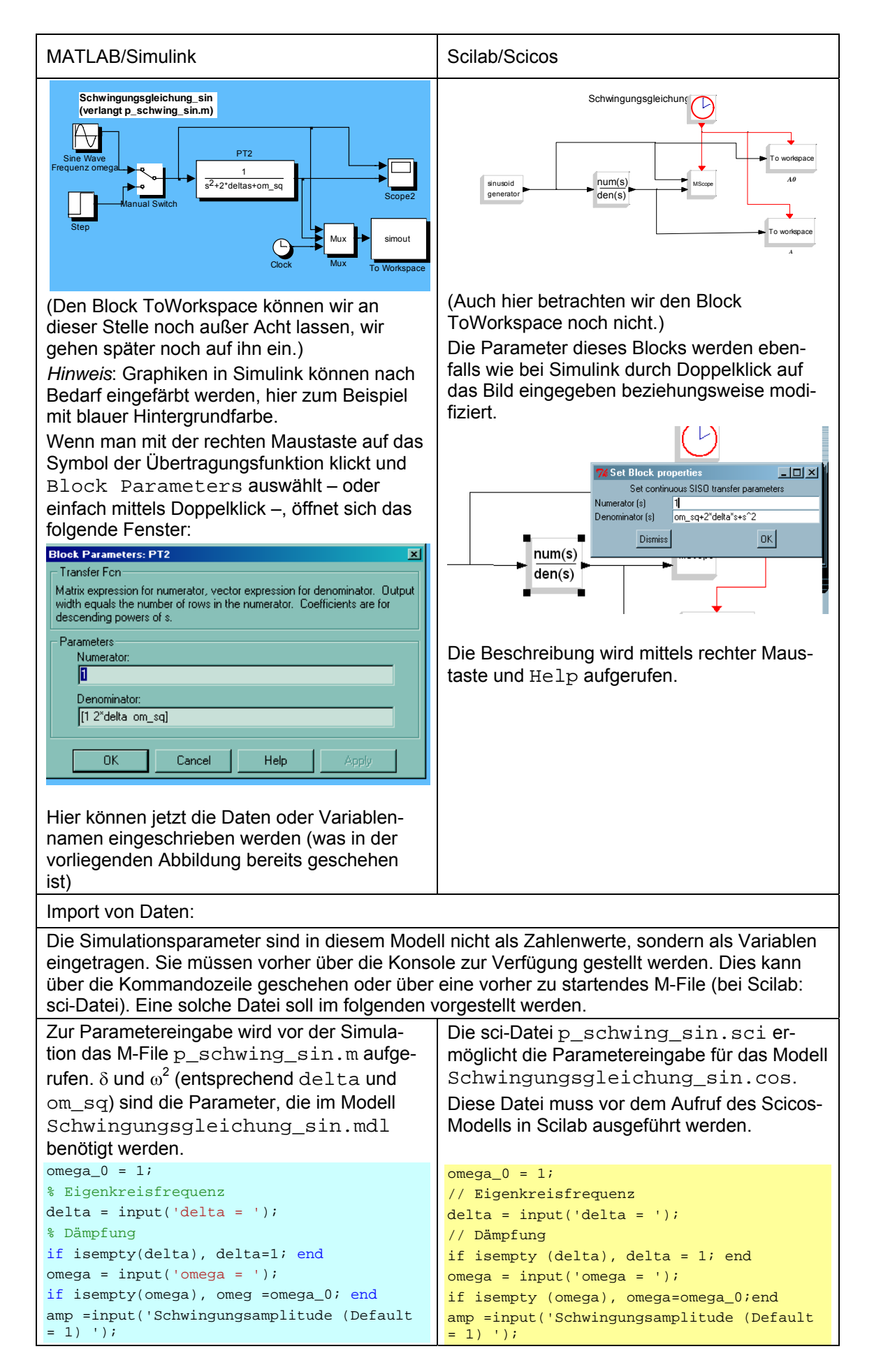

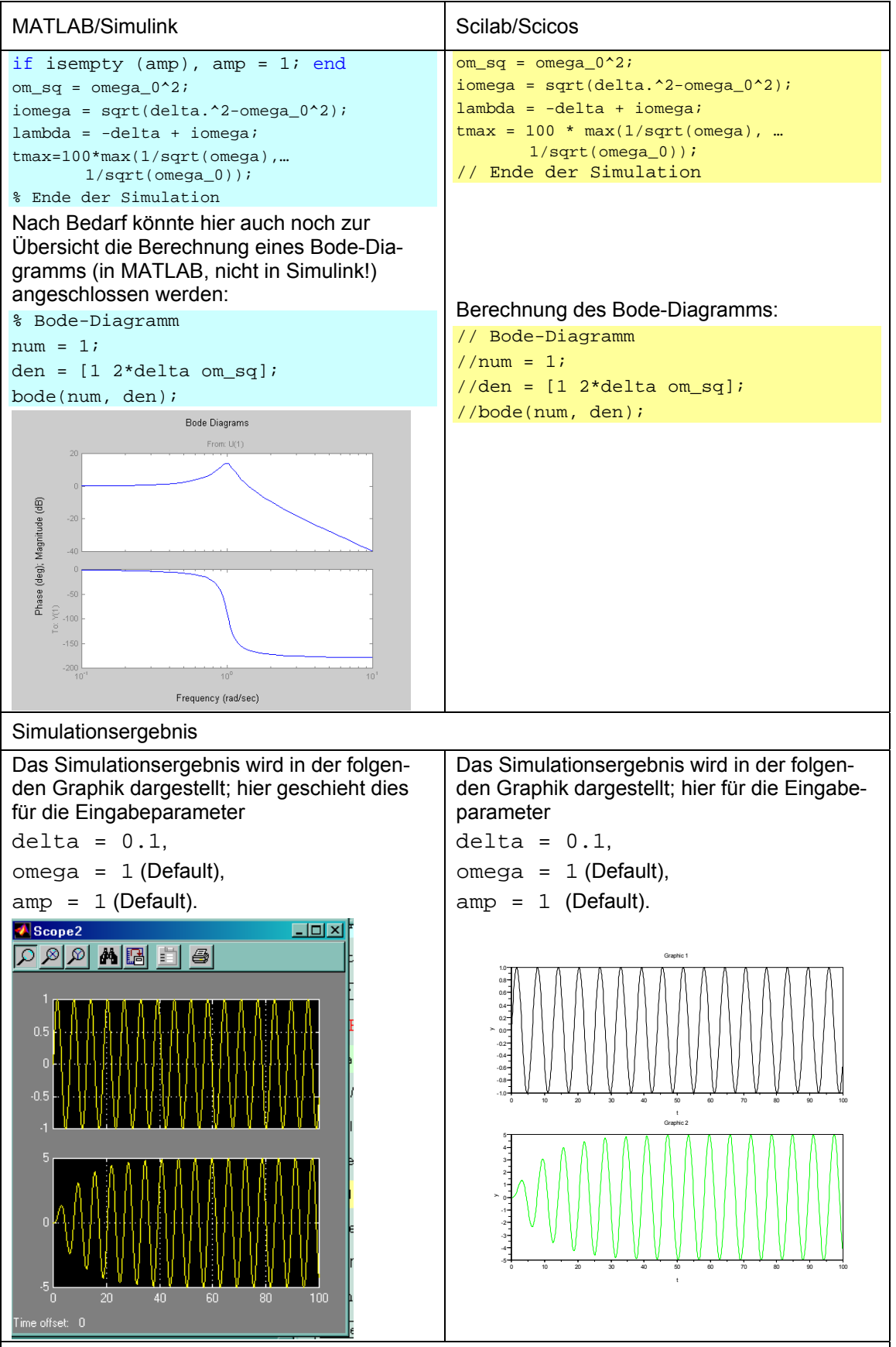

Übergabe der Daten an MATLAB bzw. Scilab (Block ToWorkspace)

Mit dem Block ToWorkspace können die Ergebnisse von Simulink oder Scicos zur Kommandozeile des aufrufenden Programms übergeben werden.Hierzu gibt es in beiden Programmen eine Dialogbox ToWorkspace. Bei Benutzung von Simulink stehen diese Daten sofort im

| MATLAB/Simulink                                                                                                    | Scilab/Scicos                                                                                                    |
|----------------------------------------------------------------------------------------------------|----------------------------------------------------------------------------------------------------|
| MATLAB-Arbeitsraum zur Verfügung. Im Unter-<br>wenn man von Scilab aus auf die Daten zugreit<br>heblicher Nachteil.                                                                                                    | schied dazu muss Scicos erst beendet sein,<br>en möchte – ein unter Umständen nicht uner-                                                                                                    |
| In Simulink gibt es die Möglichkeit, <i>mehrere</i><br><i>Variablen</i> in einer Box ToWorkspace zu<br>übergeben. Damit können sie im aufrufenden<br>MATLAB-Programm weiter verwendet wer-<br>den, beispielsweise um eine MATLAB-Gra-<br>phik zu zeichnen. In unserem Fall wurde der<br>Variablenname mit der bereits als Default-<br>Namen vorgeschlagenen Bezeichnung<br>simout belassen. Zusätzlich müssen noch<br>zeitliche Schritte vorgegeben werden, dazu<br>wird die Uhr (clock) benötigt. | In Scicos gibt es keine Möglichkeit, mehrere<br>Variablen in einer Box zu übergeben. Man<br>benötigt deshalb für jede Variable eine eigene<br>Box ToWorkspace mit zugehörigem<br>Clock-Signal. In unserem Falle wurden die<br>beiden Variablen mit A0 (ungestörtes Ein-<br>gangssignal) und A (über die Transferfunktion<br>übertragenes Signal) bezeichnet.<br>Bei der späteren Verwendung in Scilab wird<br>jede Variable als zweispaltiges Array darge-<br>stellt, also<br>A0.time und A0.value<br>sowie<br>A.time und A.value<br>Die Arrays A und A0 haben die Struktur |
| beiden Simulationswerte die auch im Block                                                                                                    | >whos -name A                                                                                                    |
| Scope zu sehen sind.                                                                                                    | NameTypeSizeBytesAst1 by 116184                                                                                                    |
| » whos simout Name Size Bytes                                                                                                    | A0 st 1 by 1 16184<br>>A                                                                                                    |
| Class<br>simout 1002x3 24048<br>double array<br>Grand total is 3006 elements using<br>24048 bytes                                                                                                    | <pre>A =    values: [999x1 constant]    time: [999x1 constant]&gt;A0    A0 =    values: [999x1 constant]    time: [999x1 constant]&gt;A0.time    ans =       0.1       0.2       0.3       0.4USW&gt;A0.values    ans =       0.0998334       0.1986693       0.2955202USW.</pre>                                                                                                    |
|                                                                                                    | Zur Visualisierung dient auch hier das Ausga-<br>beprogramm schwing_sin_out.sci                                                                                                    |
| Zur Visualisierung dient das Ausgabe-<br>programm schwing_sin_out.m<br>% ************************************                                                                                                    | <pre>// ***********************************</pre>                                                                                                    |

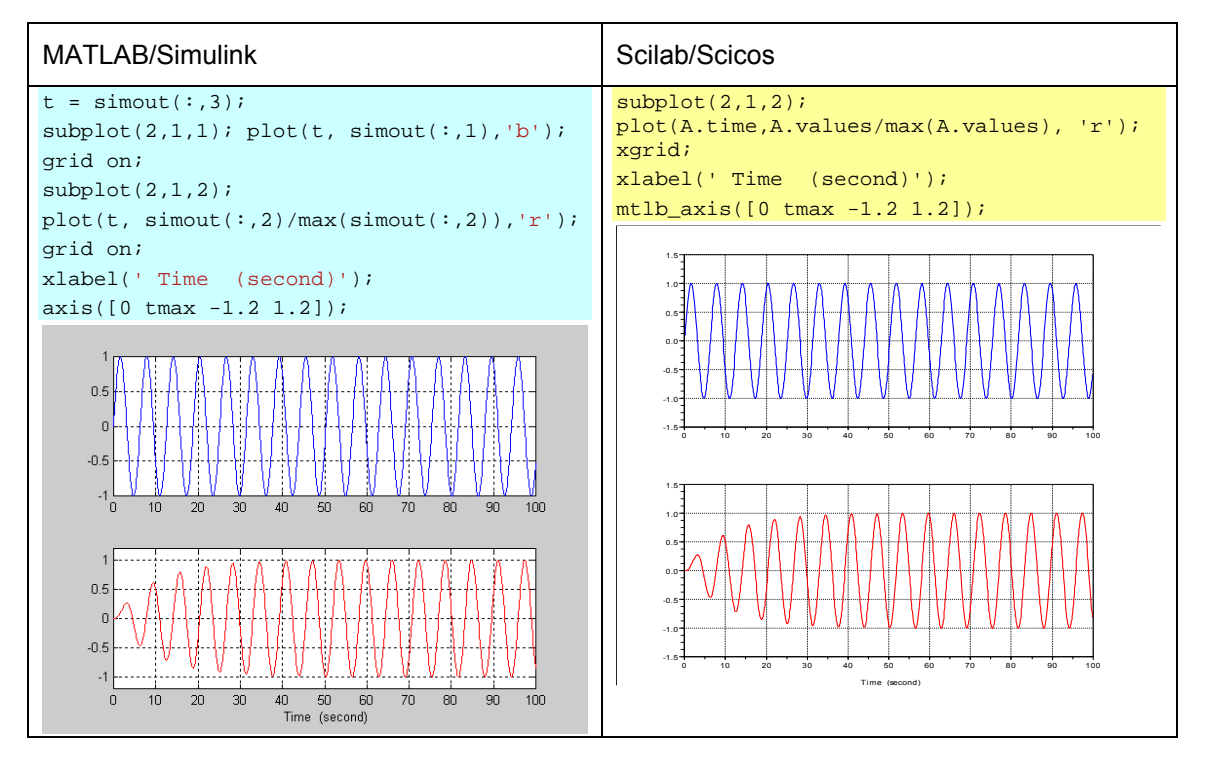

Häufig wird sich die Frage stellen, dass man vom "Mutterprogramm" MATLAB oder Scicos aus die Simulationen starten möchte, ohne die Blockdiagramme selbst aufrufen zu müssen. Hierzu wird ein sogenanntes Batchfile gestartet. Von MATLAB aus ist hierzu sim (*Dateiname*) einzugeben, beispielsweise

sim Lissajousversuch.

Damit wird die Simulation gestartet, ohne das Blockschaltbild selbst anzuzeigen. Nur das Ergebnis wird angezeigt, in unserem Beispiel der bereits oben gezeigte xy-Plot der Lissajouskurven.

Der Aufruf von Scicos geschieht mit scicosim und den Namen der zu bearbeitenden Anwendung, zum Beispiel

```
-->scicosim ('erster_versuch.cos',0,30,,'start',1e-3)
```

oder

```
scicos_simulate ('erster_versuch.cos')
```

# 10. Erfahrungen aus Lehre und Ausbildung, Forschung und Entwicklung

Infolge seiner professionellen Unterstützung und stetigen Weiterentwicklung hat sich MATLAB zu einem unentbehrlichen Standard-Werkzeug bei der Simulation komplizierter technischer Vorgänge etabliert. Hierzu trägt bei, dass im Laufe der Zeit immer mehr Toolboxen für die verschiedensten Spezialanwendungen entwickelt wurden. Aber auch die Optimierung der Verarbeitungsgeschwindigkeit hat sich positiv ausgewirkt – sie hat insbesondere beginnend mit der Version 6 enorme Fortschritte gemacht.

Große Unternehmen setzen heute in der Regel MATLAB als Standard-Entwicklungswerkzeug ein. Insbesondere für die Simulation komplizierter Probleme der Regelungstechnik und Signalverarbeitung bietet MATLAB entscheidende Vorteile. Die Anwendungen reichen bis zur Code-Generierung für den nachfolgenden Einsatz in Embedded Mikroprozessorsystemen oder zur Steuerung von Feldbussen.

Auf der anderen Seite kann sich MATLAB zu einem kostenintensiven Werkzeug entwickeln, wenn in einem Unternehmen zahlreiche Arbeitsplätze ausgestattet werden sollen, und dies auch noch mit unter Umständen mehreren Tollboxen geschieht. Allein schon die Installation sowohl auf PC als auch auf Notebook kann für einen Einzelanwender, zum Beispiel in einem Ingenieurbüro, bereits einen erheblichen Kostenfaktor darstellen.

Beim Einsatz von kommerzieller Software wie MATLAB spielen nicht nur deren eigentliche Kosten, sondern auch die Folgekosten eine große Rolle. Softwaresysteme müssen unter Umständen über einen Zeitraum von 10 Jahren oder länger gewartet werden. Wenn das System in diesem Zeitraum nicht mehr intensiv genutzt wird, sind die dadurch entstehenden Aufwendungen für die Aktualisierung der Programme inakzeptabel hoch. Es hat sich deshalb gezeigt, dass es insbesondere bei Aufträgen aus dem öffentlichen Sektor interessant sein kann, Anwendungen mit Scilab zu erstellen. Derselbe Grund führte ja in der Vergangenheit beispielsweise in Behörden auch an anderer Stelle dazu, Software aus dem Freeware-Bereich zu nutzen, beispielsweise Linux. Der Aufwand für die Konvertierung von MATLAB- in Scilab-Dateien und umgekehrt wird in diesem Zusammenhang als nicht dramatisch eingeschätzt.

Prinzipiell orientiert sich die Entscheidung, welche Software in der Industrie eingesetzt werden soll, vorwiegend an folgenden Anforderungen:

- Höhe des Einarbeitungsaufwands,
- Bedienerfreundlichkeit,
- Rechenzeit,
- Möglichkeit der Batchverarbeitung,
- Entwicklungskosten, umgerechnet auf die Einarbeitungszeit.

Ein ganz wesentlicher Gesichtspunkt stellt auch der Support dar, auf den ein Entwicklungsteam bei seiner Arbeit zugreifen kann. Er wird in der Regel bei kommerzieller Software als wesentlich höher eingeschätzt. Trotzdem dürfen die Support-Möglichkeiten bei Public-Domain-Software nicht unbedingt schlecht bewertet werden. Es gibt zahlreiche öffentliche Foren, die anstelle einer Firmenberatung zu Rate gezogen werden können – leider sind jedoch die Anfragen und Hinweise in solchen Foren nicht in allen Fällen auch verlässlich und hilfreich.

Ähnlich verhält es sich mit dem Einsatz von Mathematikprogrammen in der Ausbildung an der Hochschule. Einerseits sollten Studenten natürlich praxisnah ausgebildet werden. Unter diesem Aspekt sollten eigentlich solche Programme genutzt werden, die auch später in der Industrie vorwiegend zum Einsatz kommen. Auf der anderen Seite stellen gerade sie einen nicht unerheblichen Kostenfaktor dar. Zwar werden die Hochschul- und Studentenlizenzen von MATLAB heute zu einigermaßen günstigen Konditionen angeboten, dennoch ist ihre Nutzung selbst für reine Ausbildungszwecke nicht uneingeschränkt möglich. Wie auch rein kommerziell genutzte Lizenzen können auch Studentenlizenzen infolge der Online-Registrierung nur auf einem PC allein installiert werden, eine parallele Nutzung auf einem Notebook durch den gleichen Anwender ist nicht möglich. Darüber hinaus haben Studentenlizenzen nur begrenzte Gültigkeit. Ein Student, der sich in seinem Studium mit dem Programm einmal vertraut gemacht hat, kann es folglich danach nicht mehr nutzen.

Auch die Campuslizenzen verschlingen im Laufe der Zeit erhebliche Mittel, sollen sie ständig über Wartungsverträge aktualisiert werden. Durch die Einführung von Studiengebühren ist es zum Beispiel an der Hochschule Pforzheim zunächst möglich geworden, jedem Studenten eine persönliche Studentenlizenz zur Verfügung zu stellen und darüber hinaus auch die Campuslizenz aktuell zu halten. Trotzdem ist es aufgrund der Kosten auf die Dauer fraglich, ob zukünftig nicht mehr Augenmerk auf Octave gelegt werden sollte. Die Entwicklung einer graphischen Benutzeroberfläche, die gegenwärtig für Octave in Arbeit ist, wird diese Überlegungen sicher günstig beeinflussen. Ein schwerwiegender Mangel bei Octave ist allerdings, dass ein Tool fehlt, welches etwa die graphischen Möglichkeiten von Simulink beinhaltet. Möglicherweise wird aber auch das im Laufe der Zeit von der Entwickler-Community noch wenigstens in einem solchen Umfang bereit gestellt, dass es für die Erfordernisse der Ausbildung ausreicht. Allerdings sind derzeit keine Überlegungen bekannt, dass innerhalb in der GNU-Gemeinde Anstrengungen in dieser Richtung unternommen würden.

Auf der anderen Seite reichen die Möglichkeiten, die Scilab/Scicos bietet, für die meisten Zwecke der Lehre, aber auch für einfache Entwicklungsaufgaben aus. Leider ist der Umgang mit Scilab von vornherein etwas komplizierter als der mit MATLAB, und auch die Stabilität der jüngsten Scilab-Version ist nicht unter allen Hardwarekonfigurationen gesichert. Hier ist mit ScicosLab eine stabilere, wenn auch gegenüber Scilab 5 weniger komfortable Version verfügbar. Es wäre wünschenswert, dass die Scilab-Version 5 mit der ScicosLab-Version 4.3 bald zusammengeführt wird. An Hochschulen sind bereits vielfältige Erfahrungen zum Arbeiten mit Scilab vorhanden [26].

Für Einrichtungen der Berufsausbildung oder für technische Gymnasien und Technikerschulen dürften Octave und Scilab in jedem Falle günstige Alternativen zu MATLAB darstellen. Dort wird heute oft mit MAPLE oder auch noch mit speziellen Computer-Algebra-Taschencomputern (zum Beispiel mit dem TI-Nspire CAS von Texas Instruments) gearbeitet. Das ist leider eine Investition, die sich nicht auszahlt, da eine spezielle Hardware erforderlich ist und diese Systeme bereits an der Hochschule sowie später in der Ingenieurpraxis nicht mehr verwendet werden.

In den letzten Jahren wurde an der Hochschule Pforzheim damit begonnen, bereits im ersten Semester die Arbeit mit einem PC-Numeriksystem in das Ausbildungsprogramm aufzunehmen. Wir haben uns entschieden, zunächst MATLAB zu benutzen. Daneben sind jedoch immer auch einzelne Arbeiten mit Scilab durchgeführt worden. Die breite Einführung von MATLAB zu einem sehr frühen Zeitpunkt ermöglicht es den Studenten, bereits in der parallelen Mathematik-Vorlesung damit zu arbeiten. Dies wurde auch vielfach genutzt. In späteren Veranstaltungen zur Signalverarbeitung, zur Numerischen Mathematik und zur Regelungstechnik konnten dann die

Kenntnisse von MATLAB bereits vorausgesetzt werden. Aber auch bei der Auswertung von Laborpraktika ist es sinnvoll, ein solches professionelles Werkzeug zu benutzen. In einigen Veranstaltungen wurde teilweise noch auf Excel zurückgegriffen [27]. Mit der Verwendung von Tabellenkalkulationsprogrammen allein wird sicher eine pragmatische Lösung aufgezeigt, die Studierenden werden jedoch auf eine spätere Anwendung im Beruf nur unzureichend vorbereitet. Insgesamt besteht deshalb Bedarf, auch in weiteren Lehrveranstaltungen im eigenen Bereich den Nutzen eines Numerikprogramms deutlich zu machen und dessen Verwendung zu üben.

Für das Arbeiten mit MATLAB im ersten Semester ist allerdings eine intensive Betreuung seitens der Hochschule erforderlich, und zwar durch Professor, wissenschaftliche Mitarbeiter und Tutoren gemeinsam. Insgesamt gesehen kann dieses Konzept jedoch als außerordentlich erfolgreich eingeschätzt werden.

## Danksagungen

Diese Arbeit entstand im Rahmen eines Forschungssemesters in Zusammenarbeit mit der THALES Defence GmbH, Pforzheim. Der Autor dankt diesbezüglich insbesondere Herrn Dipl.-Ing. Günther Hornung, Director Business Area Electronic Warfare, für seine tatkräftige Hilfe und Unterstützung sowie den Herren Dipl.-Ing. Werner Kranzpiller und Dipl.-Ing. Norbert Sonnenberg für nützliche Diskussionen. Freundlicherweise wurde von THALES auch der Druck der Arbeit übernommen. Wegen zahlreicher fruchtbarer Diskussionen bin ich außerdem Herrn Dipl.-Phys. Michael Bauer, Hochschule Pforzheim, zu Dank verpflichtet. Nicht zuletzt waren aber auch Anregungen und Kommentare von Studenten immer eine wertvolle Hilfe. Einzelne Ergebnisse wurden bereits früher in einer vom Autor betreuten Diplomarbeit [19] gewonnen.
## 11. Literatur

- [1] H. Benker, Ingenieurmathematik mit Computeralgebra-Systemen. AXIOM, DERIVE, MACSYMA, MAPLE, MATHCAD, MATHEMATICA, MATLAB und MuPAD in der Anwendung (Taschenbuch). Vieweg, Wiesbaden, 1998
- [2] Norman Chonacky and David Winch, *Maple, Mathematica, and Matlab: The 3M's without the Tape*, Computing in Science & Engineering, vol. 7, no. 1, 2005, pp. 8-16.
- [3] Norman Chonacky and David Winch, *Reviews of Maple, Mathematica, and Matlab: Coming Soon to a Publication Near You*. Computing in Science & Engineering, vol. 7, no. 2, 2005, pp. 9-10
- [4] Norman Chonacky and David Winch, *3Ms for Instruction: Reviews of Maple, Mathematica, and Matlab*, Computing in Science & Engineering, vol. 7, no. 3, 2005, pp. 7-13.
- [5] Norman Chonacky and David Winch, *3Ms for Instruction, Part 2: Maple, Mathematica, and Matlab.* Computing in Science & Engineering, vol. 7, no. 4, July/August 2005, pp. 14-23.
- [6] Über The MathWorks. http://www.mathworks.de/company/aboutus/ (2006)
- [7] Scilab-Webseite, <u>http://www.scilab.org/</u> (2009)
- [8] MODELICA Modeling of Complex Physical Systems. 2009 vgl. auch die Webseite URL: <u>http://www.modelica.org/</u>
- [9] J.W. Eaton, GNU Octave Manual. Network Theory Limited, Bristol 2005, PDF-Version (1997): http://pcmap.unizar.es/softpc/OctaveManual.pdf, http://www.gnu.org/software/octave/
- [10] J.W. Eaton, Octave Manual (2009), URL: <u>http://www.gnu.org/software/octave/doc/interpreter/</u>
- [11] About Octave. <u>http://www.octave.org</u>, 2006
- [12] S. L. Campbell, J.-P. Chancelier, R. Nikoukhah, Modeling and Simulation in Scilab/Scicos. Springer, NewYork 2000
- [13] Gilberto E. Urroz, Numerical and Statistical Methods with SCILAB for Science and Engineering, vol. 1, greatunpublished.com, 2001
- [14] Gilberto E. Urroz, Numerical and Statistical Methods with SCILAB for Science and Engineering, vol. 2, greatunpublished.com, 2001
- [15] Srikanth S V, Comparative Study of MATLAB and its Open Source Alternative Scilab, Technical Report OSS 0601, OSSRC (Open Source Software Resource Center), National Institute of Technology Calicut, Mumbai, o.J.
- [16] Mottelet, Matlab-like Plotting library for Scilab. 2009 URL: <u>http://www.dma.utc.fr/~mottelet/myplot.html</u>
- [17] Lehr- und Übungsbuch Informatik 1. Grundlagen und Überblick (Gebundene Ausgabe), Hrsg: Christian Horn, Immo O. Kerner und Peter Forbrig. Fachbuchverlag im Carl Hanser Verlag, Leipzig 2003
- [18] U. Rembold, P. Levi, Einführung in die Informatik für Naturwissenschaftler und Ingenieure. Hanser Fachbuch; 3. Aufl, 2002

- [19] M. Hamann, Messsignalauswertung mit MATLAB und alternativen Verfahren der numerischen Mathematik, Diplomarbeit, Hochschule Pforzheim, 2007
- [20] The MathWorks, Accelerating MATLAB. The MATLAB JIT-Accelerator (2006) http://www.mathworks.com/company/newsletters/digest/sept02/accel\_matlab.pdf
- [21] Using Simulink. The MathWorks Inc., 2008. (Handbuch)
- [22] F. Grupp und F. Grupp. Simulink Grundlagen und Beispiele. Oldenbourg, München 2007
- [23] W. D. Pietruszka, MATLAB in der Ingenieurspraxis. Teubner, Wiesbaden 2005
- [24] ScicosLab 2009. http://www.scicoslab.org/
- [25] eBook Grundlagen digitale Regelungstechnik und Mechatronik, http://www.ebookaktiv.de
- [26] Paulo S. Motta Pires and David A. Rogers, Free/Open Source Software: An Alternative for Engineering Students, 32nd ASEE/IEEE Frontiers in Education Conference, T3G7, 2002
- [27] K. Blankenbach, F. Schuhmacher, M. Jentsch, EXCEL und MATLAB als Ergänzung im Elektrotechnik-Labor. Beiträge zum 7. Tag der Lehre, Biberach 2007, S. 105

Zusätzliche Quellen zu Scilab:

- [28] C. Gomez (Ed.), Engineering and Scientific Computing with Scilab, Birkhäuser, Boston 1999
- [29] Jean-Marie Zogg, Arbeiten mit Scilab und Scicos für numerische Berechnungen <u>http://www.fh-htwchur.ch/uploads/media/Arbeiten\_mit\_Scilab\_und\_Scicos\_v1\_01.pdf</u> Dort auch Demos:
- [30] Alexander Stoffel, Kurzeinführung in Scilab, Institut für Nachrichtentechnik der Fachhochschule Köln, <u>http://alex.nt.fh-koeln.de/mapdf/scilabein.pdf</u>

- 52. Werner Pepels Aug. 1990 Integrierte Kommunikation
- 53. Martin Dettinger-Klemm Aug. 1990 Grenzen der Wissenschaftsfreiheit. Überlegungen zum Thema: Freiheit und Verantwortung des Wissenschaftlers
- 54. Werner Pepels Sept. 1990 Mediaplanung – Über den Einsatz von Werbegeldern in Medien
- 55. Dieter Pflaum Sept. 1990 Werbeausbildung und Werbemöglichkeiten in der DDR
- 56. Rudi Kurz (Hrsg.) Nov. 1990 Ökologische Unternehmensführung – Herausforderung und Chance
- 57. Werner Pepels Jan. 1991 Verkaufsförderung – Versuch einer Systematisierung
- 58. Rupert Huth, Aug. 1991 Ulrich Wagner (Hrsg.)

Volks- und betriebswirtschaftliche Abhandlungen. Prof. Dr. Dr. h.c. Tibor Karpati (Universität Osijek in Kroatien) zum siebzigsten Geburtstag. Mit einem Vorwort von R. Huth und Beiträgen von H.-J. Hof, H. Löffler, D. Pflaum, B. Runzheimer und U. Wagner

- 59. Hartmut Eisenmann Okt. 1991 Dokumentation über die Tätigkeit einer Industrieund Handelskammer – Dargestellt am Beispiel der IHK Nordschwarzwald
- 60. Ursula Hoffmann-Lange Dez. 1991 Eliten und Demokratie: Unvereinbarkeit oder notwendiges Spannungsverhältnis?
- 61. Werner Pepels Dez. 1991 Elemente der Verkaufsgesprächsführung
- 62. Wolfgang Berger Dez. 1991 Qualifikationen und Kompetenzen eines Europamanagers
- Günter Staub Jan. 1992 Der Begriff "Made in Germany" – Seine Beurteilungskriterien
- 64. Martin W. Knöll, Mai 1992 Hieronymus M. Lorenz Gegenstandsbereich und Instrumente der Orga-

nisationsdiagnose im Rahmen von Organisationsentwicklungs (OE)-Maßnahmen

- 65. Werner Lachmann Juni 1992 Ethikversagen – Marktversagen
- 66. Paul Banfield Juni 1993 Observations On The Use Of Science As A Source Of Legitimation In Personnel Management
- 67. Bernd Noll Aug. 1993 Gemeinwohl und Eigennutz. Wirtschaftliches Handeln in Verantwortung für die Zukunft – Anmerkungen zur gleichnamigen Denkschrift der Evangelischen Kirche in Deutschland aus dem Jahre 1991
- 68. Siegfried Kreutzer, Aug. 1993 Regina Moczadlo

Die Entdeckung der Wirklichkeit – Integrierte Projektstudien in der Hochschulausbildung

- 69. Sybil Gräfin Schönfeldt Aug. 1993 Von Menschen und Manieren. Über den Wandel des sozialen Verhaltens in unserer Zeit. Vortrag gehalten im Rahmen des Studium Generale der Hochschule Pforzheim, Wintersemester 1992/93
- 70. Hartmut Löffler
   Dez. 1993

   Geld und
   währungspolitische

   Grundsatzüberlegungen für ein Land auf dem Weg
   zur Marktwirtschaft Das Beispiel Kroatien
- 71. Hans-Georg Köglmayr, Nov. 1994 Kurt H. Porkert

Festlegen und ausführen von Geschäftsprozessen mit Hilfe von SAP-Software

72. Alexa Mohl Febr. 1995
 NLP-Methode zwischen Zauberei und Wissenschaft. Vortrag gehalten im Rahmen des Studium Generale der Hochschule Pforzheim, Wintersemester 1994/95
 73. Bernd Noll Mai 1995

Marktwirtschaft und Gerechtigkeit: Anmerkungen zu einer langen Debatte

- 74. Rudi Kurz, Rolf-Werner Weber Nov. 1995 Ökobilanz der Hochschule Pforzheim. 2. geänderte Auflage, Jan. 1996
- 75. Hans Lenk Mai 1996 Fairneß in Sport und Wirtschaft. Vortrag gehalten im Rahmen des Studium Generale der Hochschule Pforzheim, Wintersemester 1995/96
- 76. Barbara Burkhardt-Reich, Juni 1996 Hans-Joachim Hof, Bernd Noll Herausforderungen an die Sozialstaatlichkeit der Bundesrepublik
- 77. Helmut Wienert
   März 1997

   Perspektiven der Weltstahlindustrie und einige Konsequenzen für den Anlagenbau
- 78. Norbert Jost Mai 1997 Innovative Ingenieur-Werkstoffe
- 79. Rudi Kurz, Christoph Hubig, Sept. 1997 Ortwin Renn, Hans Diefenbacher Ansprüche in der Gegenwart zu Lasten der Le-

Anspruche in der Gegenwart zu Lasten der Lebenschancen zukünftiger Generationen

- Björn Engholm Okt. 1997 Ökonomie und Ästhetik. Vortrag gehalten im Rahmen des Studium Generale der Hochschule Pforzheim, Wintersemester 1996/97. 2. geänderte Auflage. Jan. 1998
- Lutz Goertz Sept. 1998 Multimedia quo vadis? – Wirkungen, Chancen, Gefahren. Vortrag gehalten im Rahmen des Studium Generale der Fachhochschule Pforzheim, Wintersemester 1996/97
- 82. Eckhard Keßler Nov. 1998 Der Humanismus und die Entstehung der modernen Wissenschaft. Vortrag gehalten im Rahmen des Studium Generale der Hochschule Pforzheim, Wintersemester 1996/97
- Heinrich Hornef Febr. 1998
   Aufbau Ost Eine Herausforderung für Politik und Wirtschaft. Vortrag gehalten im Rahmen des Studium Generale der Fachhochschule Pforzheim, Wintersemester 1997/98

- Helmut Wienert Juli 1998
   50 Jahre Soziale Marktwirtschaft Auslaufmodell oder Zukunftskonzept? Vortrag gehalten im Rahmen des Studium Generale der Hochschule Pforzheim, Sommersemester 1998
- 85. Bernd Noll Sept. 1998 Die Gesetzliche Rentenversicherung in der Krise
- Hartmut Löffler Jan. 1999 Geldpolitische Konzeptionen - Alternativen für die Europäische Zentralbank und für die Kroatische Nationalbank
- Erich Hoppmann Juni 1999 Globalisierung. Vortrag gehalten im Rahmen des Studium Generale der Hochschule Pforzheim, Sommersemester 1999
- Helmut Wienert (Hrsg.) Dez. 1999 Wettbewerbspolitische und strukturpolitische Konsequenzen der Globalisierung. Mit Beiträgen von Hartmut Löffler und Bernd Noll
- 89. Ansgar Häfner u.a. (Hrsg.) Jan. 2000 Konsequenzen der Globalisierung für das internationale Marketing. Mit Beiträgen von Dieter Pflaum und Klaus-Peter Reuthal
- 90. Ulrich Wagner Febr. 2000 Reform des Tarifvertragsrechts und Änderung der Verhaltensweisen der Tarifpartner als Voraussetzungen für eine wirksame Bekämpfung der Arbeitslosigkeit
- **91. Helmut Wienert** April 2000 Probleme des sektoralen und regionalen Wandels am Beispiel des Ruhrgebiets
- 92. Barbara Burkhardt-Reich Nov. 2000 Der Blick über den Tellerrand – Zur Konzeption und Durchführung eines "Studium Generale" an Fachhochschulen
- **93. Helmut Wienert** Dez. 2000 Konjunktur in Deutschland - Zur Einschätzung der Lage durch den Sachverständigenrat im Jahresgutachten 2000/2001
- 94. Jürgen Wertheimer Febr. 2001 Geklonte Dummheit: Der infantile Menschenpark. Vortrag gehalten im Rahmen des Studium Generale der Hochschule Pforzheim, Wintersemester 2000/01
- **95.** Konrad Zerr März 2001 Erscheinungsformen des Online-Research – Klassifikation und kritische Betrachtung
- **96. Daniela Kirchner** April 2001 Theorie und praktische Umsetzung eines Risikomanagementsystems nach KontraG am Beispiel einer mittelständischen Versicherung
- 97. Bernd Noll Mai 2001 Die EU-Kommission als Hüterin des Wettbewerbs und Kontrolleur von sektoralen und regionalen Beihilfen

Peter Frankenfeld EU Regionalpolitik und Konsequenzen der Osterweiterung

- 98. Hans Joachim Grupp
   Juni 2001

   Prozessurale
   Probleme
   bei

   Beschlussmängelstreitigkeiten
   in

   Personengesellschaften
   in
- 99. Norbert Jost (Hrsg.) Juli 2001 Technik Forum 2000: Prozessinnovationen bei der Herstellung kaltgewalzter Drähte.Mit Beiträgen von

Peter Kern, Wilhelm Bauer, Rolf Ilg; Heiko Dreyer; Johannes Wößner und Rainer Menge

- **100. Urban Bacher, Mikolaj Specht** Dez. 2001 Optionen – Grundlagen, Funktionsweisen und deren professioneller Einsatz im Bankgeschäft
- 101. Constanze Oberle Okt. 2001 Chancen, Risiken und Grenzen des M-Commerce
- 102. Ulrich Wagner
   Jan. 2002

   Beschäftigungshemmende
   Reformstaus
   und
   wie

   man sie auflösen könnte
   Jürgen Volkert
   Jürgen Volkert

   Flexibilisierung
   durch
   Kombi-Einkommen?
   Die

   Perspektive der Neuen Politischen Ökonomie
   Verstein
- **103. Mario Schmidt, René Keil** März 2002 Stoffstromnetze und ihre Nutzung für mehr Kostentransparenz sowie die Analyse der Umweltwirkung betrieblicher Stoffströme
- **104. Kurt Porkert** Mai 2002 Web-Services – mehr als eine neue Illusion?
- **105. Helmut Wienert** Juni 2002 Der internationale Warenhandel im Spiegel von Handelsmatrizen
- **106. Robert Wessolly, Helmut Wienert** Aug. 2002 Die argentinische Währungskrise
- 107. Roland Wahl (Hrsg.) Sept. 2002 Technik-Forum 2001: Weiterentwicklungen an Umformwerkzeugen und Walzdrähten. Mit Beiträgen von Roland Wahl, Thomas Dolny u.a., Heiko Pinkawa, Rainer Menge und Helmut Wienert
- 108. Thomas Gulden April 2003 Risikoberichterstattung in den Geschäftsberichten der deutschen Automobilindustrie
- 109. Günter Altner Mai 2003 Lasset uns Menschen machen – Der biotechnische Fortschritt zwischen Manipulation und Therapie. Vortrag gehalten im Rahmen des Studium Generale der Hochschule Pforzheim, Sommersemester 2003
- **110.** Norbert Jost (Hrsg.) Juni 2003 Technik-Forum 2002: Innovative Verfahren zur Materialoptimierung. Mit Beiträgen von Norbert Jost, Sascha Kunz, Rainer Menge/Ursula Christian und Berthold Leibinger
- 111. Christoph Wüterich Februar 2004 Professionalisierung und Doping im Sport. Vortrag gehalten im Rahmen des Studium Generale der Hochschule Pforzheim, Sommersemester 2003
- 112. Sabine Schmidt Mai 2004 Korruption in Unternehmen – Typologie und Prävention
- **113. Helmut Wienert** August 2004 Lohn, Zins, Preise und Beschäftigung – Eine empirische Analyse gesamtwirtschaftlicher Zusammenhänge in Deutschland
- 114. Roland Wahl (Hrsg.) Sept. 2004 Technik-Forum 2003: Materialentwicklung für die Kaltumformtechnik. Mit Beiträgen von Andreas Baum, Ursula Christian, Steffen Nowotny, Norbert Jost, Rainer Menge und Hans-Eberhard Koch
- **115. Dirk Wenzel** Nov. 2004 The European Legislation on the New Media: An Appropriate Framework for the Information Economy?

- 116. Frank Morelli, Alexander Dez. 2004 Mekyska, Stefan Mühlberger Produkt- und prozessorientiertes Controlling als Instrument eines erfolgreichen Informationstechnologie-Managements 117. Stephan Thesmann, Martin Dez. 2004 Frick, Dominik Konrad E-Learning an der Hochschule Pforzheim 118. Norbert Jost (Hrsg.) Juni 2005 Technik-Forum 2004: Innovative Werkstoffaspekte und Laserbehandlungstechnologien für Werkzeuge der Umformtechnik 119. Rainer Gildeggen Juni 2005 Internationale Produkthaftung 120. Helmut Wienert Oktober 2005 Qualifikationsspezifische Einkommensunterschiede in Deutschland unter besonderer Berücksichtigung von Universitäts- und Fachhochschulabsolventen
- 121. Andreas Beisswenger, Bernd Nov. 2005 Noll Ethik in der Unternehmensberatung – ein

vermintes Gelände?

- **122. Helmut Wienert** Juli 2006 Wie Iohnend ist Lernen? Ertragsraten und Kapitalendwerte von unterschiedlichen Bildungswegen
- 123. Roland Wahl (Hrsg.) Sept. 2006 Technik-Forum 2005: Umformwerkzeuge -Anforderungen und neue Anwendungen. Mit Beiträgen von Edmund Böhm, Eckhard Meiners, Andreas Baum, Ursula Christian und Jörg Menno Harms
- 124. Mario Schmidt Dez. 2006 Der Einsatz von Sankey-Diagrammen im Stoffstrommanagement
- 125 Norbert Jost (Hrsg.) Okt. 2007 Technik-Forum 2006: Innovative neue Techniken für Werkzeuge der Kaltverformung. Mit Beiträgen von Franz Wendl, Horst Bürkle, Rainer Menge, Michael Schiller, Andreas Baum, Ursula Christian, Manfred Moik und Erwin Staudt.
- 126 Roland Wahl (Hrsg.) Okt. 2008 Technik-Forum 2007: Fortschrittsberichte und Umfeldbetrachtungen zur Entwicklung verschleißreduzierter Umformwerkzeuge. Mit Beiträgen von Klaus Löffler, Andreas Zilly, Andreas Baum und Paul Kirchhoff.
- **127. Julia Tokai, Christa Wehner** Oktober 2008 Konzept und Resultate einer Online-Befragung von Marketing-Professoren an deutschen Fachhochschulen zum Bologna-Prozess
- 128 Thomas Cleff, Lisa Luppold, Dez. 2008 Gabriele Naderer, Jürgen Volkert Tätermotivation in der Wirtschaftskriminalität
- 129 Frank Thusselt Juni 2009 Das Arbeiten mit Numerik-Programmen. MATLAB, Scilab und Octave in der Anwendung